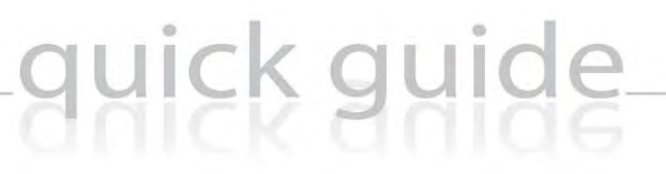

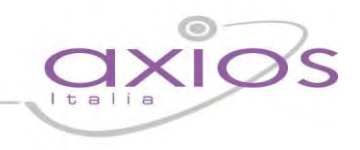

### RE – Registro Elettronico <sup>°</sup> SISSIWEB Guida Docenti

Copyright<sup>©</sup> 2013, Axios Italia

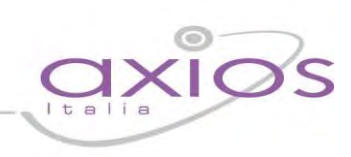

### SOMMARIO

| SOMMARIO                                      | 2  |
|-----------------------------------------------|----|
| Novità di questa versione                     | 4  |
| Novità versione precedente                    | 6  |
| Piattaforma Web di Axios                      | 7  |
| Premessa                                      | 7  |
| Avvertenze                                    | 8  |
| Help e Guida on-line                          | 9  |
| Accesso                                       | 10 |
| Cambio Password                               | 11 |
| Migliora il tuo RE – Inserimento Segnalazione | 12 |
| Migliora il tuo RE – Implementazioni          | 13 |
| Menu Principale                               | 14 |
| Sostituzioni                                  | 16 |
| Scelte Preliminari                            | 17 |
| Icone di uso Generale                         | 18 |
| Registro di Classe                            | 19 |
| Gestione delle firme dei docenti              | 20 |
| Visualizzazione Giornaliera                   | 22 |
| Visualizzazione Settimanale                   | 26 |
| Planning                                      | 27 |
| Rilevazione Assenze                           | 29 |
| Registro del Docente                          | 31 |
| Registro Completo                             | 32 |
| Registro Completo con Assenze                 | 34 |
| Metodo di Calcolo delle Assenze Orarie        | 35 |
| Visualizzazione Giornaliera                   |    |
| Visualizzazione Settimanale                   |    |
| Registro Insegnante Musica                    |    |
| Colloqui - Esito                              | 41 |
| Giornale del Docente                          | 42 |
| Processi di Apprendimento                     | 43 |
|                                               | 2  |

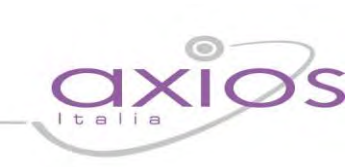

| Registro In     | nsegnante di Sostegno         |    |
|-----------------|-------------------------------|----|
| Annotazio       | ni Generali                   | 45 |
| Quadro Rie      | epilogativo                   |    |
| Programm        | nazione Didattica – Obiettivi |    |
| Voti finali e S | Scrutini                      |    |
| Premessa .      |                               |    |
| Scelte Prel     | liminari                      |    |
| Voti Propo      | osti                          | 50 |
| Scrutinio       |                               | 53 |
| Modalità R      | Recupero Carenze              | 61 |
| Recupero (      | Carenze                       | 62 |
| Scrutinio R     | Recupero Carenze              | 63 |
| Composizio      | one Automatica Giudizi        |    |
| Altro           |                               |    |
| Premessa .      |                               |    |
| Pannello d      | li Controllo                  | 69 |
| Riepiloghi      | Statistici                    | 72 |
| Gestione P      | Prenotazione Colloqui         | 74 |
|                 |                               |    |

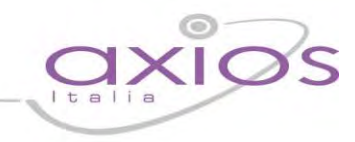

### Novità di questa versione

Di seguito sono riportate, in breve, le novità salienti di questa versione, si consiglia successivamente, per approfondimento, di visitare le sezioni della guida inerenti gli argomenti qui solo accennati.

La guida completa può essere visitata, scaricata e stampata cliccando, ovunque nel programma, sull'icona (??)

#### 🔄 Nuova Gestione Scrutini

La procedura è stata completamente riscritta venendo incontro a tutte le richieste che sono arrivate in questi mesi, ed è ora veloce, completa e graficamente più gradevole. Le novità sono tantissime e consigliamo di leggere la guida dettagliata riportata nella pagine più avanti. In sintesi possiamo indicare:

- o Gestione operazioni di apertura e chiusura verbale
- $\circ$   $\;$  Tabellone con grafica studiata per rendere evidenti gli stati di avanzamento dello scrutinio.
- o Scheda individuale alunno con dati dettagliati e facilmente gestibili.
- Composizione automatica giudizi.
- o Personalizzazione dei verbali finali.

#### Nuove Stampe in formato PDF

Continua con questa versione l'implementazione di stampe con grafica curata inerenti le richieste pervenute dai clienti:

- Nuovo Registro di Classe
- Quadro Riepilogativo
- Riepilogo Voti per Alunno (Registro Docente)
- o Riepiloghi e Statistiche

#### 🔄 Ampliamento del menu Riepiloghi e Statistiche

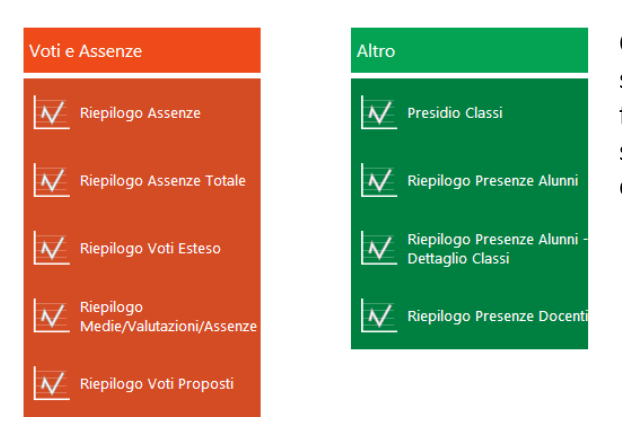

Come sopra indicato sono state aggiunte molte nuove stampe statistiche ed è ora possibile selezionare la frazione temporale di riferimento, queste statistiche saranno particolarmente utili a Dirigenti e Coordinatori di classe per l'analisi dei dati.

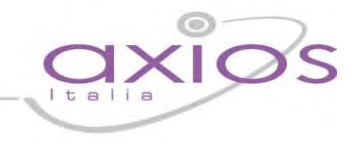

#### 🔄 Riepilogo voti per Alunno

Questo nuovo report, producibile da Registro Docente, è utile per i coordinatori di classe per verificare la situazione globale di un alunno.

| E ISTITUTO SCOLASTICO DIMOSTRATIVO<br>AXIOS ITALIA - SCIENTIFICO |     |            |         | vo         | Riepilogo voti:<br>Ciccarelli Diletta |   |       | Classe:<br>438 biceo Scientifico<br>Minisp.P.N.I. (A) |            |            |         | Feriodo: FENTAMESTRE<br>Anno: 3013/2014 |         |   |       |
|------------------------------------------------------------------|-----|------------|---------|------------|---------------------------------------|---|-------|-------------------------------------------------------|------------|------------|---------|-----------------------------------------|---------|---|-------|
| Materia                                                          | Аза |            |         | Scritt     | o                                     |   | Grafi |                                                       |            |            | Orale   |                                         |         |   | Prati |
| Valutázióni                                                      |     | E a -      | 2       | 3          | 4                                     | 5 |       | 1                                                     | 2          | 3          | .4      | 5                                       | 6       | 7 |       |
| ITALIANO                                                         | 1   |            |         |            |                                       |   |       |                                                       |            |            |         |                                         |         |   |       |
| LATINO                                                           | 0   |            |         |            |                                       |   |       |                                                       |            |            |         |                                         |         |   |       |
| INGLESE                                                          | 0   |            |         |            |                                       |   |       |                                                       |            |            |         |                                         |         | 1 |       |
| FILOSOFIA                                                        | 0   |            |         |            |                                       |   |       |                                                       |            |            |         |                                         |         |   |       |
| STORIA/CIV.                                                      | 0   |            |         |            |                                       |   |       |                                                       |            |            |         |                                         | 10.00   |   |       |
| SCIENZE                                                          | 0   |            |         | 1          |                                       |   |       |                                                       |            |            |         |                                         |         |   |       |
| MAT/ELINF.                                                       | 18  | 3<br>13/12 | 4 20/12 | 7<br>15/01 | 3<br>06/02                            | 7 |       | 7                                                     | 3<br>17/12 | 6<br>18/12 | 2 20/12 | 6<br>21/12                              | 7 24/12 | 7 |       |
| FISICA                                                           | 0   |            |         |            |                                       |   |       |                                                       |            |            |         |                                         |         |   |       |
| DISEG./ST.ARTE                                                   | 0   |            |         |            |                                       |   |       |                                                       |            |            |         |                                         |         |   |       |
| EDUCAZIONE FISICA                                                | 0   |            |         |            |                                       |   |       |                                                       |            |            |         |                                         |         |   |       |
| RELIGIONE                                                        | 0   |            |         |            |                                       |   |       |                                                       |            |            |         |                                         |         |   |       |
| CONDOTTA                                                         | 0   |            |         |            |                                       |   |       |                                                       |            |            |         |                                         |         |   |       |

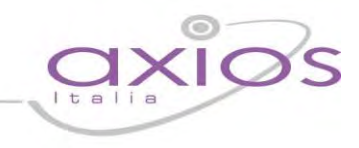

#### Novità versione precedente

#### Nuove Stampe in formato PDF

Su richiesta di moltissimi utenti abbiamo implementato le seguenti stampe nel noto formato PDF:

- o Stampa Voti Proposti
- o Stampa Colloqui Prenotati per Docente
- o Stampa Diario Docente

#### 🍋 Accesso per il Dirigente in sola lettura ai Registri dei Docenti

Dopo il login, il Dirigente, può consultare, ovviamente solo in lettura, i Registri dei Docenti selezionando il docente desiderato attraverso la gestione dei sostituti.

#### Composizione Giudizi in Voti Proposti

La composizione automatica dei giudizi è stata estesa anche alla gestione Voti Proposti.

#### Voti Proposti in Scheda singolo Alunno

Nella scheda singolo alunno, visualizzabile dal Tabellone Scrutini, sono stati aggiunti i voti proposti dai docenti.

#### le Attivato il menù Riepiloghi e Statistiche

Creata la stampa Riepilogo Assenze in formato PDF, utile per il controllo da parte di Coordinatori e Dirigenti delle tipologie e quantità di assenze ritardi e uscite anticipate per tutta una classe. Oltre ai dati numerici con totali e medie è stampato anche un grafico riportante le assenze degli studenti.

| ISTITUTO S                | COLASTICO DI<br>SCUOLA 365 |            | Riepilogo Assenze<br>Classe: 4°AS Liceo Scientifico Minisp.P.N.I. |            |                       |           |                   |           |            | Э        |                       |                  |
|---------------------------|----------------------------|------------|-------------------------------------------------------------------|------------|-----------------------|-----------|-------------------|-----------|------------|----------|-----------------------|------------------|
| Numero Alunni             | Giorni di Lezione          | Ore        | di Lezione                                                        |            | Periodo               |           | Dal               | -         | A          |          | Anno Scolastico       |                  |
| 10                        | 29                         | 31         |                                                                   | P          | ENTAMEST              | RE        | 09/12/201         | 13        | 09/06/2014 |          | 2013/2014             |                  |
| Cognome e Nome            |                            | N. Assenze | N. Ass Non<br>Glust                                               | N. Ritardi | N. Rit. Non<br>Giust. | N. Usette | N Usc Non<br>Gust | % Азявлие | % Ritardi  | % Uncite | Totale Ore<br>Assenza | % Ore<br>Assenza |
| [01] Borghi Veronica      |                            | 17         | 15                                                                | 1          | 1                     | 0         | 0                 | 58,62     | 3,45       | 0,00     | 21                    | 67,74            |
| (02) Ciccarelli Diletta   |                            | 6          | 6                                                                 | 6          | 5                     | 2         | 2                 | 20,69     | 20,69      | 6,90     | 15                    | 48,39            |
| [03] Cola Simone          |                            | 4          | 4                                                                 | 2          | 2                     | 3         | 3                 | 13,79     | 6,90       | 10,34    | 10                    | 32,26            |
| [04] Rocchetti Stefano    |                            | 2          | 2                                                                 | đ          | Ű                     | 1         | 4                 | 6,90      | 3,45       | 3,45     | 5                     | 16,13            |
| (05) Delli Colli Francesc | 0                          | 2          | 2                                                                 | 2          | 1                     | 1         | f -               | 6,90      | 6,90       | 3,45     | 6                     | 19,35            |
| [06] Gallo Giulio Maria   |                            | g          | 0                                                                 | ġ          | D                     | 1         |                   | 0,00      | 0,00       | 3,45     | 3                     | 9,65             |
| [07] Puccini Stefano      |                            | 2          | 2                                                                 | 0          | 0                     | a         | σ                 | 6,90      | 0,00       | 0,00     | 4                     | 12,90            |
| (08) Castiello Benedetta  |                            | 1          | dt.                                                               | 0          | 0                     | a         | a                 | 3,45      | 0,00       | 0,00     | 6                     | 19,35            |
| (09) Traversa Jacopo      |                            | 0          | Ø                                                                 | D          | 0                     | 1         | 1                 | 0,00      | 0,00       | 3,45     | 5                     | 16,13            |
| [10] Zamponi Michele      |                            | 2          | 2                                                                 | U          | 0                     | ۵         | 0                 | 6,90      | 0,00       | 0,00     | 11                    | 35,48            |
| Totali                    |                            | 36         | 34                                                                | 12         | 9                     | 9         | 9                 |           |            |          | 86                    |                  |
| Medie                     |                            | 3,60       | 3,40                                                              | 1,20       | 0,90                  | 0,90      | 0,90              |           |            |          | 8,60                  |                  |

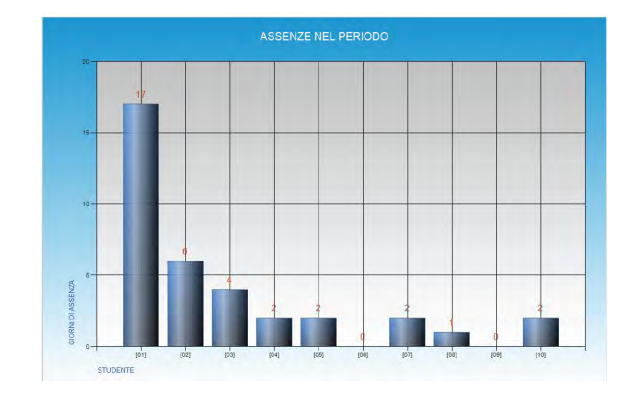

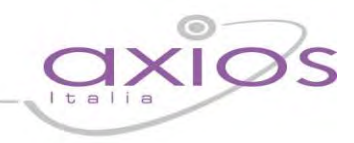

### Piattaforma Web di Axios

#### Premessa

RE e Sissiweb sono due sezioni della piattaforma WEB di Axios per la gestione del Registro Elettronico e dei rapporti Scuola-Famiglia.

Le credenziali per l'accesso vi sono state fornite dalla segreteria della vostra Istituzione Scolastica, qualora non le aveste ricevute siete pregati di contattare la stessa segreteria.

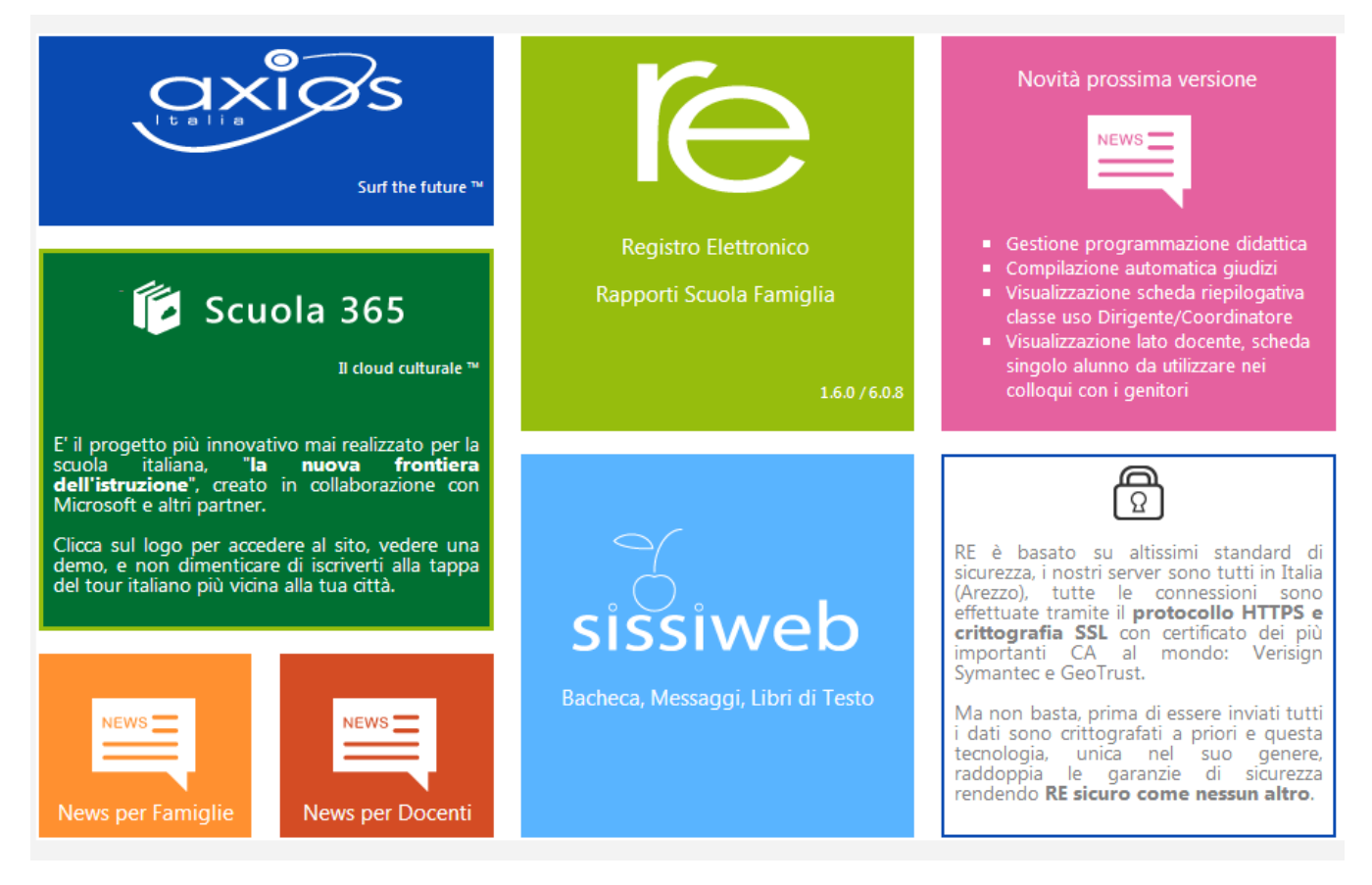

Per accedere al Registro Elettronico e alla sezione Scuola-Famiglia cliccare sull'immagine qui a destra.

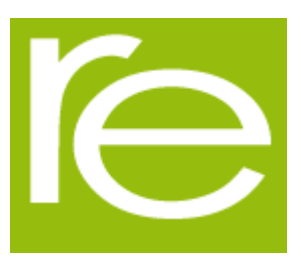

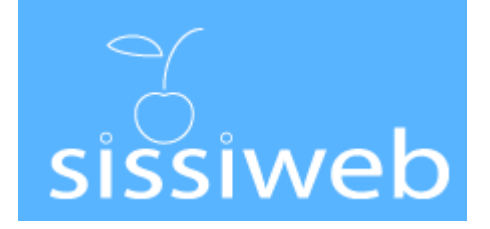

Per accedere alla Bacheca, ai Messaggi e ai Libri di Testo cliccare sull'immagine a sinistra.

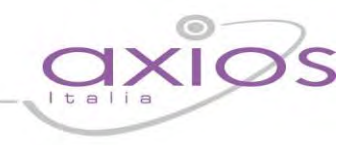

#### Avvertenze

#### **Fine Sessione**

[9903] Attenzione, il Servizio Non è Disponibile al momento poiché il server della Scuola non risponde, la preghiamo di riprovare più tardi o contattare la Scuola. Grazie.

Cliente = 80410770582 Codice Errore = fIDCVerify() - Errore 1: Non Attivo

Qualora dopo l'accesso dalla prima pagina, invece di ricevere l'accesso al Sistema appare una schermata di errore del tipo di quella riportata a fianco, significa che, per qualche ragione, il server della scuola non è attivo.

Questo potrebbe succedere per le ragioni più disparate come, ad esempio, server fermo a causa di un guasto o per una manutenzione, mancanza di collegamento internet presso la scuola.

In caso questo avvenga la procedura corretta è chiamare la propria scuola per assicurarsi che tutto sia correttamente funzionante e dopo aver verificato ciò avvisare la scuola di chiamare il servizio di assistenza in Axios.

Axios, infatti non può agire per controllare il server della scuola se non previa autorizzazione di quest'ultima.

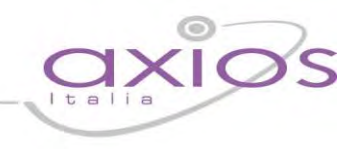

### Help e Guida on-line

La guida completa della procedura può essere visitata, scaricata e stampata, dopo aver eseguito l'accesso, da qualunque schermata del programma cliccando sull'icona 🕜

Questa funzione fa anche da help on-line poiché è sensibile al contesto, ciò significa che la guida si apre nella pagina inerente l'argomento della videata dalla quale è stata invocata.

#### Apparirà una schermata del tipo:

| ſe | Registro Elettronico Axios - Pagina di aiuto on-line                                                                                                    | 🛞 1 Esci dall'Help |
|----|----------------------------------------------------------------------------------------------------|--------------------|
| -  | quick guide axi                                                                                                    | Øs                 |
|    | Migliora il tuo RE                                                                                                    |                    |
|    | Cliccando sull'icona al lato si accede alla videata che consente di inviarci consigli, critiche e riflessioni e<br>prodotto.                                                                     | sul                |
|    | Da sempre siamo attenti ai consigli dei nostri Clienti, utilizzate questa pagina per fornirci i vostri.                                                                                          |                    |
|    | Migliora il tuo RE                                                                                                    |                    |
|    | Aiutaci a migliorare il prodotto, i tuoi<br>suggerimenti, le tue critiche e magari, anche i<br>tuoi apprezzamenti, saranno per noi di grande<br>anuto per pianificare le future implementazioni. |                    |
|    | Tutte le segnalazioni di migliorie che ci<br>arriveranno saranno considerate ed analizzate a<br>fondo e se possibile, realizzate nelle versioni<br>successive.                                   | 2 3                |
|    | Per cortesia ti chiediamo di non 😥 🕞 🔍<br>la stessa segnalazione e<br>segnalazioni che nguardano altre aree applicative.                                                                         |                    |

Cliccando sull'icona accanto al punto 1 si uscirà dalla guida.

Dipendentemente dal browser usato, ad esempio, cliccando sull'icona sotto il 2 si può salvare una copia della guida sul proprio computer per poi consultarla a piacimento, cliccando su quella sotto il 3 si può stampare la guida.

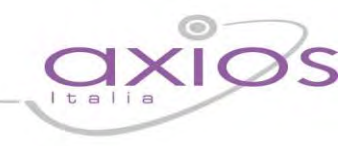

#### Accesso

ISTITUTO SCOLASTICO DIMOSTRATIVO AXIOS ITALIA AXIOS ITALIA

#### Accesso al sistema

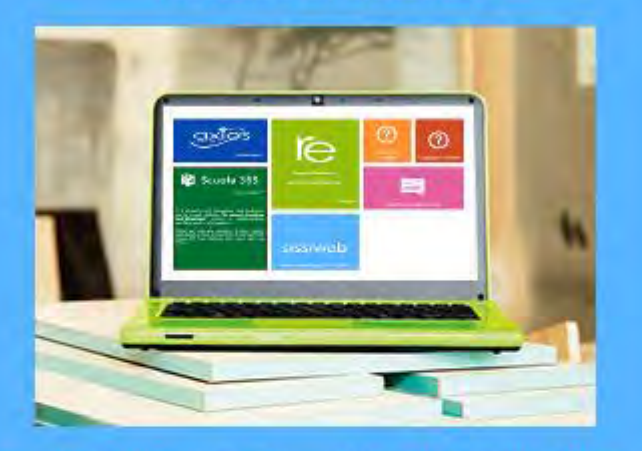

Se avete dimenticato la Password inserite il Codice Utente o l'Indirizzo Mail, poi cliccate sul pulsante 'Password dimenticata?', la password di accesso sarà inviata all'indirizzo che avete indicato.

| Indini220 Mail        | ]                     |
|-----------------------|-----------------------|
| Password dimenticata? | Esci                  |
|                       | Password dimenticata? |

Ogni Utente, dotato di un PC o Tablet e di una connessione ad internet, a prescindere dal sistema operativo di cui è dotato il dispositivo, ha la possibilità di accedere al sistema.

Attraverso le credenziali fornite dalla segreteria scolastica, **l'Utente** accede esclusivamente ai dati a lui correlati (ad esempio, le classi di un docente o i figli di un genitore).

In questa sezione, per autenticarsi digitare il Codice Utente e la Password.

Se si è dimenticati la Password inserire il Codice Utente (o l'indirizzo mail nel caso si fosse dimenticato anche il Codice Utente) e poi cliccare sul pulsante **Password dimenticata?** e le credenziali vi saranno inviate all'indirizzo specificato.

Se è la prima volta che si entra nel sistema si consiglia fortemente, per ragioni di sicurezza, di **modificare la Password** con la procedura descritta nelle pagine seguenti.

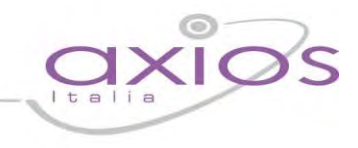

### **Cambio Password**

| ര |
|---|
| Ω |

Cliccando sull'icona al lato si accede alla videata che consente di modificare la propria password.

Digitare prima la vecchia Password, e poi due volte la nuova Password nei campi successivi, per confermare cliccare sul pulsante **Conferma**, per uscire senza variare nulla cliccare sul pulsante **Annulla**.

| Vecchia Password  |      |
|-------------------|------|
| Nuova Password    |      |
| Conferma Password |      |
| Conferma Annu     | alla |

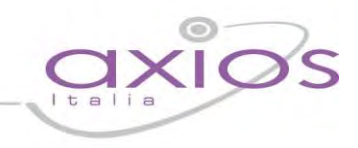

### Migliora il tuo RE – Inserimento Segnalazione

Cliccando sull'icona al lato si accede alla videata che consente di inviarci consigli, critiche e riflessioni sul prodotto.

Da sempre siamo attenti ai consigli dei nostri Clienti, utilizzate questa pagina per fornirci i vostri.

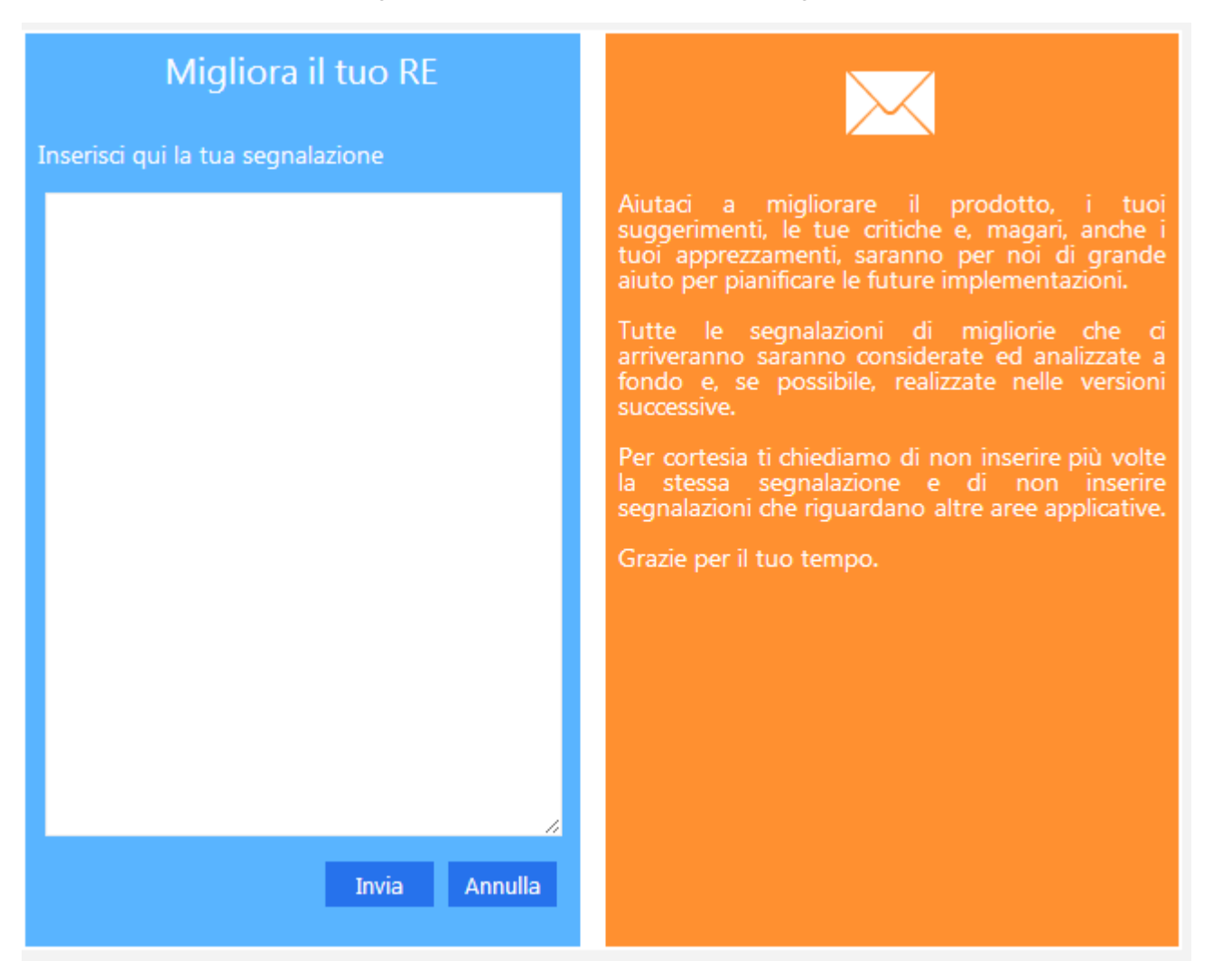

Inserire la segnalazione e poi premere Invia, se si desidera tornare al Menu premere Annulla.

Se si desidera avere una risposta personale inserire nel teso un indirizzo mail al quale possiamo rispondere.

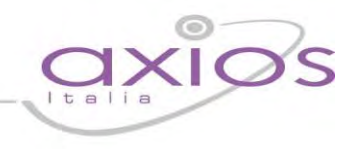

### Migliora il tuo RE – Implementazioni

Per consentire facilmente di controllare le variazioni e le implementazioni, realizzate in base alle segnalazioni inviate dalla pagina "Migliora il tuo RE", abbiamo creato un'area apposita.

Tale area, è presente nella pagina di Login, ed è quella evidenziata in rosso nell'immagine sottostante.

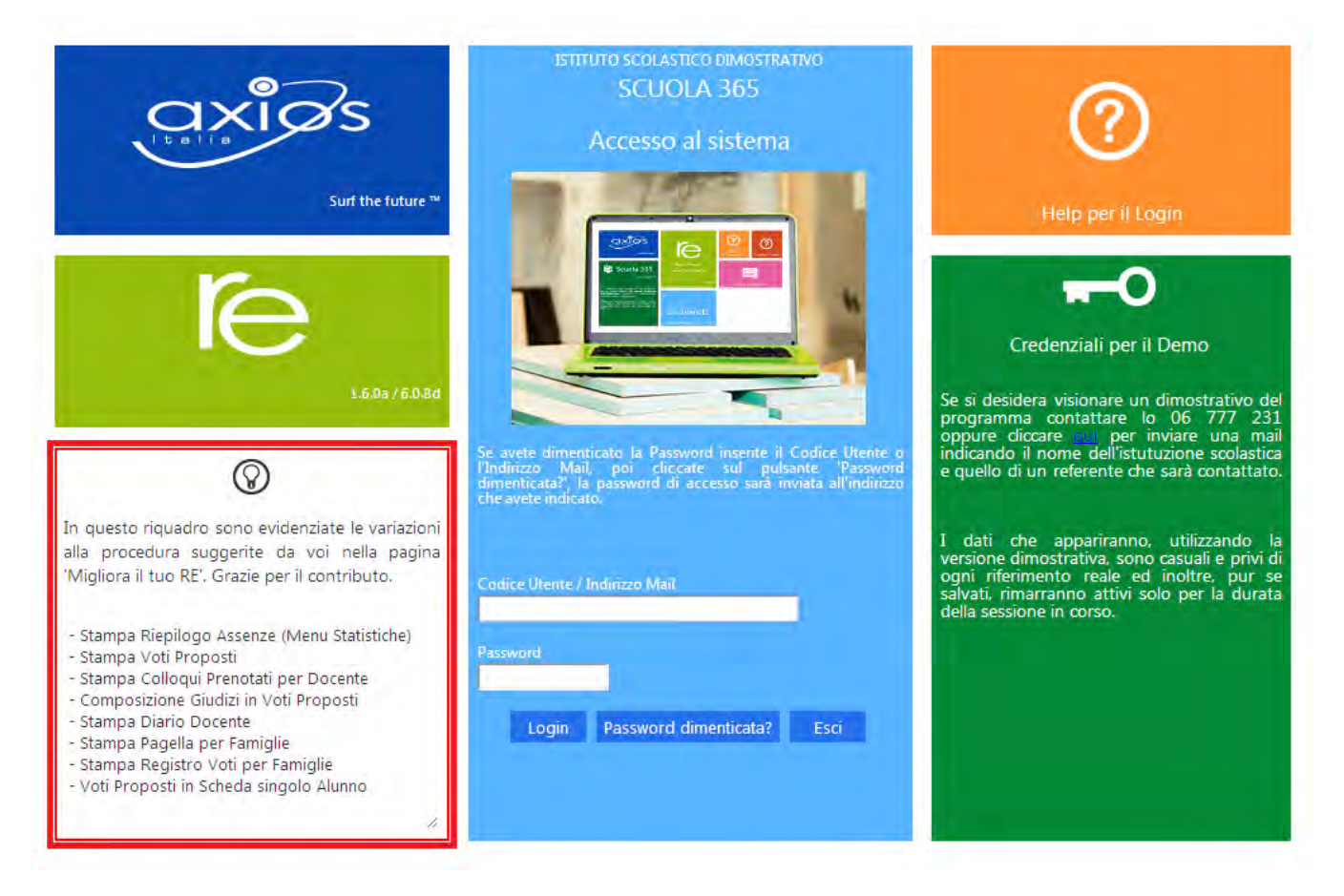

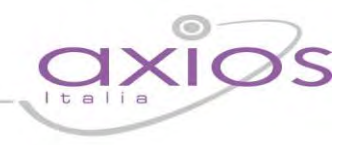

### **Menu Principale**

Dopo l'accesso, sarà aperta la videata principale di RE:

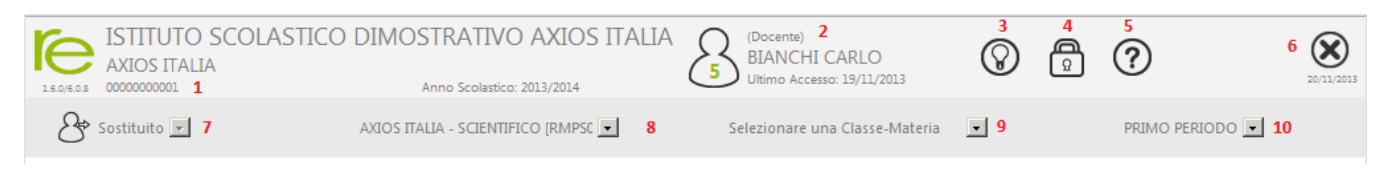

Questa sezione del video rimarrà, praticamente invariata, durante la connessione a RE e pertanto ne descriviamo di seguito le principali componenti:

- 1 Codice fiscale della scuola (utile per identificarsi in caso di richiesta di assistenza)
- 2 Dati dell'Utente che ha effettuato l'accesso (il numero all'interno dell'icona rappresenta il livello) e data e ora dell'ultimo accesso.
- **3** Accesso alla pagina "Migliora il tuo Registro Elettronico" per inviare consigli, riflessioni, critiche e, magari, anche qualche piccolo apprezzamento.
- 4 Accesso alla pagina "Cambio Password".
- 5 Accesso alla pagina "Help" e alla guida on-line.
- 6 Uscita dal programma (consigliata e più sicura rispetto alla chiusura del browser).
- 7 Se si sta effettuando una sostituzione breve si può indicare il Sostituito.
- 8 Se la scuola ha più plessi indicare quello su cui si desidera lavorare.
- 9 Se si insegna insegna in più classi indicare quella su cui si desidera lavorare.
- **10** Indicare la frazione temporale su cui si desidera lavorare (1° Quadrimestre, Pentamestre ecc.).

Oltre a quelle descritte ci sono altre due icone di base da conoscere subito e che saranno sempre presenti nelle pagine di gestione del Registro:

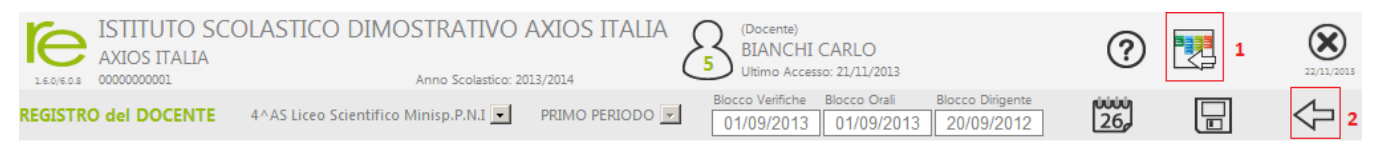

#### Sono le icone di "navigazione" utili per tornare indietro, più specificatamente:

**Questa è l'icona che** riconduce sempre al menu di RE, è utile per saltare la sequenza dei ritorni indietro e tornare con un solo Clic alla pagina del menu.

2

1

Questa icona indica il ritorno indietro contestualizzato, consente cioè di tornare alla pagina dalla quale siamo arrivati in quella attuale. Ad esempio se dal Registro Completo accediamo al Registro Giornaliero, cliccando su questa icona possiamo tornare immediatamente al Registro Completo

Nel proseguo della guida per i vari argomenti saranno presenti sezioni dedicate.

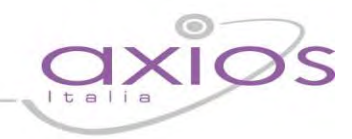

Seleziondo una classe, si accede al Menu principale di RE mostrato di seguito.

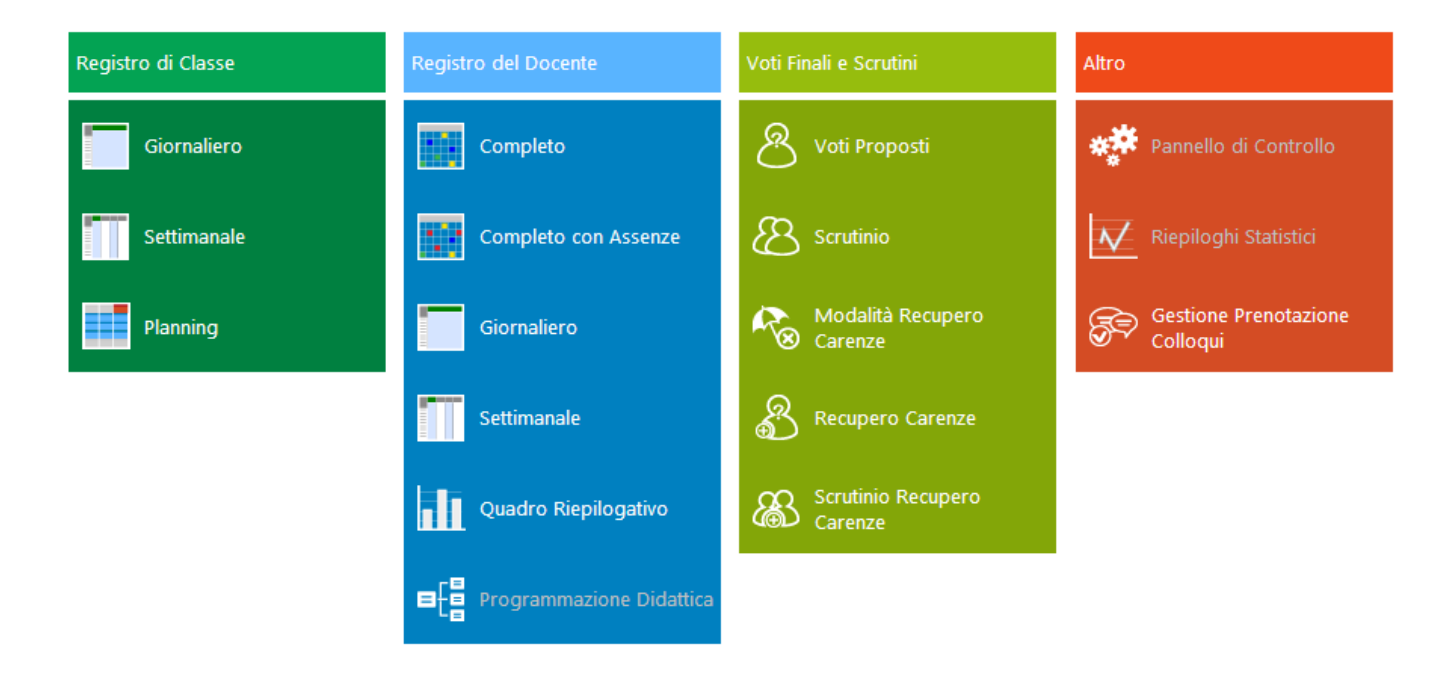

Da questa pagina possono essere selezionate tutte le funzioni presenti semplicemente cliccando sull'icona corrispondente.

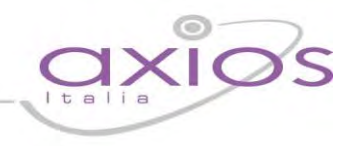

#### Sostituzioni

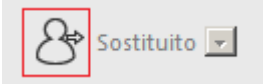

Nel caso di Docente supplente cliccare sull'icona in alto a sinistra, sarà popolato un elenco di nomi contenente i docenti dell'istituto.

Selezionare il nominativo del sostituito selezionandolo tra quelli che appariranno cliccando sulla freccia in basso indicata a destra.

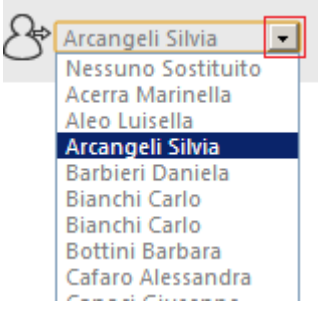

Questa modalità di lavoro è utilizzabile per le supplenze brevi che vengono definite per imprevisti a cui la scuola deve porre rimedio immediatamente. Ovviamente in questo caso, il docente supplente vedrà solo ed esclusivamente il Registro di Classe e non quello del Docente.

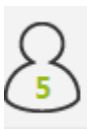

(Docente) BIANCHI CARLO Ultimo Accesso: 03/12/2013 11:41 Sostituisce: Arcangeli Silvia

Dopo aver selezionato il nominativo del Sostituito questo viene anche evidenziato sotto le informazioni dell'utente connesso come mostrato in figura a sinistra.

Per le supplenze lunghe al momento in cui, a livello di Segreteria Didattica, sarà inserito il contratto e sarà indicato il sostituito, il docente Supplente potrà accedere direttamente, come spiegato nella pagina Accesso, ed il sistema, conoscendo già il docente Sostituito, consentirà l'accesso immediato alle classi e sezioni pertinenti.

In questo caso il docente Supplente potrà accedere al Registro di Classe e a quello del Docente, potrà vedere voti e assenze inseriti dal docente titolare ma non potrà ovviamente modificarli. Potrà invece, per il periodo della sua supplenza inserire valutazioni e assenze.

Quando il Docente che accede è anche un Sostituto per una supplenza lunga vengono rese accessibili, oltre alle proprie classi, anche le classi del Sostituito ed il nome di **quest'ultimo** apparirà non appena si selezionerà una delle sue classi.

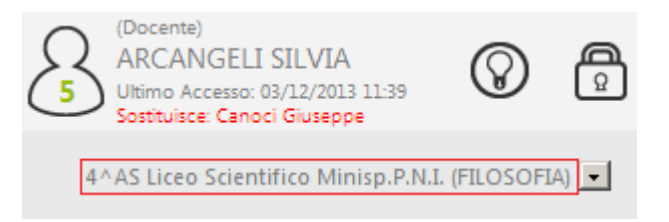

Nell'esempio in figura al lato, Arcangeli Silvia sostituisce nella 4 AS (per Filosofia) il docente Canoci Giuseppe.

Attraverso questa gestione il Dirigente può accedere, ovviamente in sola lettura, ai registri dei docenti, sarà sufficiente selezionare il docente nella lista dei sostituti e poi operare normalmente.

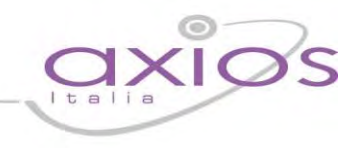

#### **Scelte Preliminari**

Normalmente, le prime scelte da effettuare sono il Plesso, la Classe la Materia e la Frazione Temporale (trimestre, quadrimestre ecc.) sulle quali si vuole operare.

| AXIOS ITALIA - SCIENTIFICO [RMPSC 💌 | Selezionare una Classe-Materia | • | PRIMO PERIODO 💌 |
|-------------------------------------|--------------------------------|---|-----------------|
|-------------------------------------|--------------------------------|---|-----------------|

Effettuate le scelte preliminari sarà possibile selezionare la componente su cui si desidera operare e la modalità di gestione della stessa.

Ad esempio, per il Registro di Classe sono presenti le modalità **Giornaliero** e **Settimanale** per accedere, rispettivamente al giorno odierno o alla settimana contenente il giorno odierno, prevista anche la comoda funzione di Planning utile per pianificare le proprie attività didattiche anche in riferimento a quelle dei colleghi.

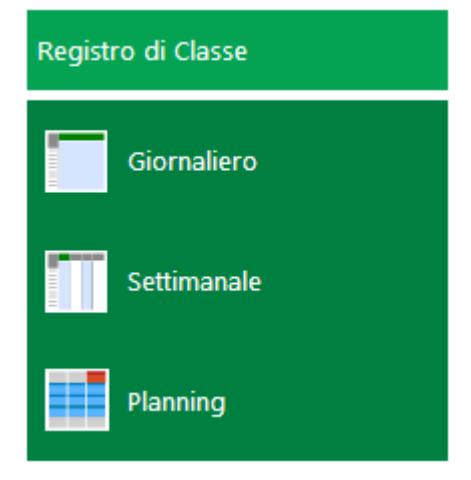

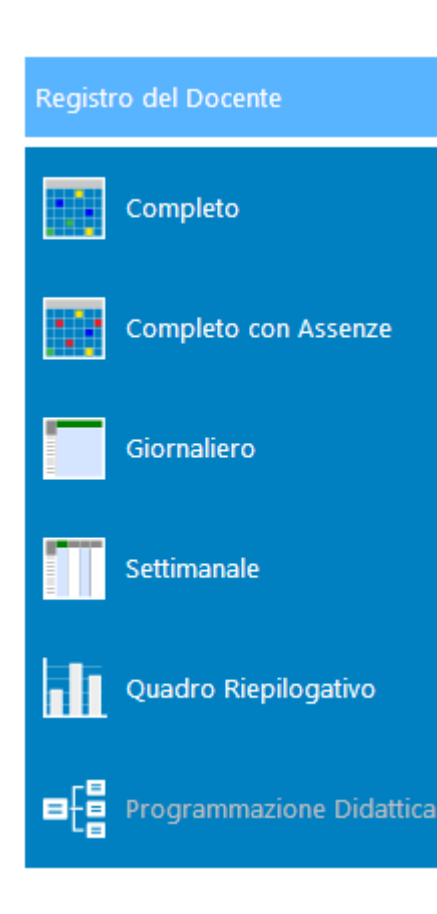

Per il Registro Docente sono presenti le modalità:

**Completo**: Panoramica completa dei dati di una frazione temporale (Trimestre, Quadrimestre ecc.) comprensiva di Voti, Commenti ai voti, Argomenti delle Lezioni, Compiti assegnati, Riepiloghi totali.

**Completo con Assenze:** Identica alla funzione precedente con in più le Assenze Orarie.

**Giornaliero**: Vista giornaliera del Registro con il dettaglio delle diverse tipologie di voto (Orale, Scritto ecc.) ed evidenza a colpo d'occhio di Argomenti della lezione, Compiti assegnati e Annotazioni del Docente.

**Settimanale**: Come la funzione precedente ma con vista su tutta la settimana odierna.

**Quadro Riepilogativo**: Pagina di riepilogo statistico per tutta la classe contenente, per ciascun alunno, interrogazioni, prove scritte, assenze, medie ecc.

**Programmazione Didattica**: Consente la gestione della Programmazione Didattica in cui è possibile definire le valutazioni per il raggiungimento degli Obiettivi.

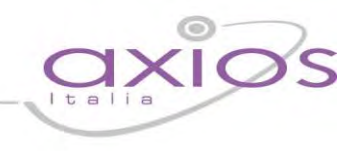

### Icone di uso Generale

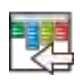

Usare questa icona per tornare direttamente al menu di RE.

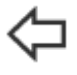

Usare sempre questa icona per **tornare indietro**, cliccare sull'icona "indietro", del browser, non garantisce la corretta visualizzazione della pagina desiderata e il corretto salvataggio dei dati.

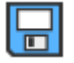

Cliccare sempre su questa icona per **salvare**, periodicamente, i dati inseriti o modificati.

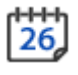

Usare l'icona calendario per muoversi al giorno o alla settimana desiderati.

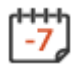

[-1]

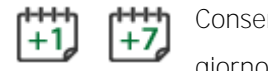

Consentono nei Registri di spostarsi avanti ed indietro di una settimana o di un giorno.

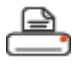

Cliccare su questa icona per stampare report (tipicamente in formato Excel o Word).

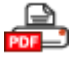

Cliccare su questa icona per stampare report (in formato PDF).

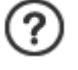

Cliccare su questa icona per avere informazioni di aiuto relative alla pagina su cui si è posizionati.

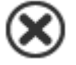

Cliccare qui per uscire correttamente dalla procedura ed effettuare il logout.

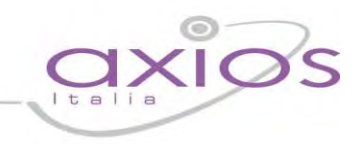

### **Registro di Classe**

Il registro di classe è quel registro in cui vengono annotate le assenze degli alunni, gli ingressi in ritardo o le uscite anticipate e le varie informazioni riguardanti i compiti assegnati, le annotazioni, le note disciplinari, ecc. Il registro di classe è predisposto, come detto precedentemente, per essere utilizzato in modalità di visualizzazione giornaliera (per inserimento e variazione) e settimanale (solo per consultazione).

Le seguenti icone sono di uso generale e sono presenti sia nella vista giornaliera che in quella settimanale, per utilizzare la funzione a cui sono associate è sufficiente cliccarvi sopra:

Argomenti delle lezioni

Compiti assegnati

Annotazioni del Docente

Provvedimenti disciplinari

୲

Annotazioni e/o Comunicazioni del Dirigente Scolastico

Come regola generale, se un icona ha un cerchietto rosso cone dentro un numero, l'indicazione è che ci sono dati presenti relativi al significato di quella icona. Ad esempio, l'cona accanto indica la presenza di Annotazioni.

| ι.  |   | 0 | U  |
|-----|---|---|----|
| 13  |   | - | г  |
| 1.3 | _ | - | I. |
| 1.1 | _ | - |    |

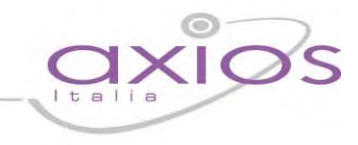

#### Gestione delle firme dei docenti

La gestione delle firme implementata nel Registro di Classe, consente di apporre la firma non solo del Docente di cattedra che presiede la lezione ma anche dei Docenti Compresenti e di Sostegno e di eventuali Sostituti brevi.

La firma, intesa come inserimento di Codice Utente e Password, garantisce che l'autore della medesima sia proprio il Docente assegnatario di quelle particolari credenziali.

Entrando nel Registro di Classe, se il docente non ha ancora firmato per quel giorno apparirà la sottostante videata:

| Ora Cognome e Nome                                                                 | Materia             | Тіро       | Firma | Codice utente | Password |  |  |  |  |
|------------------------------------------------------------------------------------|---------------------|------------|-------|---------------|----------|--|--|--|--|
| L 💌 Bianchi Carlo                                                                  | MATEM. ELEMENTI INF | Cattedra 💌 |       |               |          |  |  |  |  |
|                                                                                    | •                   | · •        |       |               |          |  |  |  |  |
| •                                                                                  |                     | · ·        |       |               |          |  |  |  |  |
|                                                                                    |                     | · ·        |       |               |          |  |  |  |  |
| •                                                                                  | •                   | ·          |       |               |          |  |  |  |  |
|                                                                                    | •                   | *          |       |               |          |  |  |  |  |
|                                                                                    |                     | ·          |       |               |          |  |  |  |  |
| •                                                                                  |                     | · ·        |       |               |          |  |  |  |  |
| Mercoledi 20/11/2013         Vedi chi ha già firmato         Salva         Annulla |                     |            |       |               |          |  |  |  |  |
|                                                                                    |                     |            |       |               |          |  |  |  |  |
|                                                                                    |                     |            |       |               |          |  |  |  |  |

Il Docente che ha fatto il Login **può "firmare" semplicemente vistando la casella Firma accanto al suo nome (le** credenziali le ha già inserite al momento del Login) mentre, i docenti Compresenti e/o di Sostegno devono vistare la casella e inserire le loro credenziali Codice Utente e Password.

Se nel "Tipo" si seleziona "Sost. Oraria" il programma registrerà la firma ma non terrà conto di queste ore nel calcolo delle Ore di Assenza per gli studenti.

Come si evince dalla figura sopra riportata, il sistema proporrà automaticamente i dati più probabili per il Docente che deve ancora firmare, ma in modo non vincolante e cioè modificabili. Contrariamente a prima il programma non proporrà dati basati sugli orari scolastici inseriti in segreteria ma lascerà la più ampia libertà al Docente in modo da prevedere le sostituzioni per scambio di ora tra colleghi, la compresenza di un numero qualsiasi di docenti nella stessa ora.

Tornando al caso di docenti compresenti le colonne Utente e Password diverranno attive e i Docenti interessati dovranno apporre le proprie credenziali come mostrato di seguito:

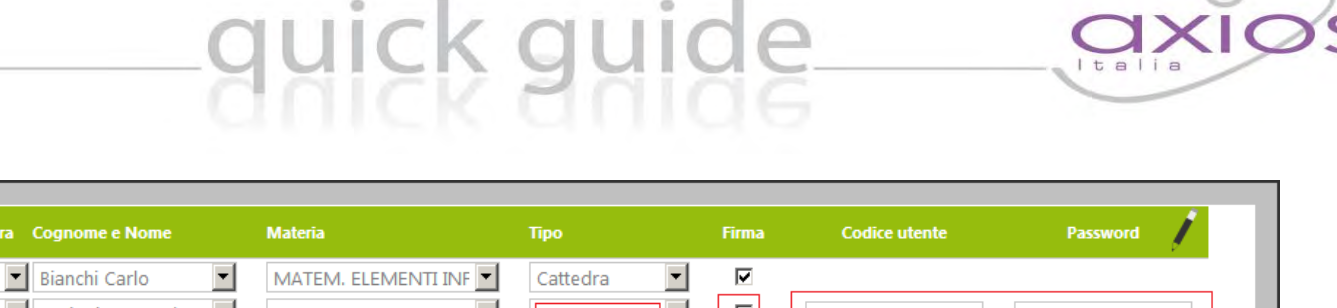

| Proietti Emanuele | e 🔳 | MATEM. ELEMENTI INF | Compre | sente    |      | <br>- 1 |
|-------------------|-----|---------------------|--------|----------|------|---------|
| <b>•</b>          | •   | -                   |        | •        |      |         |
| <b>•</b>          | Ţ   | V                   |        | <b>~</b> |      |         |
| <br>              |     |                     |        |          | <br> |         |

Una volta inseriti, come descritto, i dati dei docenti presenti in quell'ora o in più ore, come mostrato nella figura sopra, per convalidare le "firme" inserite cliccare sul pulsante "Salva" in basso a destra e attendere la risposta del sistema.

Se tutte le firme inserite saranno convalidate, la videata si chiuderà automaticamente e si potrà proseguire con il lavoro consueto, in caso contrario saranno evidenziate in rosso le credenziali non convalidabili come mostrato qui sotto.

| Ora Cognome e Nome                 | Materia                            | Тіро          | Firma | Codice utente | Password | Ţ |  |  |  |  |  |
|------------------------------------|------------------------------------|---------------|-------|---------------|----------|---|--|--|--|--|--|
| Canoci Giuseppe                    | SOSTEGNO                           | Sostegno 💌    |       |               |          |   |  |  |  |  |  |
|                                    | Codice utente e/o password errati. |               |       |               |          |   |  |  |  |  |  |
| ▼ Vitulli Marco ▼                  | MATEM. ELEMENTI INF                | Compresente 💌 |       |               |          |   |  |  |  |  |  |
| Codice utente e/o password errati. |                                    |               |       |               |          |   |  |  |  |  |  |

Il pulsante "Vedi chi ha già firmato", è utile per prendere visione le firme già apposte per quel giorno ed eventualmente per rimuovere una firma apposta per errore (naturalmente solo la propria firma e solo nel giorno stesso). Sarà sufficiente togliere il visto sulla Firma come mostrato nella figura sotto:

| Ora | Cognome e Nome    | Materia            | Тіро     | Firma | Codice utente | Password      |
|-----|-------------------|--------------------|----------|-------|---------------|---------------|
| 1   | Bianchi Carlo     | MAT/EL.INF.        | Cattedra | V     |               |               |
| Ċ   | Mercoledi 20/11/2 | 2013 Aggiungi firm | ne       |       |               | Salva Annulla |

I Compresenti e gli insegnanti di Sostegno devono lo stesso togliere il visto dalla casella firma corrispondente al proprio nominativo ma, in aggiunta, devono ridigitare le proprie credenziali Codice Utente e Password per garantire che sono proprio loro che stanno togliendo la firma. Per confermare le modifiche effettuate cliccare sul **pulsante** "Salva".

Da questa pagina per tornare a quella dove si possono inserire nuove firme è sufficiente cliccare sul pulsante "Aggiungi firme", per uscire cliccare su "Annulla".

In qualsiasi momento è comunque possibile riaprire la pagina delle firme cliccando sull'icona Firme, posta sopra la colonna dei nominativi degli alunni, indicata nella figura a destra.

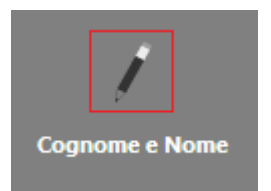

Contrariamente a prima, se il docente titolare toglie la propria firma le, eventuali, firme di compresenti NON sa**ranno rimosse per quell'ora**.

E' possibile anche la gestione del bi-tri linguismo, è quindi consentito a più docenti (di materie diverse) di firmare la stessa ora.

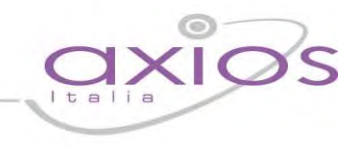

### **Visualizzazione Giornaliera**

Nel registro di classe il Docente può inserire assenze, note disciplinari, argomenti delle lezioni, compiti assegnati ed annotazioni varie per ogni singolo alunno **o per l'intera classe**.

| ISTITUTO<br>DELLY<br>99999999997                                                                               | SC                                                                                  | OLASTIC                | 0     | DIMOS                          |         | ATI\<br>icolast | /O A)            | XIOS ITALIA<br>5 BIANCHI CARLO<br>Ultimo Accesso: 19/12/2013 11:50  (Docente)<br>Display (Docente)<br>0 19/12/2013 11:50  (Docente) |                |  |  |
|----------------------------------------------------------------------------------------------------|-------------------------------------------------------------------------------------|------------------------|-------|--------------------------------|---------|-----------------|------------------|----------------------------------------------------------------------------------------------------|----------------|--|--|
| REGISTRO di CLASSE                                                                                             | 4^A                                                                                 | S Liceo Scient         | ifico | Minisp.P.M                     | N.I. (N | /TAN            | EL.INF.          |                                                                                                    | $\diamondsuit$ |  |  |
|                                                                                                    | Giovedi 19/12/2013 Argomenti delle lezioni di tutti i docenti (in azzurro i propri) |                        |       |                                |         |                 |                  |                                                                                                    |                |  |  |
| le de la companya de la companya de la companya de la companya de la companya de la companya de la companya de |                                                                                     | <b>P</b>               | 1     | $\triangle$                    |         |                 |                  | I numeri primi - Crivello di Erastotene                                                                                             |                |  |  |
| Cognome e Nome                                                                                                 | Ass                                                                                 | Ritardo<br>Si/No Ora G | ius.  | Assenze<br>Uscita<br>Si/No Ora | Gius.   |                 | Ass.da<br>Giust. |                                                                                                    |                |  |  |
| [01] Borghi Veronica                                                                                           | V                                                                                   | 00:00                  |       | 00:00                          |         | Ø               | 6                |                                                                                                    |                |  |  |
| [02] Ciccarelli Diletta                                                                                        |                                                                                     | <b>№</b> 09:00         |       | 00:00                          |         | Ø               | 6                | Compiti assegnati da tutti i docenti (in azzurro i propri)                                                                          |                |  |  |
| [03] Cola Simone                                                                                               |                                                                                     | 00:00                  |       | 12:00                          |         | Ø               | 4                | I numeri primi, proprietà                                                                                                    |                |  |  |
| [04] Rocchetti Stefano                                                                                         |                                                                                     | 00:00                  |       | 00:00                          |         | Ø               | 1 '              |                                                                                                    |                |  |  |
| [05] Delli Colli Francesco                                                                                     |                                                                                     | 00:00                  |       | 00:00                          |         | Ø               | 2                |                                                                                                    |                |  |  |
| [06] Gallo Giulio Maria                                                                                        |                                                                                     | 00:00                  |       | 00:00                          |         | Ø               | 1                |                                                                                                    |                |  |  |
| [07] Puccini Stefano                                                                                           |                                                                                     | 00:00                  |       | 00:00                          |         | Ø               | 2                | Note disciplinari di tutti i docenti (in azzurro le proprie)                                                                        |                |  |  |
| [08] Castiello Benedetta                                                                                       |                                                                                     | 00:00                  |       | 00:00                          |         | Ø               | 2                |                                                                                                    |                |  |  |
| [09] Traversa Jacopo                                                                                           |                                                                                     | 00:00                  |       | 00:00                          |         | Ø               | 5                |                                                                                                    |                |  |  |
| [10] Zamponi Michele                                                                                           |                                                                                     | 00:00                  |       | 00:00                          |         | Ø               | 4                | Comunicazioni del Dirigente scolastico                                                                                              |                |  |  |
|                                                                                                    |                                                                                     |                        |       |                                |         |                 |                  |                                                                                                    |                |  |  |
|                                                                                                    |                                                                                     |                        |       |                                |         |                 |                  |                                                                                                    |                |  |  |
|                                                                                                    |                                                                                     |                        |       |                                |         |                 |                  | Annotazioni giornaliere di tutti i docenti (in azzurro le proprie)                                                                  |                |  |  |
|                                                                                                    |                                                                                     |                        |       |                                |         |                 |                  |                                                                                                    |                |  |  |
|                                                                                                    |                                                                                     |                        |       |                                |         |                 |                  |                                                                                                    |                |  |  |

Nell'elenco della colonna Cognome e Nome è utilizzata questa convenzione:

| [05] Rossi Mario     | L'alunno Rossi Mario ha il numero 5 nel Registro.                           |
|----------------------|-----------------------------------------------------------------------------|
| [07] Verdi Antonio   | L'alunno Verdi Antonio numero 7 è maggiorenne (grassetto).                  |
| [10] Bettega Roberta | L'alunna Bettega Roberta numero 10 non frequenta la materia del Docente che |
|                      | ha fatto l'accesso, esempio Religione per gli esonerati (rosso).            |
| [12] Pulici Franca   | L'alunna Pulici Franca numero 12 non frequenta la materia ed è maggiorenne. |

La data in alto, **denominata "Data Blocco"**, indica la data sino alla quale non si possono effettuare modifiche sul Registro di Classe.

Data Blocco 01/10/2013

Nell'esempio, i dati sarebbero modificabili dal 01/10/2013 in poi ma non per i giorni precedenti.

La scelta della data è una preferenza della scuola, consultare la propria segreteria per informazioni in proposito.

Utilizzando la vista giornaliera si ottiene una visione di assieme del singolo giorno più completa in quanto sono immediatamente visibili tutti i dati relativi: Argomenti delle lezioni di tutti i docenti, i compiti assegnati da tutti i docenti, ecc.

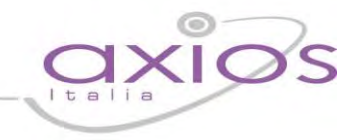

Anche le Assenze, i Ritardi e le Uscite anticipate sono visibili, inseribili e modificabili direttamente (accanto ai nominativi degli studenti).

| Ritardo<br>Si/No. Ora | Gius | Uscita<br>Si/No. Ora. Gius |
|-----------------------|------|----------------------------|
| Ø9:10                 | (v)  |                            |
| 00:00                 |      | ✓ 12:30 (♥)                |
| 00:00                 |      | 00:00                      |
| 00:00                 |      | 00:00                      |

In particolare i Ritardi e le Uscite Anticipate del giorno corrente possono essere giustificate immediatamente vistando la casella come in figura al lato. Le Assenze, Ritardi e Uscite dei giorni precedenti vanno invece gestite come indicato di seguito.

| Da Giust. |
|-----------|
| 24        |
| 17        |

Nella colonna **Da Giust.** è indicato il numero totale di assenze, ritardi e uscite da giustificare. Se è presente un triangolino rosso la cella è cliccabile per inserire le giustificazioni mancanti, in tal caso si aprirà la schermata dove sarà possibile giustificare le assenze (ritardi e uscite) in **base alle giustificazioni prodotte dall'alunno.** 

Per giustificare una Assenza, Ritardo o Uscita Anticipata, vistare semplicemente la casella corrispondente come mostrato in figura e poi cliccare sul pulsante **OK**.

|            |         | Giustifi | cazioni per l'alunno: <b>[05</b> | ] Farachi Iac | соро               |       |
|------------|---------|----------|----------------------------------|---------------|--------------------|-------|
| Data       |         | Gius.    | Entrata in ritardo               | Gius.         | Uscita in anticipo | Gius. |
| 29/10/2013 | Assente |          |                                  |               |                    |       |
| 31/10/2013 | Assente |          |                                  |               |                    |       |
| 02/11/2013 | Assente |          |                                  |               |                    |       |
| 06/11/2013 | Assente |          |                                  |               |                    |       |
|            |         |          |                                  |               |                    |       |
|            |         |          | Ok                               |               |                    |       |

Questa icona, posta al lato della riga di ciascun alunno consente di propagare, a tutti gli alunni lo stato di assenza, ritardo o uscita anticipata **inserito nell'a**lunno selezionato.

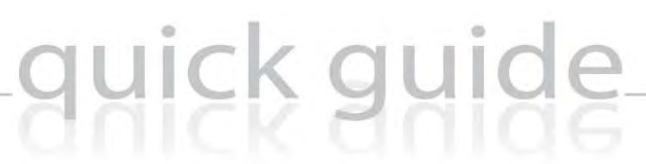

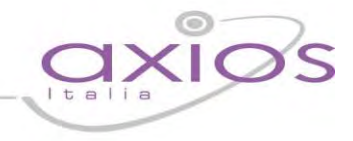

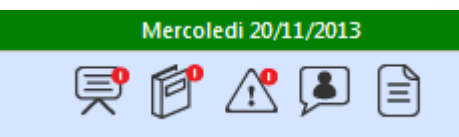

Per inserire o modificare Argomenti, Compiti, Note ecc. cliccare sulla corrispondente icona (sopra le ore di lezione, oppure sul lato destro della pagina nei corrispondenti riquadri), scrivere nella

finestra che si apre e poi confermare cliccando su **OK** oppure uscire senza confermare cliccando su **Annulla**.

Ad esempio per gli Argomenti apparirà una videata del tipo:

| Argomenti delle lezioni del Mercoledi 20/11/2013 | Ę   |
|--------------------------------------------------|-----|
| Argomenti delle lezioni degli altri docenti      | _   |
|                                                  |     |
| Argomento della mia lezione<br>I numeri primi    |     |
|                                                  |     |
| Ok Annulla                                       | - 1 |
|                                                  |     |

Si può notare che è possibile vedere gli argomenti inseriti dagli altri Docenti ma è, ovviamente, possibili inserire o modificare solo il proprio.

Una spiegazione particolare è necessaria per le Note Disciplinari che, chiaramente, possono essere destinate all'intera Classe o ad un Alunno in particolare; nel primo caso è sufficiente cliccare sull'icona indicata al lato e apparirà la seguente videata:

| Note disciplinari del giorno Mercoledi 20/11/2013 | <u>_!</u> |
|---------------------------------------------------|-----------|
| Note disciplinari degli altri docenti             |           |
| Note disciplinari mie per l'intera classe         |           |
|                                                   | /,        |
| Ok Annulla                                        |           |

all'interno della quale sarà possibile inserire il testo del provvedimento disciplinare inerente destinato all'intera classe.

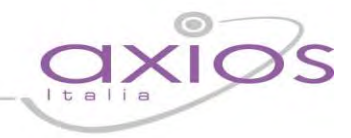

Se, invece, il destinatario è un singolo alunno cliccare prima con il mouse sulla riga corrispondente all'alunno e cliccare, quindi sull'icona delle Note Disciplinari; si noterà allora che nella videata che si aprirà sarà presente un campo separato per l'inserimento relativo all'alunno selezionato.

E' consigliabile nella nota indicare il nome e cognome dell'alunno al fine di facilitarne la visualizzazione in un secondo momento.

|                             | Acc  | Rita    | rdo Hesita Assida                                     |
|-----------------------------|------|---------|-------------------------------------------------------|
|                             | ASS. | Si/No O |                                                       |
| [01] Alighieri Andrea       | ☑    | 00:     | Note disciplinari del giorno Mercoledi 20/11/2013     |
| [02] Arcangeli Carolina     |      | ☑ 10:   |                                                       |
| [03] D'amico Chiara         |      | 00:     | Note disciplinari degli altri docenti                 |
| [04] De Vita Alessio        |      | 00:     |                                                       |
| [05] Farachi Iacopo         |      | 00:     | Nota dissiplinazi mia per l'intera classe             |
| [06] Lampasi Giulia         |      | 00:     | La classe è indisciplinata                            |
| [07] Lastrucci Giorgia      |      | 00:     |                                                       |
| [08] Manzoni Alessandro     |      | 00:     | Note disciplinari mie riguardanti [06] Lampasi Giulia |
| [09] Mencarini Tommaso      |      | 00:     |                                                       |
| [10] Policaro Andrea        |      | □ 00:   |                                                       |
| [11] Puccini Giacomo        |      | 00:     |                                                       |
| [12] Rossi Francesca        |      | □ 00:   | Ok Annulla                                            |
| [13] Traversa Maria Valeria |      | 00:     |                                                       |
| M 41 Mardi Esbrizia         |      |         |                                                       |

Una volta inserita la Nota confermare con il pulsante OK.

- [04] De Vita Alessio [05] Farachi Iacopo [06] Lampasi Giulia 🖄 [07] Lastrucci Giorgia
- [08] Manzoni Alessandro
- [09] Mencarini Tommaso

Quanto detto per le Note Disciplinari vale anche per le Comunicazioni del Dirigente Scolastico.

Cliccando sull'icona a sinistra, si possono inserire comunicazioni, ad opera del Dirigente Scolastico, per tutta la classe, per poter effettuare lo stesso inserimento, ma per singolo alunno, è necessario selezionare l'alunno interessato e poi cliccare sull'icona.

provvedimenti disciplinari per quel giorno, una piccola icona indicativa.

Si noterà, infine, che dopo aver salvato i dati apparirà, accanto agli alunni interessati da

Il sistema mostrerà, come nel caso di tutta la classe, la stessa finestra di inserimento ma con in più una casella di testo editabile dedicata al singolo alunno.

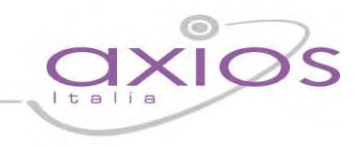

### Visualizzazione Settimanale

La visualizzazione settimanale del registro di classe è stata ideata per consentire ai Docenti di avere sempre disponibile una visione di assieme più completa dello stato delle assenze degli alunni e la possibilità di accedere rapidamente ad Argomenti, Compiti, Note ecc.

| ISTITUTO<br>DELLY<br>99999999997 | SCOLASTICO DIMOSTRATIVO AXIOS ITALIA |                        |                  |                        |          |          |                        | (Docente)<br>BIANCHI CARLO<br>Ultimo Accesso: 19/12/2013 11:50 |                        |       |               | ? 🛃                    |            |             | 8                |
|----------------------------------|--------------------------------------|------------------------|------------------|------------------------|----------|----------|------------------------|----------------------------------------------------------------|------------------------|-------|---------------|------------------------|------------|-------------|------------------|
| REGISTRO di CLASSE               | 4/                                   | AS Liceo Scien         | tifico Minisp.P. | N.I. (MAT/E            | L.INF. 💌 |          | PENTAM                 | PENTAMESTRE 26                                                 |                        |       | <del>26</del> | (++7)                  |            |             | $\triangleleft$  |
|                                  | Lunedi                               | 16/12/2013             | Martedi 17       | /12/2013               | Merco    | ledi 18, | /12/2013               | Giovedi                                                        | 19/12/2013             | Ven   | erdi 20/1     | 2/2013                 | Saba       | to 21/12/20 | 13 1             |
|                                  | ₽¢                                   | <u>^</u> [•] =         | ₽Ø∆              |                        | 9e       | ]        |                        | ęþ.                                                            |                        | ۹¢    |               |                        | 9e         | ] _ [=      | ]                |
| Cognome e Nome                   | Ass.                                 | Ass.Prec.<br>da Giust. | Ass.             | Ass.Prec.<br>da Giust. | Ass.     |          | Ass.Prec.<br>da Giust. | Ass.                                                           | Ass.Prec.<br>da Giust. | Ass.  |               | Ass.Prec.<br>da Giust. | Ass.       | Ass<br>da   | .Prec.<br>Giust. |
| [01] Borghi Veronica             | □ 🔍                                  |                        | 🔽 🔍              |                        | ▼ ⊕      |          |                        | □ ⊕                                                            | 6                      | [ ⊕   |               |                        | <b>□</b> ⊕ |             |                  |
| [02] Ciccarelli Diletta          | □ 🔍                                  |                        | 🔽 🔍              |                        | ▼ ⊕      |          |                        | □ ⊕                                                            | 6                      | Γ 🔍   |               |                        | <b>□</b> ⊕ |             |                  |
| [03] Cola Simone                 |                                      |                        | □ 🔍              |                        | ₽ ⊕      |          |                        | □ ⊕                                                            | 4                      | ⊢ 🔍   |               |                        | <b>□</b> ⊕ |             |                  |
| [04] Rocchetti Stefano           | □ 🔍                                  |                        | □ 🔍              |                        |          |          |                        | □ ⊕                                                            | 1                      | _ ⊂ € |               |                        | T 🔍        |             |                  |
| [05] Delli Colli Francesco       | □ 🔍                                  |                        | □ ⊕              |                        |          |          |                        | □ ⊕                                                            | 2                      | _ ⊂ € |               |                        | ∎ €,       |             |                  |
| [06] Gallo Giulio Maria          | □ 🔍                                  |                        | □ ⊕              |                        |          |          |                        | □ ④                                                            | 1                      | Γ €   |               |                        | ∎ €,       |             |                  |
| [07] Puccini Stefano             | □ 🔍                                  |                        | □ ⊕              |                        |          |          |                        |                                                                | 2                      | _ ⊂ € |               |                        | ∎ €        |             |                  |
| [08] Castiello Benedetta         |                                      |                        | □ ④              |                        |          |          |                        |                                                                | 2                      | Γ 🔍   |               |                        | E 🔍        |             |                  |
| [09] Traversa Jacopo             | □ 🔍                                  |                        | □ ⊕              |                        |          |          |                        |                                                                | 5                      | Γ 🔍   |               |                        | E 🔍        |             |                  |
| [10] Zamponi Michele             |                                      |                        | □ ⊕              |                        | □ 🔍      |          |                        | □ ⊕                                                            | 4                      | Γ 🔍   |               |                        | ∎ 🔍        |             |                  |

In questa vista le Assenze sono evidenziate dal visto sulla casellina accanto al nome dello studente, mentre per visualizzare Ritardi e Uscite è necessario cliccare sull'icona a destra della casellina .

La schermata viene divisa in 5 o 6 giorni (se la scuola è aperta il Sabato) il giorno corrente viene evidenziato.

Una precisazione a parte merita l'area, contornata in rosso e contrassegnata dal punto **1**, cliccando, infatti sull'intestazione di ciascuno dei giorni della settimana, si accede direttamente alla pagina dettagliata del Registro Giornaliero per quel giorno.

Per quello che riguarda le altre operazioni comuni, come la Stampa del Registro, consultare la precedente sezione Visualizzazione Giornaliera.

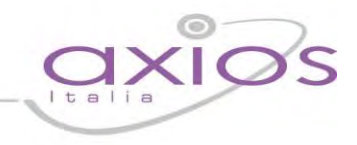

#### Planning

Questa funzione consente al Docente di visualizzare, in una esposizione mensile, l'insieme delle attività svolte da

lui e dai colleghi. Sono infatti visualizzabili i dati relativi agli Argomenti delle lezioni e ai Compiti assegnati. La funzione ha anche lo scopo di agevolare la pianificazione delle verifiche; potendo infatti visionare le verifiche predisposte dai colleghi il Docente potrà pianificare le proprie rendendo meno gravoso possibile il carico giornaliero per gli Studenti.

| REGISTRO del DOCENTE - Plannin                                                                           | g 4^AS Liceo                                                                                          | Scientifico Minisp.P.N.I 💌                                               | Novembre 💌 Tutti 💌                                                                                                  | Tutto 🔽                                                             |
|----------------------------------------------------------------------------------------------------|----------------------------------------------------------------------------------------------------|--------------------------------------------------------------------------|----------------------------------------------------------------------------------------------------|---------------------------------------------------------------------|
| Lunedi                                                                                                   | Martedi                                                                                               | Mercoledi                                                                | Giovedi                                                                                                    | Venerdi                                                             |
| 28                                                                                                    | 29                                                                                                    | 30                                                                       | 31                                                                                                    | 01                                                                  |
| 04                                                                                                    | 05                                                                                                    | 06                                                                       | 07                                                                                                    | 08                                                                  |
| FISICA: Corso bilingue<br>ITALIANO: Discusso di Dante e la<br>concezione della donna nel suo<br>periodo. | SOSTEGNO: ytry ntyhth fg hfg<br>hfgh fgh f<br>ITALIANO: GEOMETRIA:La retta che<br>passa per un foglio | ITALIANO: parlato dei miei<br>problemi<br>La massa, il peso, la densità. | C INGL-uso dei verbi irregolari<br>EINGL-uso dei verbi irregolari<br>FISICA: sostegno: sintesi pensiero<br>di Dante | ITALIANO: Studiare pg. 34-38. Esercizi<br>pg. 40 n. 15, 16, 21, 23. |
| 11                                                                                                    | 12                                                                                                    | 13<br>Argomento della mia lezione                                        | 14                                                                                                    | 15                                                                  |
| ITALIANO: argomento di lettere                                                                           | STORIA/CIV.: tutti gli esercizi di pag<br>24                                                          | Compiti da assegnare<br>ITALIANO: verifica su dante                      | INGLESE: JGFIJLKIOJUP                                                                                               |                                                                     |
| 18<br>Argomento 1                                                                                        | 19                                                                                                    | 20                                                                       | 21                                                                                                    | 22                                                                  |
| Compiti 1                                                                                                |                                                                                                    |                                                                          |                                                                                                    |                                                                     |
| 25                                                                                                    | 26                                                                                                    | 27                                                                       | 28                                                                                                    | 29                                                                  |
|                                                                                                    | Giorno 26/11/2013 C                                                                                   |                                                                          |                                                                                                    |                                                                     |
| 02                                                                                                    | 03                                                                                                    | 04                                                                       | 05                                                                                                    | 06                                                                  |

Nella barra in alto sono presenti tre possibilità di selezione per la scelta del Mese e per il filtro delle attività da

Novembre 💌 Tutti 💌 Tutto 💌

visualizzare (le proprie o quelle di tutti) e per il filtro del tipo di attività (Argomenti e/o Compiti).

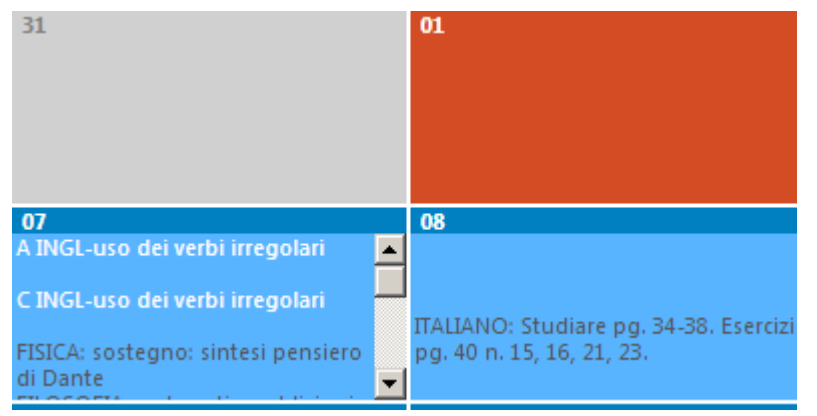

Nel Planning, le celle in Rosso sono inerenti ai giorni in cui la scuola è chiusa per festività, quelle in grigio ai giorni di fine mese precedente o inizio mese successivo e **i giorni "ufficializzati" dalla** Data di Blocco del Registro di Classe (che possono solo essere visualizzati) e quelle in celeste per i giorni lavorativi del mese selezionato.

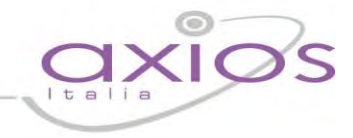

Cliccando su queste ultime celle si aprirà una schermata all'interno della quale si avrà la possibilità di

inserire/modificare le proprie attività:

| Giorno 07                                                                                                    | //11/2013                                                                                                    |
|----------------------------------------------------------------------------------------------------|----------------------------------------------------------------------------------------------------|
| Argomenti delle lezioni degli altri docenti 1<br>FISICA: sostegno: sintesi pensiero di Dante<br>FILOSOFIA: matematica:addizioni in colonna<br>EDUCAZIONE FISICA: Italiano:CAP. 3. P.S<br>SOSTEGNO: matematica: gli insiemi<br>inglese | Compiti assegnati dagli altri docenti<br>FILOSOFIA: italiano.comprensione del testo<br>EDUCAZIONE FISICA: Questionario su3 CAP. P.S<br>ITALIANO: pagina 50 |
| Argomento della mia lezione 2                                                                                                    | Compiti da assegnare                                                                                                    |
| A INGL-uso dei verbi irregolari                                                                                                    | C INGL-uso dei verbi irregolari                                                                                                    |
| Ok                                                                                                    | Annulla                                                                                                    |

Nella zona in alto **1** sono presenti le attività dei colleghi, mentre nella zona **2** sono presenti le proprie, modificare i dati e poi confermare con "OK" o premere "Annulla" per non applicare le modifiche.

Cliccando nella zona di intestazione di una cella (dove è indicato il giorno) si può comodamente accedere allo stesso giorno nel Registro di Classe senza dover passare per il menù.

| <b>07</b><br>A INGL-uso dei verbi irregolari   |   |
|------------------------------------------------|---|
| C INGL-uso dei verbi irregolari                |   |
| FISICA: sostegno: sintesi pensiero<br>di Dante | • |

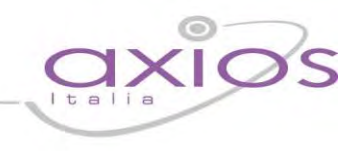

#### **Rilevazione Assenze**

Il Registro di Classe, utilizzato da un Utente di Livello 4 (vedere Assegnazione Password ad Utenti Web) si trasforma in un comodo strumento per la rilevazione delle presenze degli alunni.

Un Utente di tale livello, infatti, accedendo al registro vedrà solo ed esclusivamente l'area del registro di classe Giornaliero, opportunamente modificata, ed avrà la possibilità di inserire solo assenze ed eventuali ritardi e/o uscite anticipate.

| AXIOS ITALIA - SCIENTIFICO [RMPS000001] | - 1 | 4^AS Liceo Scientifico Minisp.P.N.I. (MAT/EL.INF.) 💌 🙎 |
|-----------------------------------------|-----|--------------------------------------------------------|
|-----------------------------------------|-----|--------------------------------------------------------|

La prima operazione da fare (1) è, come sempre, selezionare un Plesso, chiaramente in questo caso saranno mostrate tutte le classi del plesso selezionato.

Selezionare quindi la classe (2) su cui si desidera operare.

| AXIOS ITALIA - SCIENTIFICO (RMPSC 🖃 | 4^AS Liceo Scientifico Minisp.P.N.I 🖃              |
|-------------------------------------|----------------------------------------------------|
|                                     | 4^AS Liceo Scientifico Minisp.P.N.I. (MAT/EL.INF.) |
|                                     | 5^BS Liceo Scientifico Minisp.P.N.I. (MAT/EL.INF.) |

Dopo aver selezionato una classe apparirà il menu, limitato per questo tipo di accesso al solo Registro di Classe giornaliero.

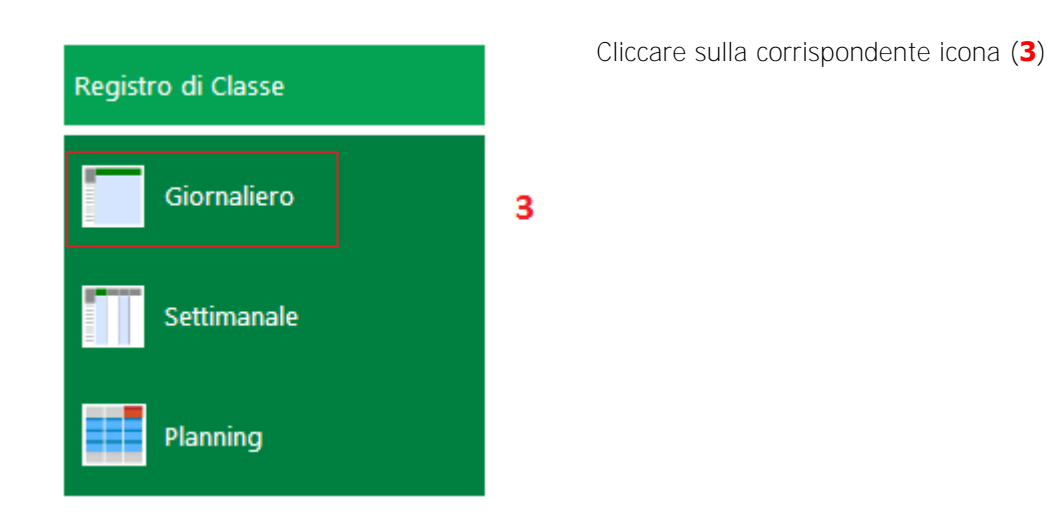

Il funzionamento di questa modalità di accesso è similare alla Visualizzazione Giornaliera del registro di classe per i Docenti; sono ovviamente escluse le funzionalità di pertinenza dei Docenti.

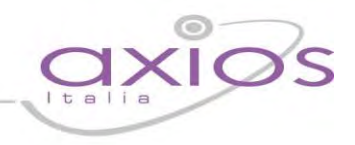

|                           |      | Giovedi 21/11/2013     |       |                     |       |         |                 |  |  |
|---------------------------|------|------------------------|-------|---------------------|-------|---------|-----------------|--|--|
| Cognome e Nome            |      |                        |       | Assenze             |       |         |                 |  |  |
|                           | Ass. | Ritardo<br>Si/No Ora ( | Gius. | Uscita<br>Si/No Ora | Gius. |         | Ass.da<br>Giust |  |  |
| 01] Borghi Veronica       |      | 00:00                  |       | 00:00               |       | Ø       | 1               |  |  |
| 02] Ciccarelli Diletta    |      | 00:00                  |       | 00:00               |       | Ø       | 2               |  |  |
| 03] Cola Simone           |      | 00:00                  |       | 00:00               |       | Ø       | 2               |  |  |
| 04] Rocchetti Stefano     |      | 00:00                  |       | 00:00               |       | Ø       |                 |  |  |
| 05] Delli Colli Francesco |      | 00:00                  |       | 00:00               |       | Ø       | 1               |  |  |
| 06] Gallo Giulio Maria    |      | 00:00                  |       | 00:00               |       | I       |                 |  |  |
| 07] Puccini Stefano       |      | 00:00                  |       | 00:00               |       | Ø       | 1               |  |  |
| 08] Castiello Benedetta   |      | 00:00                  |       | 00:00               |       | Ø       | 2               |  |  |
| 09] Traversa Jacopo       |      | 00:00                  |       | 00:00               |       | Ø       | 5               |  |  |
| 10] Zamponi Michele       |      | 00:00                  |       | 00:00               |       | $\odot$ | 4               |  |  |

Si possono indicare Assenze, Ritardi ed Uscite anticipate e anche giustificare assenze precedenti cliccando sulle celle che presentano un triangolino rosso in alto a destra.

Questa metodologia, che richiede connettività WI-FI ad internet è posta in alternativa ai vecchi strumenti già messi da noi a disposizione, quali per esempio il software di acquisizione dati da PDA.

In questo caso con un economico Tablet, attraverso il browser, è possibile semplificare al massimo le operazioni di rilevazione delle presenze e rendere i dati immediatamente disponibili alla segreteria didattica per i provvedimenti del caso, quali invio di SMS alle famiglie.

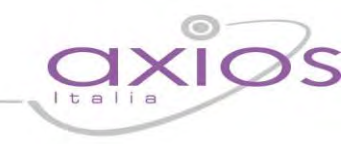

### **Registro del Docente**

Il Registro del Docente consente la gestione di tutte le funzioni connesse alla registrazione e consultazione di dati relativi alle attività didattiche come, ad esempio, assenze, voti, giudizi, argomenti delle lezioni e annotazioni varie.

Oltre alla gestione delle attività canoniche sono presenti anche funzioni specializzate per la gestione dei Processi di Apprendimento e per gli insegnanti di Sostegno.

Dal menu principale è possibile, come abbiamo descritto, accedere a varie "viste" del Registro del Docente a completa discrezione dell'utente.

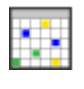

Panoramica completa dei dati di una frazione temporale (Trimestre, Quadrimestre ecc.) comprensiva di Voti, Commenti ai voti, Argomenti delle Lezioni, Compiti assegnati, Riepiloghi totali.

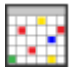

Identica alla funzione precedente con in più le Assenze Orarie.

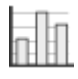

Pagina di riepilogo statistico per tutta la classe contenente, per ciascun alunno, interrogazioni, prove scritte, assenze, medie ecc.

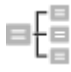

**Consente l'accesso alla pagina** di Programmazione Didattica in cui è possibile definire le valutazioni per il raggiungimento degli Obiettivi.

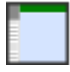

Vista Giornaliera del Registro con il dettaglio delle diverse tipologie di voto (Orale, Scritto ecc.) ed evidenza a colpo d'occhio di Argomenti della lezione, Compiti assegnati e Annotazioni del Docente.

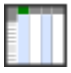

Come la funzione precedente ma per tutta la settimana.

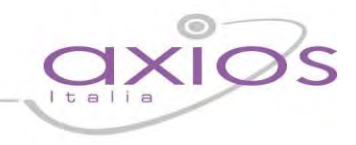

### **Registro Completo**

Nel registro completo si da evidenza dei giorni in cui sono state eseguite attività di valutazione degli alunni, inserimento di argomento delle lezioni o in cui sono stati assegnati compiti. Alla destra dei dati in vista tabellare sono riportate statistiche riguardanti, ad esempio, il totale delle assenze.

| ISTITUTO<br>DELLY<br>140/4040 9999999997 | SCOLASTICO DIMOSTRATIVO AXIOS ITALIA<br>Anno Scolastico: 2013/2014 |                     |                |              |                    |                  |           |           | ? !       | ? 関      |          |             |            |
|------------------------------------------|--------------------------------------------------------------------|---------------------|----------------|--------------|--------------------|------------------|-----------|-----------|-----------|----------|----------|-------------|------------|
| REGISTRO del<br>DOCENTE                  | 4^AS Liceo Se<br>PENTAMESTR                                        | tientifico Min<br>E | isp.P.N.I. (M/ | AT/EL.INF. 💌 | Data Sele<br>19/12 | zionata<br>/2013 |           |           | ee        |          |          |             | $\Diamond$ |
| Cognome e Nome                           | 10<br>Dic                                                          | 11<br>Dic           | 12<br>Dic      | 13<br>Dic    | 13<br>Dic          | 14<br>Dic        | 16<br>Dic | 17<br>Dic | 18<br>Dic | 6<br>Gen | 6<br>Gen | Riepiloghi  |            |
| Ore lezione                              | 1 (i                                                               |                     |                | 2 ()         | 2 ()               |                  |           |           |           |          |          | Ore assenza |            |
| [01] Borghi Veronica                     |                                                                    |                     |                |              | 2                  |                  | 6         | 2         | 7         | 7.5      | 8        | 7           | 1          |
| [02] Ciccarelli Diletta                  |                                                                    |                     | 7              | 3            |                    |                  |           | 3         | 6         |          |          | 7           |            |
| [03] Cola Simone                         |                                                                    |                     |                |              |                    |                  |           | 6         |           |          |          | 4           |            |
| [04] Rocchetti Stefano                   |                                                                    |                     |                |              | 7                  |                  |           | 7         |           |          |          | 2           |            |
| [05] Delli Colli Francesco               |                                                                    |                     |                | 6            |                    |                  |           |           |           |          |          | 1           |            |
| [06] Gallo Giulio Maria                  |                                                                    |                     |                |              |                    |                  |           |           |           |          |          | 2           | 1          |
| [07] Puccini Stefano                     |                                                                    |                     |                |              |                    |                  |           |           |           |          |          | 1           |            |
| [08] Castiello Benedetta                 |                                                                    |                     |                |              |                    |                  |           |           |           |          |          | 1           |            |
| [09] Traversa Jacopo                     |                                                                    |                     |                |              | 9                  |                  |           |           |           |          |          | 0           | 1          |
| [10] Zamponi Michele                     |                                                                    |                     |                |              | 10                 |                  |           |           |           |          |          | 2           | 1          |
|                                          | 10<br>Dic                                                          | 11<br>Dic           | 12<br>Dic      | 13<br>Dic    | 13<br>Dic          | 14<br>Dic        | 16<br>Dic | 17<br>Dic | 18<br>Dic | 6<br>Gen | 6<br>Gen | (           | 1          |

Le varie tipologie di voto sono evidenziate con colori diversi per facilitare la visione d'insieme dell'andamento dei vari alunni е la legenda dei colori è posta sullo schermo in basso а sinistra. Scritto Grafico Orale Pratico Altro/UnicoAssenza Legenda Colori

Un triangolino bianco in alto a destra su una cella indica la presenza di un commento al voto che può essere visualizzato semplicemente pasandoci sopra con il mouse.

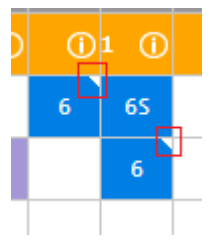

| Cognome e Nome       | 10<br>Set | 10<br>Set |
|----------------------|-----------|-----------|
| Ore lezione          | 4 🛈       | 4 (1)     |
| [01] Conti Shadia    |           |           |
| [02] Lo Foco Ludovic |           |           |
| [03] Puccini Laura   |           |           |
| [04] Salvagni Martin | 8         | 7,5       |

Cliccando su una colonna o su una riga si possono

rispettivamente selezionare una data e un alunno che, per comodità di vista, vengono evidenziati in giallo.

Se si clicca sull'icona stampante PDF quando un'alunno è selezionato sarà prodotta la stampa del Registro per tutte le materie per quell'alunno specifico. Questa funzione è riservata a Dirigenti e Coordinatori.

Anche la data selezionata viene evidenziata ed è utile se, dal Registro Completo si vuole passare alla vista Giornaliera o Settimanale.

| Data | Selezionata |
|------|-------------|
| 21   | /11/2013    |

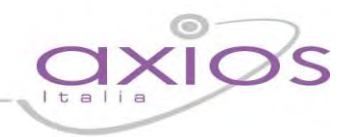

O Quando questa icona è presente accanto alle ore di Lezione per uno specifico giorno, significa che per quel giorno sono stati inseriti Argomento delle Lezioni, Compiti, o Annotazioni. Per vederli è sufficiente posizionare il mouse sull'icona.

| 1<br>5 | 1<br>et                                                                                                    | 12<br>Set | 12<br>Set | 12<br>Set | 12<br>Set | 13<br>Set | 1<br>Ott | • |  |  |  |
|--------|----------------------------------------------------------------------------------------------------|-----------|-----------|-----------|-----------|-----------|----------|---|--|--|--|
| 2      | <b>(</b> )                                                                                                    | 1 (j)     | 1 🛈       | 1 🛈       | 1 🛈       | 1 ()      | 1 ()     | 1 |  |  |  |
|        | Giorno 11 Settembre<br>Argomenti: correzione compiti<br>Compiti: riassunto di pag 25 del testo<br>Annotazioni: Intervento di un esperto |           |           |           |           |           |          |   |  |  |  |
|        |                                                                                                    |           |           |           |           |           |          |   |  |  |  |
|        |                                                                                                    | 7         | 6         | 6         | 7         |           | 6        | 6 |  |  |  |

Cliccando sulle icone presenti nella barra in alto è possibile, cliccando sulle ormai note icone descrritte ad inizio capitolo, Stampare il Registro, tornare al Menu iniziale, Uscire dal Registro. Oppure, cliccando sulle icone sotto riportate, si può:

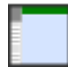

Passare alla vista giornaliera della data selezionata oppure, se nessuna data è selezionata alla vista della data odierna.

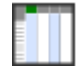

Passare alla vista settimanale includente il giorno della data selezionata oppure, se nessuna data è selezionata alla vista della data odierna.

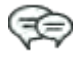

Accedere all'esito dei colloqui con i Genitori dell'Alunno selezionato. Questa funzione è descritta dettagliatamente di seguito.

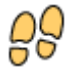

Accedere alla gestione dei processi di Apprendimento per l'Alunno selezionato. Questa funzione è descritta dettagliatamente di seguito.

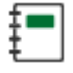

Accedere al Giornale del Docente dove sono riportati in ordine cronologico Argomenti delle lezioni e Compiti assegnati. Questa funzione è descritta dettagliatamente di seguito.

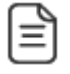

Accedere alle Annotazioni Generali per Alunno o per Classe. Questa funzione è descritta dettagliatamente di seguito.

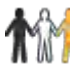

Accedere al Registro dell'insegnante di Sostegno.

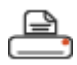

Stampare il Registro in formato Excel e/o salvarlo per l'archiviazione (più lenta).

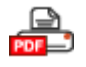

Stampare il Registro in formato PDF e/o salvarlo per l'archiviazione (veloce).

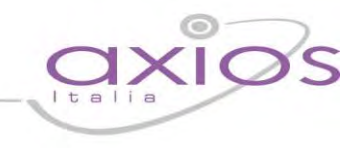

#### **Registro Completo con Assenze**

Rispetto al Registro completo descritto sopra, in questa vista sono evidenziate anche le Assenze Orarie per ogni Alunno.

Le ore di assenze vengono visualizzate nella casella con una colorazione rossa e sono rappresentate dalla lettera "A" seguita da un numero che indica le ore di assenze.

| ISTITUTO<br>DELLY<br>99999999997 | SCOLASTIC                      | O DIMC       | STRATIV        | O AXIOS      | s italia  |                  | ocente)<br>IANCHI CAI<br>timo Accesso: 19 | RLO<br>9/12/2013 11:50 |                  | (        | ? !      |             |                 |
|----------------------------------|--------------------------------|--------------|----------------|--------------|-----------|------------------|-------------------------------------------|------------------------|------------------|----------|----------|-------------|-----------------|
| REGISTRO del<br>DOCENTE          | 4^AS Liceo Scie<br>PENTAMESTRE | entifico Min | isp.P.N.I. (M/ | AT/EL.INF. 💌 | Data Sele | zionata<br>/2013 |                                           |                        | <mark>6</mark> 8 |          |          |             | $\triangleleft$ |
| Cognome e Nome                   | 10<br>Dic                      | 11<br>Dic    | 12<br>Dic      | 13<br>Dic    | 13<br>Dic | 14<br>Dic        | 16<br>Dic                                 | 17<br>Dic              | 18<br>Dic        | 6<br>Gen | 6<br>Gen | Riepiloghi  |                 |
| Ore lezione                      | 1 ()                           |              |                | 2 ()         | 2 ()      |                  |                                           |                        |                  |          |          | Ore assenza |                 |
| [01] Borghi Veronica             | A1                             | A1           |                |              | 2<br>A1   | A1               | 6<br>A1                                   | 2<br>A1                | 7<br>A1          | 7.5      | 8        | 7           |                 |
| [02] Ciccarelli Diletta          | A1                             | A1           | 7              | 3<br>A1      |           | A1               | A1                                        | 3<br>A1                | 6<br>A1          |          |          | 7           |                 |
| [03] Cola Simone                 |                                | A1           |                | A1           |           |                  | A1                                        | 6                      | A1               |          |          | 4           |                 |
| [04] Rocchetti Stefano           |                                |              |                |              | 7<br>A1   |                  | A1                                        | 7                      |                  |          |          | 2           |                 |
| [05] Delli Colli Francesco       |                                |              |                | 6<br>A1      |           |                  |                                           |                        |                  |          |          | 1           | -               |
| [06] Gallo Giulio Maria          |                                | A1           |                | A1           |           |                  |                                           |                        |                  |          |          | 2           | -               |
| [07] Puccini Stefano             |                                |              |                | A1           |           |                  |                                           |                        |                  |          |          | 1           | -               |
| [08] Castiello Benedetta         |                                | A1           |                |              |           |                  |                                           |                        |                  |          |          | 1           | -               |
| [09] Traversa Jacopo             |                                |              |                |              | 9         |                  |                                           |                        |                  |          |          | 0           | -               |
| [10] Zamponi Michele             |                                | A1           |                |              | 10        |                  | A1                                        |                        |                  |          |          | 2           | -               |
|                                  | 10<br>Dic                      | 11<br>Dic    | 12<br>Dic      | 13<br>Dic    | 13<br>Dic | 14<br>Dic        | 16<br>Dic                                 | 17<br>Dic              | 18<br>Dic        | 6<br>Gen | 6<br>Gen |             | 1               |

In caso di concomitanza di voto e assenza nello stesso giorno, ad esempio un entrata in ritardo (assente alla prima ora) ed un voto alla seconda ora, la cella è divisa in due con colori diversi per il voto (vedere **legenda) e l'assenza in rosso.** 

| 4<br>Ott | 5<br>Ott | 7<br>Ott | 8<br>Ott |
|----------|----------|----------|----------|
| 1 (j     | 1 (j)    | 4 ()     | 4 ()     |
| 7        | A1       | 7<br>A4  |          |
| 8        |          | 7        | A4       |

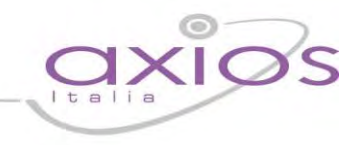

#### Metodo di Calcolo delle Assenze Orarie

Esistono due **possibilità di calcolo delle assenze orarie a partire dalle assenze giornaliere rilevate all'entrata o** inserite manualmente nel Registro di Classe.

Il metodo selezionato dipende dalle impostazioni effettuate presso la segreteria della scuola, per informazioni su quale metodo è stato adottato contattare il vostro Istituto.

Le opzioni sono:

- a. <u>Nessuno</u>: il programma non fa alcun tipo di calcolo, per cui deve essere cura del docente inserire nel suo **registro personale l'ora di assenza nella propria materia.**
- b. <u>Da firma docente</u>: il programma inserisce automaticamente l'ora di assenza nel registro personale del docente solo se è presente, nel Registro di Classe, la firma dello stesso in quel giorno, indipendentemente quindi dall'orario scolastico. In questo caso il programma è in grado di calcolare l'ora di assenza per materia a patto che sia inserita, nel database della scuola, almeno la suddivisione oraria anche senza definire il dettaglio dell'orario in base alle materie.

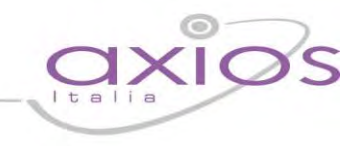

#### Visualizzazione Giornaliera

Ci sono diversi modi di accedere al Registro del Docente in modalità giornaliera, dal menu principale cliccando **sull'apposita icona, dal Registro Compl**eto (con o senza Assenze), dal Quadro Riepilogativo e ora anche dal Registro Settimanale cliccando sul giorno desiderato.

Nella visualizzazione giornaliera si da evidenza immediata di tutte le tipologie di voto per la Materia selezionata, degli argomenti, dei compiti e delle annotazioni inserite.

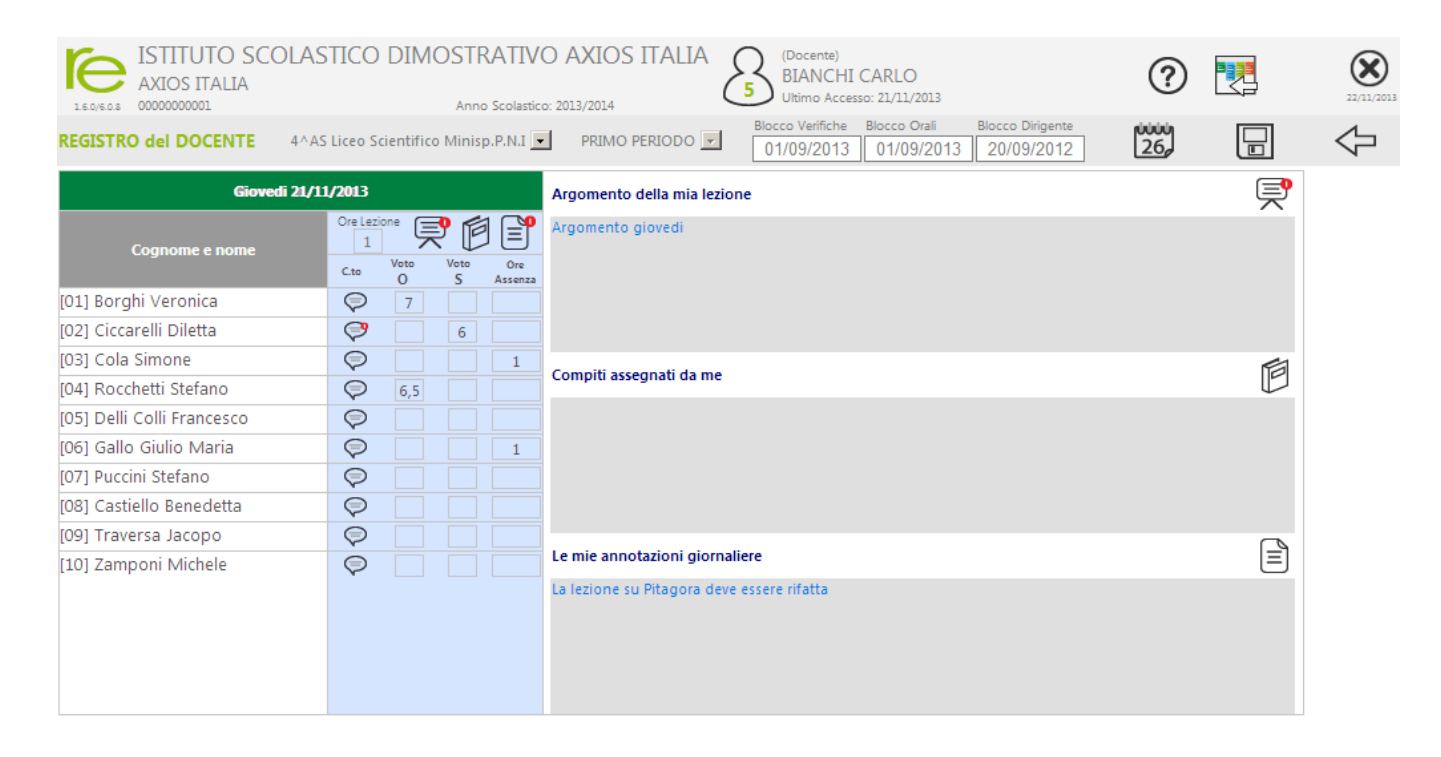

Particolare importanza rivestono le tre date poste in alto a destra della videata. Le prime due, **Blocco Verifiche** e **Blocco Orali**, rappresentano le date sino alle quali le valutazioni, , rispettivamente, Scritte/Grafiche e Orali inserite nel Registro **sono "bloccate",** di conseguenza ritenute ufficiali e quindi non più modificabili.

N.B. I Commenti associati alle righe delle valutazioni, sono bloccati fino al giorno (compreso) della data minore tra le due.

 Blocco Verifiche
 Blocco Orali

 01/09/2013
 01/09/2013

Ad esempio, nel caso della figura a lato, sino al 1 settembre compreso i dati del registro, relativi agli elaborati scritti, non saranno più modificabili dal Docente,

mentre i dati inseriti in date successive a quella saranno modificabili, identicamente, per le valutazioni orali.

I Commenti, in base a quanto detto sopra, non saranno quindi modificabili sino al giorno 1 settembre compreso.

Blocco Dirigente 20/09/2012 L'altra data, Blocco Dirigente è invece ad esclusivo appannaggio del Dirigente Scolastico ed ha effetto sulla possibilità o meno da parte del Docente di modificare i dati inseriti nel registro.
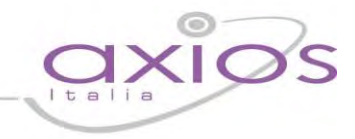

La data di Blocco Dirigente ha la priorità su qualsiasi altra data, se il Dirigente indica una data di blocco, a quella data vengono automaticamente riportate, se inferiori, le altre due date.

In altre parole se, inserita, la data di Blocco Dirigente permette la modificabilità dei voti ai Docenti a partire dal giorno successivo a quella data.

Questa gestione, così come quella di quali dati rendere visibili alle famiglie, è a totale discrezione della scuola (consultare la propria segreteria per informazioni in proposito).

Proseguiamo descrivendo le funzioni associate alle varie icone presenti sulla videata:

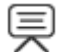

Consente di modificare l'Argomento della Lezione del giorno anche se inserito nel Registro di Classe.

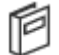

Consente di modificare i Compiti Assegnati anche se inseriti nel Registro di Classe.

Consente di modificare le Annotazioni Giornaliere anche se inserite nel Registro di Classe da non confondere con le Annotazioni Generali richiamabili dal Registro Completo che riguardano la classe o l'alunno e tutta la frazione temporale (trimestre, quadrimestre ecc.).

Questa icona, posta accanto ai voti, da la possibilità di inserire/visualizzare dei commenti relativi all'alunno per quel giorno non necessariamente legati alla valutazione. E' possibile inserire un commento Pubblico e uno Privato (che non viene mostrato mai all'esterno). La stessa icona, modificata come al lato, indica che c'è già un commento associato a questo giorno e a questo alunno.

Anche le Assenze per ore sono visibili, inseribili e modificabili direttamente accanto ai nominativi degli studenti.

Nella casella "Ore lezione" è indicata la durata della lezione in base all'orario scolastico assegnato, questo dato può essere modificato.

Per inserire o modificare Argomenti, Compiti e Annotazioni, **cliccare sull'apposita icona, scrivere nella finestra** corrispondente, chiudere la finestra cliccando su OK.

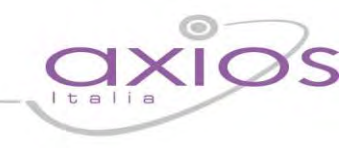

#### **Visualizzazione Settimanale**

Vale quanto detto per la Visualizzazione Giornaliera con la differenza che questa pagina è mostrato il riepilogo totale di una settimana. In questa vista la grafica è organizzata in modo che il Docente possa vedere contemporaneamente più dati possibile.

| ISTITUTO<br>DELLY<br>9999999997 | SCOLAS      | TICO DII            | MOSTRAT                     | IVO AXIO              | s italia     | 5 (Doce<br>BIAI<br>Ultim | ente)<br>NCHI CARL<br>p Accesso: 19/3 | LO<br>12/2013 11:50   |             | ?                     |             | 15/12/2015            |
|---------------------------------|-------------|---------------------|-----------------------------|-----------------------|--------------|--------------------------|---------------------------------------|-----------------------|-------------|-----------------------|-------------|-----------------------|
| REGISTRO del DOCENT             | Е           | 4^AS Lic<br>PENTAM  | eo Scientifico I<br>ESTRE 🚽 | Minisp.P.N.I. (M      | AT/EL.INF.   | •                        |                                       | - <b>7</b>            | 26          | [ <u>+7</u> ] €       |             |                       |
|                                 |             |                     |                             |                       | Dal 16/12/20 | )13 al 21/12/201         | 3                                     |                       |             |                       |             |                       |
|                                 | LUN         | 16/12               | MA                          | AR 17/12              | ME           | R 18/12                  | GI                                    | 0 19/12               | VE          | N 20/12               | SA          | B 21/12 1             |
| Cognome e nome                  | Ore Lezione | ŞD<br>E             | Ore Lezione                 | Įľ<br>I               | Ore Lezione  | <b>F</b>                 | Ore Lezione                           | Įľ<br>I               | Ore Lezione | Į Ē                   | Ore Lezione | Ş (B                  |
|                                 | C.to        | Voto Ore<br>O Asser | za C.to                     | Voto Ore<br>O Assenza | C.to         | Voto Ore<br>O Assenza    | C.to                                  | Voto Ore<br>O Assenza | C.to        | Voto Ore<br>O Assenza | C.to        | Voto Ore<br>O Assenza |
| [01] Borghi Veronica            | $\bigcirc$  | 6 1                 | $\bigcirc$                  | 2 1                   | $\bigcirc$   | 7 1                      | P                                     |                       | $\bigcirc$  |                       | P           |                       |
| [02] Ciccarelli Diletta         | $\bigcirc$  | 1                   | $\bigcirc$                  | 3 1                   | 9            | 6 1                      | Þ                                     |                       | $\bigcirc$  |                       | Ø           |                       |
| [03] Cola Simone                | $\bigcirc$  | 1                   | $\bigcirc$                  | 6                     | P            | 1                        | Þ                                     |                       | $\bigcirc$  |                       | Þ           |                       |
| [04] Rocchetti Stefano          | $\bigcirc$  | 1                   | $\bigcirc$                  | 7                     | $\bigcirc$   |                          | $\bigcirc$                            |                       | $\bigcirc$  |                       | P           |                       |
| [05] Delli Colli<br>Francesco   | Þ           |                     | Þ                           |                       | <b>?</b>     |                          | Þ                                     |                       | P           |                       | Þ           |                       |
| [06] Gallo Giulio Maria         | $\bigcirc$  |                     | $\bigcirc$                  |                       | P            |                          | Þ                                     |                       | $\bigcirc$  |                       | Ø           |                       |
| [07] Puccini Stefano            | $\bigcirc$  |                     | $\bigcirc$                  |                       | $\bigcirc$   |                          | P                                     |                       | $\bigcirc$  |                       | Ø           |                       |
| [08] Castiello Benedetta        | $\bigcirc$  |                     | $\bigcirc$                  |                       | P            |                          | P                                     |                       | $\bigcirc$  |                       | P           |                       |
| [09] Traversa Jacopo            | $\bigcirc$  |                     | $\bigcirc$                  |                       | $\bigcirc$   |                          | $\bigtriangledown$                    |                       | $\bigcirc$  |                       | $\bigcirc$  |                       |
| [10] Zamponi Michele            | Þ           | 1                   | P                           |                       | P            |                          | Þ                                     |                       | P           |                       | Þ           |                       |

Cliccando sulle varie icone è inoltre possibile visualizzare e modificare i dati relativi agli Argomenti delle Lezioni, ai Compiti assegnati e alle Annotazioni del Docente così come descritto nella Visualizzazione Giornaliera. La schermata viene divisa in 5 o 6 giorni (se la scuola è aperta anche il sabato).

Ð

Cliccando sull'icona il sistema mostrerà il dettaglio completo delle tipologie di voto previste per la materia (ad esempio Scritto e Orale), prestare attenzione che per motivi di spazio sul video, all'entrata in questa vista il sistema visualizza solo la tipologia più usata.

Una precisazione a parte merita l'area, contornata in rosso e contrassegnata dal punto **1**, cliccando, infatti sull'intestazione di ciascuno dei giorni della settimana, si accede direttamente alla pagina dettagliata del Registro Giornaliero per quel giorno.

Per quello che riguarda le altre operazioni comuni consultare la precedente sezione Visualizzazione Giornaliera.

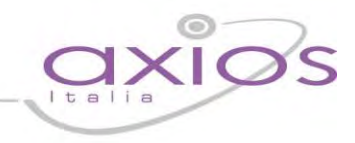

#### **Registro Insegnante Musica**

La gestione è personalizzata per consentire le lezioni individuali per il docente di strumento musicale, all'apertura del Registro vengono visualizzati solo gli studenti associati al docente, si possono inserire le ore di lezione del giorno (se ci sono più lezioni individuali inserire il totale delle ore) nel campo contrassegnato con il punto 1.

| REGISTRO del DOCENTE  | 1.1 A NORMALE (EDUCATIONE) | scolutoce 203/2014<br>MUS 😢 I QUADROM | Estite Ecoco Venicity Booco Ore<br>01/09/2013 01/09/2013 | selezionando un<br>alunno (punto 2), si    |
|-----------------------|----------------------------|---------------------------------------|----------------------------------------------------------|--------------------------------------------|
| Сорлати е ноте        | Grovedi 21/11/2013         | Vate On Se                            | rgomento della mia lezione                               | possono inserire i<br>Voti (Orale, Scritto |
| (01) Conti Shadia     | Q                          | л                                     |                                                          | ecc.) e le, eventuali,                     |
| [04] Salvagni Martina | Ø                          | 3                                     | ompiti assegnati da me                                   | ore di Assenza.                            |
|                       |                            | L                                     | e mie annotazioni giornaliere                            |                                            |

Per ultimo, cliccando sulla chiave di violino sulla destra (punto 3) si aprirà una finestra del tipo:

| St                      | rumento musicale per l'alunno: [04] Salvagni Martina | F1 |
|-------------------------|------------------------------------------------------|----|
| Ore di lezione          | 1                                                    |    |
| Argomento della lezione | Solfeggio                                            |    |
| Compiti assegnati       | Do-Re-Mi-Fa-Sol-La-Si                                | /  |
|                         | Salva Annulla                                        | // |
|                         |                                                      | _  |

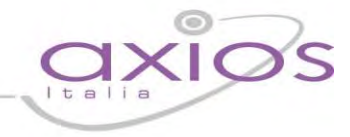

Nella quale sarà possibile inserire le Ore della lezione individuale relative all'alunno selezionato, l'Argomento

trattato nella lezione e i Compiti assegnati all'alunno.

Quanto visto per i Registro Giornaliero, vale identicamente per il Registro Settimanale, la videata si presenterà come quella qui di seguito:

|                       |           |         |                 |                 |      |         | and the local division of the | 1            | Dal 1 | 8/11/7  | 1013 al 2       | 3/11/70          | в    |             | -              |                  |     |            | 1. A            |                 |      |           |                |                   |
|-----------------------|-----------|---------|-----------------|-----------------|------|---------|-------------------------------|--------------|-------|---------|-----------------|------------------|------|-------------|----------------|------------------|-----|------------|-----------------|-----------------|------|-----------|----------------|-------------------|
|                       | la second | 10      | N 18/11         |                 |      | M       | AR 19/11                      |              | -     | м       | R 20/11         | 1 martin         |      | G           | 10 21/11       |                  |     | VL         | N 22/11         | 1               | -    | 5/        | 8 23/13        | 1                 |
| Cognonie e nome       | 01        | Lazidne | <u>ج</u>        |                 | Die  | Lezione | <b>P</b> C                    | 3            | Die   | Leziore | <u>ا</u>        |                  | 01   | Ladona<br>1 | ,<br>,         |                  | On. | LADONA     | ļ               |                 | Shel | Lezione   | Ę              |                   |
| and the second second | Cau       | Vute    | Grie<br>Assence | Str.<br>musical | C.86 | Voto    | Ore S<br>Assanza mu           | ie.<br>sical | Ċ.80  | Veto    | -Chu<br>Ansumba | Sec.<br>musicali | C.te | Vote        | Ore<br>Assenta | der.<br>musicali | Can | Viste<br>O | Gra:<br>Assenza | Str.<br>musical | £.10 | Voto<br>O | Ory<br>Assance | Str.<br>missicali |
| [01] Conti Shadia     | Q         |         |                 | л               | Ø    |         |                               |              | Q     |         |                 | 11               | Ø    |             |                | Л                | Q   |            |                 | л               | Ø    |           |                | 11                |
| [03] Puccini Laura    | Q         |         |                 | "               | Q    |         |                               |              | Q     |         |                 | 11               | Ø    |             |                | 11               | Q   |            |                 | л               | Ø    |           |                | 51                |
| [04] Salvagni Martina | 0         |         |                 | л               | Q    |         |                               |              | Q     |         |                 | л                | Ø    | 1           |                | 59               | Q   |            |                 | л               | Q    |           |                | 11                |

ovviamente le operazioni da eseguire sono le stesse ma per i vari giorni della settimana.

N.B. Se all'interno di una stessa classe ciascun alunno studia due o più strumenti, la Segreteria Didattica dovrebbe aver creato tante materie generiche "Strumento Musicale" quanti sono gli strumenti studiati da ciascun alunno (es. STRUMENTO MUSICALE 1, STRUMENTO MUSICALE 2. Ecc.) sia nella tabella materie che nel piano di studi della classe.

Sia nel Registro che ed in fase di determinazione dei Voti Proposti sarà cura dell'insegnante scegliere la materia "Strumento Musicale 1" per quegli allievi che studiano il suo strumento come primo e "Strumento Musicale 2" per quegli allievi che lo studiano come secondo, e così via.

ATTENZIONE! La situazione in cui uno stesso docente insegna più strumenti nella stessa classe (classe dove ogni alunno studia più di uno strumento) non è, al momento, gestita dal programma.

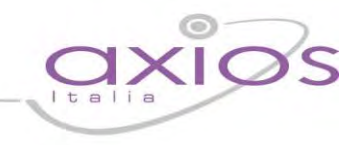

### Colloqui - Esito

In questa pagina, il Docente può memorizzare il testo dei colloqui tenuti con i familiari di ciascuno Studente, l'operazione può avvenire post-colloquio per tenere traccia dell'esito della conversazione oppure pre-colloquio per Memorizzare quello che si intende comunicare alle famiglie al momento del colloquio.

|            | STITUTO SCOLASTICO DIMOSTRATI<br>XIOS ITALIA<br>MINIO Scolast            | /O AXIOS ITALIA      | 5 (Docente)<br>BIANCHI CARLO<br>Ultimo Accesso: 22/11/2013 | ?                        |   | 22/11/2013 |
|------------|--------------------------------------------------------------------------|----------------------|------------------------------------------------------------|--------------------------|---|------------|
| REGISTRO   | lel DOCENTE - Colloqui                                                   | 4^AS Liceo Scientifi | ico Minisp.P.N.I 💌                                         | PRIMO PERIODO 🗾          |   | ] 🖓        |
| Colloqui p | er l'alunno: Veronica Borghi                                             |                      |                                                            |                          |   |            |
| Data       | Testo del colloquio                                                      |                      | N                                                          | ote riservate docente    |   | Elimina    |
| 22/11/201  | <inserire colloquio="" del="" il="" nuovo="" qui="" testo=""></inserire> |                      |                                                            |                          |   |            |
| 21/11/201  | ho bisogno di comunicare con la famiglia<br>3                            | /                    | il ragazzo ha problemi di                                  | relazione con i compagni | / |            |
| 06/11/201  | Ho bisogno di un colloquio in data 25/12/201<br>3                        | 3, alle ore 12:00.   |                                                            |                          |   |            |
| 09/10/201  | non ha studiato<br>3                                                     | 11                   |                                                            |                          |   | :          |

Sono previsti due campi di inserimento; il primo, quello a sinistra sarà visibile alle famiglie, l'altro è strettamente riservato al Docente e non sarà mai visibile ad altri.

Per inserire un nuovo testo, dopo aver inserito la data cliccare sulla casella evidenziata in rosso a sinistra e scrivere.

Per correggere un testo inserito precedentemente editarlo sovrascrivendolo, per eliminare un testo digitato per errore vistare la casella "Elimina".

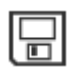

Per confermare definitivamente le modifiche effettuate **cliccare sull'ico**na Salva presente nella barra in alto.

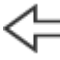

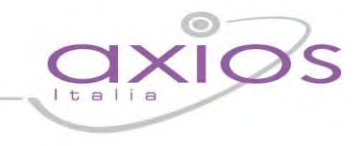

### **Giornale del Docente**

In questa pagina sono mostrati in ordine decrescente di data tutti gli Argomenti trattati e i Compiti assegnati dal Docente.

| LE.0/6.0.8 0000  | TTUTO SCOLASTICO DIMOSTRATIVO AXI<br>OS ITALIA<br>2000001 Anno Scolastico: 2013/201 | OS ITALIA             | (Docente)<br>BIANCHI CARLO<br>Ultimo Accesso: 28/11/2013 | ? 🛯                          | 28/11/201  |
|------------------|-------------------------------------------------------------------------------------|-----------------------|----------------------------------------------------------|------------------------------|------------|
| REGISTRO del     | DOCENTE - Giornale                                                                  | 4^AS Liceo Scientific | o Minisp.P.N.I 💌                                         | PRIMO PERIODO                | $\Diamond$ |
| Diario della cla | sse: 4AS Liceo Scientifico Minisp.P.N.L. (A)                                        |                       |                                                          |                              | <u>^</u>   |
| Data             | Argomento della lezione                                                             |                       |                                                          | Compiti                      |            |
| 27/11/2013       |                                                                                     |                       | compiti 27                                               |                              |            |
| 26/11/2013       | Argomento 26                                                                        |                       |                                                          |                              |            |
| 21/11/2013       | Argomento giovedi                                                                   |                       |                                                          |                              |            |
| 13/11/2013       |                                                                                     |                       | la superficie                                            |                              |            |
| 07/11/2013       | INGL-uso dei verbi irregolari                                                       |                       |                                                          |                              |            |
| 02/11/2013       |                                                                                     |                       | La francia e la Spagna                                   |                              |            |
| 31/10/2013       |                                                                                     |                       | fare da pag. 10 a pag.13 tut                             | ti gli esercizi sul quaderno |            |
| 30/10/2013       | la corsa                                                                            |                       | lo studio e la concentrazion                             | e                            |            |
| 29/10/2013       | La religione celtica e la festa di halloween                                        |                       | Ripassare gli argomenti per                              | la verifica                  |            |
| 28/10/2013       | matematica :gli insiemi                                                             |                       | MATEMATICA :PAG 500 n 84                                 |                              |            |
| 26/10/2013       | Fisica: moto rettilineo uniforme                                                    |                       | Fisica: Studiare pg 150-153                              |                              |            |
| 25/10/2013       | matematica:ripasso lavoro 4 elementare dei poligoni                                 |                       | Studiare pag. 32-33-34 piu i                             | nterogazione sui poligoni    |            |
| 24/10/2013       | colore e forma                                                                      |                       | studiare da pag.30 a pag.50                              | consegna per il giorno 30    |            |
| 23/10/2013       | posture                                                                             |                       | matematica: piani cartesiani                             |                              |            |
| 22/10/2013       | esercitazione di matematica in laoratorio                                           |                       | esercizi pag. 21 e 22 per mer                            | coled? 23                    |            |
| 21/10/2013       | riccaldamento ecercizi di rafforzamento degli arti cuneriori                        |                       | SCIENZE MOTOPIE·il doning                                |                              | -          |

La pagina è di sola consultazione e i dati non possono essere modificati.

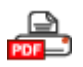

Cliccare su questa icona per stampare il Diario in formato PDF

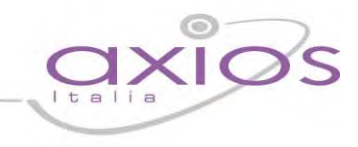

#### Processi di Apprendimento

Partendo dal Registro Completo, selezionando un Alunno e cliccando sull'icona al lato si accede alla scheda dei processi di apprendimenti del singolo alunno.

I vari criteri di valutazione, incluse le tipologie di valutazione s**ono personalizzabili nell'Area A**lunni così come spiegato nella sezione Processi di apprendimento degli alunni: impostazioni della guida per la Segreteria.

Consultare la propria Segreteria Didattica per maggiori informazioni a riguardo.

I campi "Valutazione iniziale", "Valutazione I periodo" e "Valutazione II periodo" accettano fino ad un massimo di 4 caratteri liberi e sono elementi di valutazione definibili dal collegio dei Docenti.

| ISTITUTO SCOLASTICO DIMOSTRA<br>AXIOS ITALIA                  | ATIVO AXIOS ITALIA<br>Scolastico: 2013/2014 | CA                      | ?                        | 22/11/                                |
|---------------------------------------------------------------|---------------------------------------------|-------------------------|--------------------------|---------------------------------------|
| REGISTRO del DOCENTE - Apprendimento                          | 1^A NORMALE (ITALIANO)                      | I QUADRIMESTRI          | E                        |                                       |
| Alunno: Lo Foco Ludovica                                      |                                             |                         |                          | <b>_</b>                              |
| Materia: ITALIANO                                             |                                             |                         |                          |                                       |
| Valutazione                                                   | Tipologia valutazione                       | Valutazione<br>iniziale | Valutazione<br>I periodo | Valutazione<br>Il periodo             |
| Frequenza                                                     |                                             |                         |                          |                                       |
|                                                               | Assidua                                     | 7                       | 6                        | 8                                     |
|                                                               | Regolare                                    |                         |                          |                                       |
|                                                               | Saltuaria                                   |                         |                          |                                       |
| Affettività                                                   |                                             |                         |                          |                                       |
|                                                               | Esprime                                     |                         |                          |                                       |
|                                                               | Non sempre esprime                          |                         |                          |                                       |
|                                                               | Ha difficoltà ad esprimere                  | 3                       | 5                        | 7                                     |
| Impegno                                                       |                                             |                         |                          |                                       |
|                                                               | Intenso e costante                          | 3                       |                          |                                       |
|                                                               | Costante                                    |                         |                          | 6                                     |
|                                                               | Quasi costante                              |                         | 5                        |                                       |
|                                                               | Saltuario                                   |                         |                          |                                       |
|                                                               | Saltuario e superficiale                    |                         |                          |                                       |
| Valutazione iniziale (Numero massimo di caratteri: 1024 Numer | o di caratteri restanti: 1024)              |                         |                          | · · · · · · · · · · · · · · · · · · · |

In coda alla scheda di valutazione ci sono dei campi descrittivi da 1024 caratteri in cui il Docente può meglio descrivere gli step di valutazione dell'alunno.

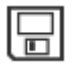

Per confermare definitivamente le modifiche effettuate cliccare sull'icona Salva presente nella barra in alto.

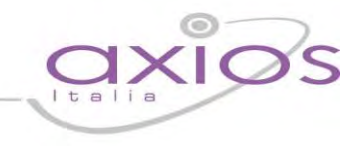

### Registro Insegnante di Sostegno

Quando il Docente di Sostegno accede al registro elettronico avrà la possibilità di accedere sia al Registro di Classe che al Registro Docente Completo.

| ISTITUTO SCOLA<br>AXIOS ITALIA                                                                                       | STICO DIMOSTRATIVO AV                                                                                       | XIOS ITALIA S (Docen<br>PIETR<br>V2014                                        | te)<br>ANTONI MONICA<br>Accesso: 28/11/2013                                     | ?                     |                                            | 8/11/2013 |
|----------------------------------------------------------------------------------------------------|----------------------------------------------------------------------------------------------------|-------------------------------------------------------------------------------|---------------------------------------------------------------------------------|-----------------------|--------------------------------------------|-----------|
| REGISTRO del DOCENTE - Soste                                                                                         | gno                                                                                                    | 4^AS Liceo Scientifico Minisp.P.N.I                                           | PRIMO PERIO                                                                     | DO 🔽                  |                                            | -         |
| Alunno: Rocchetti Stefano                                                                                            |                                                                                                    |                                                                               |                                                                                 |                       |                                            |           |
| Anamnesi Rilevazioni Dia                                                                                             | gnosi Bisogni Educativi P.E.I.                                                                              | Adeg. PEI Liv. Sviluppo                                                       | Verifiche Colloqui Finale                                                       | Suggerimenti          | 1                                          |           |
| Lorem ipsum dolor sit amet, consect<br>nisi ut aliquid ex ea commodi conse<br>culpa qui officia deserunt mollit anii | etur adipisici elit, sed eiusmod tempor ir<br>quat. Quis aute iure reprehenderit in vo<br>m id est laborum. | ncidunt ut labore et dolore magna a<br>luptate velit esse cillum dolore eu fi | ıliqua. Ut enim ad minim veniam, qui<br>ıgiat nulla pariatur. Excepteur sint ot | s nostrud exercitatio | on ullamco laboris<br>on proident, sunt in | <i>te</i> |

Da quest'ultimo è possibile, selezionando un alunno cliccando sull'icona corrispondente accedere al Registro di Sostegno.

Il Registro di Sostegno si presenta come un insieme di schede in cui il Docente può descrivere le varie componenti previste (Anamnesi, Rilevazioni effettuate, Diagnosi, Bisogni, PEI, Adeguamento, Livello raggiunto dall'alunno, Verifiche effettuate, Colloqui, Relazione finale ed eventuali Suggerimenti di intervento).

Queste componenti, fornite di base, possono essere modificate a piacimento in base alle esigenze specifiche dell'Istituto, a tal proposito chiedere informazioni alla propria Segreteria Didattica.

Sono previsti tutti campi di **testo che consentono l'**inserimento libero di molti caratteri cosi che il Docente abbia la possibilità di tracciare quanto reputa necessario in riferimento al**l'alunno.** 

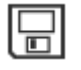

Per confermare definitivamente le modifiche effettuate cliccare sull'icona Salva presente nella barra in alto.

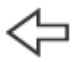

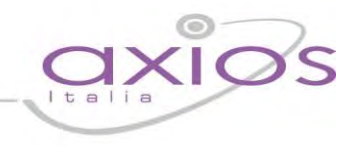

#### Annotazioni Generali

Cliccando sull'icona al lato si apre la pagina delle Annotazioni Generali che riguardano l'intera classe, od un singolo alunno, per il periodo della frazione temporale (trimestre, quadrimestre ecc.) su cui si è scelto di lavorare.

| Cognome e Nome       | 12<br>Set |
|----------------------|-----------|
| Ore lezione          | 1 🛈       |
| [01] Asaro Francesco |           |
| [02] Borghi Franca   | 9         |

Se non si seleziona alcun alunno, prima di cliccare sull'icona sopra indicata, le annotazioni saranno considerate per l'intera classe, altrimenti, se si clicca prima sul nome di un alunno e poi sull'icona, le annotazioni saranno riferite all'alunno selezionato.

E' possibile registrare in questa pagina qualsiasi nota, questo dato è completamente riservato e non è tra quelli che sono visibili a famiglie ed alunni.

| ISTITUTO SCOLASTICO DIMOSTRATIVO AXIOS<br>AXIOS ITALIA<br>0000000001 Anno Scolastico: 2013/2014                                                                                                    | S ITALIA (Docente)<br>BIANCHI CARLO<br>Ultimo Accesso: 22/11/2013                                                                                                    | ?                                                                                                    | 22/11/2013                                                      |
|----------------------------------------------------------------------------------------------------|----------------------------------------------------------------------------------------------------|----------------------------------------------------------------------------------------------------|-----------------------------------------------------------------|
| REGISTRO del DOCENTE - Annotazioni per ALUNNO                                                                                                    | 4^AS Liceo Scientifico Minisp.P.N.I 💌                                                                                                    | PRIMO PERIODO                                                                                                    |                                                                 |
| Alunno Cola Simone                                                                                                    |                                                                                                    |                                                                                                    |                                                                 |
| (Numero massimo di caratteri: 32000 Numero di caratteri restanti: 31312)                                                                                                    |                                                                                                    |                                                                                                    |                                                                 |
| unde omnis iste natus error sit voluptatem accusantium doloremque laudantium, to<br>explicabo. Nemo enim ipsam voluptatem, quia voluptas sit, aspernatur aut odit aut<br>quisquam est, qui dolorem ipsum, quia odor sit, amet, consecteur, adipisci v'eit, s<br>voluptatem. Ut enim ad minima veniam, quis nostrum exercitationem ullam corporis | stam rem aperiam eaque ipsa, quae ab illo inven<br>fugit, sed quia consequuntur magni dolores eo<br>ed quia non numquam eius modi tempora incid<br>suscipit laboriosam, nisi ut aliquid ex ea commo | tore veritatis et quasi architecto be<br>s, qui ratione voluptatem sequi nes<br>unt, ut labore et dolore magnam al<br>odi consequatur? | atae vitae dicta sunt,<br>iciunt, neque porro<br>liquam quaerat |

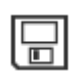

Per confermare definitivamente le modifiche effettuate cliccare sull'icona Salva presente nella barra in alto.

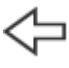

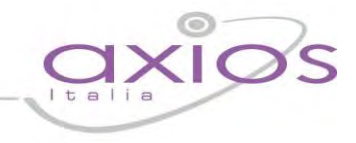

### **Quadro Riepilogativo**

Passando per ques**ta pagina, invece che dall'usuale Registro Completo, è possibile avere un quadro completo** della situazione di ogni Alunno. Le icone in alto sulla videata hanno lo stesso significato descritto nella sezione Registro Completo.

| ISTITUT<br>DELLY<br>99999999997          | O S       | COLAST                | TICO DII                | MOSTR/     | ATIVO A      | XIOS IT.<br>8/2014 | ALIA                        | 5<br>(Docen<br>BIAN<br>Ultimo | te)<br>CHI CARL(<br>Accesso: 19/12 | O<br>2/2013 11:50 |        |          | ?     | 2    |      |                 |
|------------------------------------------|-----------|-----------------------|-------------------------|------------|--------------|--------------------|-----------------------------|-------------------------------|------------------------------------|-------------------|--------|----------|-------|------|------|-----------------|
| REGISTRO del DOCE<br>Quadro Riepilogativ | NTE<br>/o | 4^AS Lices<br>PENTAME | o Scientifico<br>STRE 📃 | Minisp.P.N | .I. (MAT/EL. | INF                | Data Seleziona<br>19/12/201 | ata<br>13                     |                                    |                   | ee (   | <b>F</b> |       | ]    |      | $\triangleleft$ |
|                                          |           |                       |                         |            |              |                    |                             |                               |                                    |                   |        |          |       |      |      | Þ               |
| Cognome e Nome                           |           |                       | PRIMO                   | PERIODO    |              |                    | Media dei vo                | oti                           |                                    | Tendenze          |        | N. V     | alut. | Ore  | Ore  |                 |
|                                          |           | Scritto               | Orale                   | Ass.       | Comp.        | Scritto            | Orale                       | Totale                        | Scritto                            | Orale             | Totale | Scritto  | Orale | Lez. | Ass. | (               |
| [01] Borghi Veronica                     | € <b></b> | 6                     | 7                       | 0          |              | 7,50               | 5,00                        | 5,42                          | 0,00                               | 1,30              | 0,39   | 1        | 5     | 8    | 7    |                 |
| [02] Ciccarelli Dile                     | Ð,        | 6                     | 7                       | 0          |              | 3,00               | 5,33                        | 4,75                          | 0,00                               | -0,50             | 0,50   | 1        | 3     | 8    | 7    |                 |
| [03] Cola Simone                         | Ð,        | 5                     | 7                       | 0          |              | 0,00               | 6,00                        | 6,00                          | 0,00                               | 0,00              | 0,00   | 0        | 1     | 8    | 4    |                 |
| [04] Rocchetti Stefa                     | Ð,        | 6                     | 8                       | 0          | 8            | 0,00               | 7,00                        | 7,00                          | 0,00                               | 0,00              | 0,00   | 0        | 2     | 8    | 2    |                 |
| [05] Delli Colli Fra                     | Ð,        | 1                     | 8                       | 0          | 8            | 6,00               | 0,00                        | 6,00                          | 0,00                               | 0,00              | 0,00   | 1        | 0     | 8    | 1    |                 |
| [06] Gallo Giulio Ma                     | Ð,        | 1                     | 8                       | 0          | 8            | 0,00               | 0,00                        | 0,00                          | 0,00                               | 0,00              | 0,00   | 0        | 0     | 8    | 2    |                 |
| [07] Puccini Stefano                     | Ð,        |                       |                         |            |              | 0,00               | 0,00                        | 0,00                          | 0,00                               | 0,00              | 0,00   | 0        | 0     | 8    | 1    |                 |
| [08] Castiello Bened                     | Ð,        | 1                     | 8                       | 0          | 8            | 0,00               | 0,00                        | 0,00                          | 0,00                               | 0,00              | 0,00   | 0        | 0     | 8    | 1    |                 |
| [09] Traversa Jacopo                     | Ð,        | 1                     | 8                       | 0          |              | 0,00               | 9,00                        | 9,00                          | 0,00                               | 0,00              | 0,00   | 0        | 1     | 8    |      |                 |
| [10] Zamponi Michele                     | Ð         | 1                     | 8                       | 0          |              | 0,00               | 10,00                       | 10,00                         | 0,00                               | 0,00              | 0,00   | 0        | 1     | 8    | 2    |                 |

Sono visualizzate infatti le valutazioni della frazione temporale precedente (ad esempio il primo quadrimestre se ora siamo nel secondo), la media dei voti distinta per tipo di voto (Scritto, Orale ecc.) e quella totale, le tendenze divise come le medie per tipo voto, il numero di valutazioni per tipo, il numero delle ore di lezione tenute e il **numero di ore d'assenza.** 

Questa rappresentazione tabellare dei dati può essere usata come strumento per analizzare a colpo d'occhio l'andamento di un singolo alunno o dell'intera classe e stabilire immediatamente la necessità di successive verifiche scritte o interrogazioni orali.

| Cognome e Nome       |    |
|----------------------|----|
| [01] Borghi Veronica | Ð, |
| [02] Ciccarelli Dile | Ð, |
| [03] Cola Simone     | Q  |
| [04] Rocchetti Stefa | Ð, |

Cliccando sull'icona indicata a lato, si aprirà una schermata contenente tutte le Valutazioni divise per tipo (ed ordinate per data) e l'elenco completo dei Provvedimenti Disciplinari relativi all'alunno selezionato.

In questa sezione si possono verificare con più dettaglio i dati del singolo alunno avendo anche come riferimento le date degli eventi che lo hanno coinvolto.

| Dettaglio Voti e Note Disciplinari di: [05] Delli Colli Francesco                                                                                                    |                                                 |                                                                                                    |  |  |  |  |  |  |  |  |
|----------------------------------------------------------------------------------------------------|-------------------------------------------------|----------------------------------------------------------------------------------------------------|--|--|--|--|--|--|--|--|
| Scritto<br>18/09/2013 Voto 4<br>19/09/2013 Voto suff<br>20/09/2013 Voto 9<br>12/10/2013 Voto 3<br>14/10/2013 Voto 3<br>14/10/2013 Voto 3<br>21/10/2013 Voto 3<br>22/10/2013 Voto 5<br>24/10/2013 Voto 5<br>26/10/2013 Voto 4<br>28/10/2013 Voto 6=<br>29/10/2013 Voto 7-<br>05/11/2013 Voto 5 | Orale<br>02/09/2013 Voto 8<br>09/09/2013 Voto 8 | Note disciplinari<br>,14/09/13: fischiano tutti. Paride da fastidio al compagno. (BIANCHI<br>CARLO)<br>,19/09/13: la classe fa la ola (BIANCHI CARLO)<br>,20/09/13: la classe disturba e borbotta (BIANCHI CARLO)<br>,21/09/13: la classe è sprovvista del libro di testo (BIANCHI CARLO)<br>,23/09/13: andrea e giulio non hanno svolto i compiti a casa |  |  |  |  |  |  |  |  |
|                                                                                                    |                                                 | Chiudi                                                                                                    |  |  |  |  |  |  |  |  |

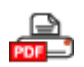

Al solito, cliccando sull'icona al lato si otterrà un report in formato PDF contenente tutti i dati mostrati a video.

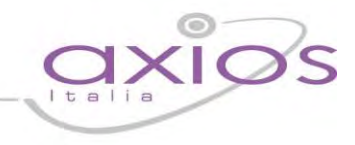

### Programmazione Didattica – Obiettivi

Questa funzione consente di inserire le valutazioni per ciascuno degli obiettivi definiti all'ultimo livello (4°) della struttura del Curricolo.

La definizione della struttura del Curricolo impostato su 4 livelli, che riporta, per ogni materia, gli obbiettivi che dovrebbero essere raggiunti al termine del corso è definita nel database della scuola, rivolgersi alla propria segreteria didattica per informazioni.

#### La pagina per la gestione sarà simile a questa:

| AXIOS ITALIA                                 | Anno Scolast      | O AXIOS ITALIA<br>ico: 2013/2014 | 5        | (Docente)<br>ARCANGELI SILV<br>Ultimo Accesso: 11/11/ | /IA<br>2013       |                   | ?      |            |     |
|----------------------------------------------|-------------------|----------------------------------|----------|-------------------------------------------------------|-------------------|-------------------|--------|------------|-----|
| ISTRO del DOCENTE - Programmazio             | ne Didattica: 1^A | COMUNE (LINGUA ITAL              | IANA)    | 1^A COMUNE                                            | (LINGUA ITALIANA) | I QUADRI          | MESTRE | v          |     |
| Obiettivi                                    |                   | Alunni                           |          | Data                                                  | Va                | lutazioni<br>Data |        | Data       |     |
| ▲ 1-Prendere la parola negli scambi comu [_] |                   | Data valutazione                 | 2        | 11/10/2013 S 💌                                        | 00/00/0000 5      | 00/00/0000        | s 💌    | 00/00/0000 | s 💌 |
| [03] Saper ripetere ciò che è stato spiegat  | o in cl [] 1      | [01] Asaro Francesco             |          | 3                                                     | -                 | _                 |        |            |     |
| B.3-Leggere testi (narrativi, descrittiv []  |                   | [02] Borghi Franca               |          | 6                                                     |                   |                   |        |            |     |
| [03] Comprendere e riassumere la lettura     |                   | [03] D'amico Chiara              |          |                                                       |                   |                   |        |            |     |
|                                              |                   | [04] Farachi Giada               |          | 4 8                                                   |                   |                   |        |            |     |
|                                              |                   | [05] Policaro Sara               |          |                                                       |                   |                   |        |            |     |
|                                              |                   | [06] Toscano Sarah               |          | 10                                                    |                   |                   |        |            |     |
|                                              |                   | Commento (Numero ma              | assimo ( | caratteri: 1024 Resta                                 | nti: 936)         |                   |        |            |     |
|                                              |                   | Le ragazze sono bravis           | sime! L' | elogio è stato fatto                                  | non c'è che dire  | Veramente svegl   | lie 5  |            | ,   |

Per prima cosa si deve selezionare, nell'elenco di sinistra, la Voce desiderata, successivamente si deve inserire la **Data** della valutazione e la sua **Tipologia** (S=Scritta, O=Orale, ecc.) poi si possono inserire le **Valutazioni** per il conseguimento dell'obiettivo. Non è definito alcun formalismo per le valutazioni (max. 4 caratteri), il Docente è libero di inserirle nel formato che ritiene adatto.

Per ultimo si può inserire un **Commento** riguardante la totalità degli alunni.

Per la valutazione di ogni Obiettivo sono previste quattro valutazioni in quattro date diverse.

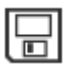

Per confermare definitivamente le modifiche effettuate cliccare sull'icona Salva presente nella barra in alto.

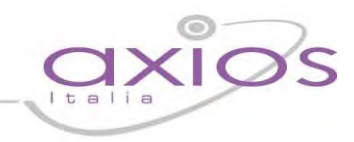

### Voti finali e Scrutini

#### Premessa

La gestione Scrutini è ora completamente integrata dentro RE. Sono previste diverse funzioni applicative, dall'inserimento dei voti proposti alla gestione dello scrutinio con stampa dei verbali e dei tabelloni, alla gestione dell'indicazione delle modalità di recupero per le carenze per finire con l'inserimento dei recuperi.

#### **Scelte Preliminari**

Normalmente, le prime scelte da effettuare sono il Plesso, la Classe la Materia e la Frazione Temporale (trimestre, quadrimestre ecc.) sulle quali si vuole operare.

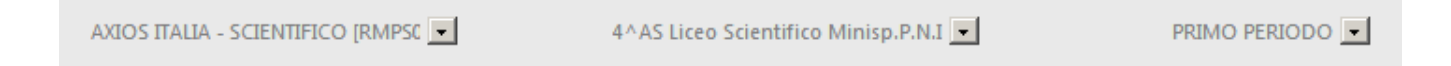

Effettuate le scelte preliminari sarà possibile selezionare la componente su cui si desidera operare e la modalità di gestione della stessa.

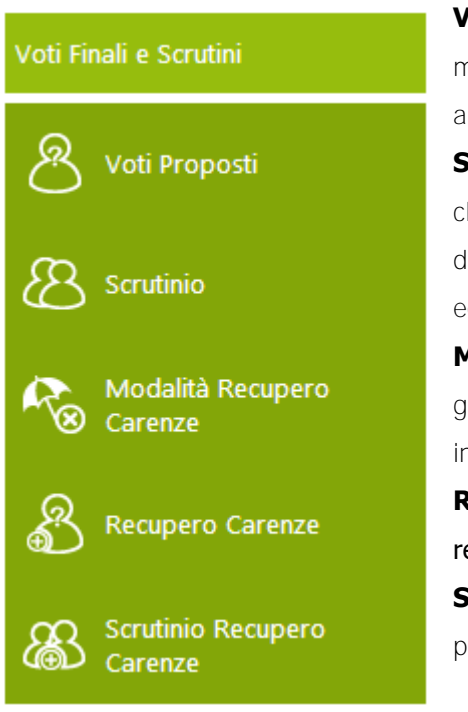

**Voti Proposti:** consente l'inserimento dei voti proposti per classe e materia con la possibilità di inserire il voto proposto di Comportamento e anche un giudizio.

Scrutinio: è il cuore dell'applicazione, una volta che tutti i Docenti di una classe hanno inserito i voti proposti, il consiglio di classe può stabilire i voti definitivi in base a dati aggregati e statistici di aiuto (medie, tendenze ecc.).

**Modalità Recupero Carenze:** si possono indicare per ogni materia e per gruppi di alunni le modalità di recupero delle carenze senza doverle inserire alunno per alunno.

**Recupero Carenze:** per ogni alunno con carenza è possibile indicare il recupero o meno e l'eventuale giudizio.

**Scrutinio Recupero Carenze:** come per lo Scrutinio di fine periodo, ma per il recupero delle carenze.

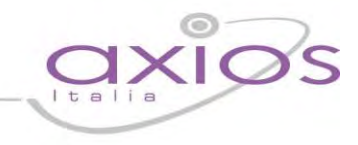

### Voti Proposti

All'interno di questa pagina, il Docente, basandosi su molteplici informazioni calcolate automaticamente dal sistema, sarà in grado di inserire le proposte di voto per ciascun alunno per le sue materie.

Questa pagina è del tutto simile a quella del Registro denominata Quadro Riepilogativo ma contiene, inoltre, una sezione dedicata all'inserimento dei dati (Voti, Assenze, Giudizi e Annotazioni) che poi saranno presi a base in sede di Consiglio di Classe per gli Scrutini.

La pagina è suddivisa logicamente in tre sezioni distinte, nella prima (solo di lettura) sono riportate, distinte per tipologia di voto (es. Orale e Scritto), tutti i voti della frazione temporale precedente a quella su cui si sta operando. Questi dati sono riportati per consentire una valutazione globale di ogni studente senza dover tornare a vedere i voti indietro.

|                      |    | PRIMO PERIODO |       |      |       |  |  |  |  |  |
|----------------------|----|---------------|-------|------|-------|--|--|--|--|--|
| Cognome e Nome       |    | Scritto       | Orale | Ass. | Comp. |  |  |  |  |  |
| [01] Borghi Veronica | €  | <b>1</b> 6    | 7     | 0    |       |  |  |  |  |  |
| [02] Ciccarelli Dile | Ð, | 6             | 7     | 0    |       |  |  |  |  |  |
| [03] Cola Simone     | Ð, | 5             | 7     | 0    |       |  |  |  |  |  |
| 04] Rocchetti Stefa  | Ð, | 6             | 8     | 0    |       |  |  |  |  |  |
| 05] Delli Colli Fra  | Ð, | 1             | 8     | 0    |       |  |  |  |  |  |
| 06] Gallo Giulio Ma  | Ð, | 1             | 8     | 0    |       |  |  |  |  |  |
| 07] Puccini Stefano  | Ð, |               |       |      |       |  |  |  |  |  |
| 08] Castiello Bened  | Ð, | 1             | 8     | 0    |       |  |  |  |  |  |
| 09] Traversa Jacopo  | Ð, | 1             | 8     | 0    |       |  |  |  |  |  |
| [10] Zamponi Michele | Ð, | 1             | 8     | 0    |       |  |  |  |  |  |

Cliccando sull'icona, indicata dal numero 1 rosso, è inoltre possibile aprire una schermata contenente tutte le Valutazioni divise per tipo (ed ordinate per data) e l'elenco completo dei Provvedimenti Disciplinari relativi all'alunno selezionato.

|                                                                                                    | Dettaglio Voti                                              | e Note Disciplinari di: [10] Zamponi Michele                                                                                                    | Ð |
|----------------------------------------------------------------------------------------------------|-------------------------------------------------------------|----------------------------------------------------------------------------------------------------|---|
| Scritto                                                                                                    | Orale                                                       | Note disciplinari                                                                                                    |   |
| 11/10/2013 Voto 6.3<br>14/10/2013 Voto 6<br>17/10/2013 Voto 2<br>22/10/2013 Voto 2<br>24/10/2013 Voto 9<br>26/10/2013 Voto 10<br>28/10/2013 Voto 4<br>29/10/2013 Voto 8<br>05/11/2013 Voto 8 | 02/09/2013 Voto 8<br>09/09/2013 Voto 8<br>26/09/2013 Voto 7 | 07/11/13: Disturba (ZAMPONI FABRIZIO)<br>,07/11/13: Disturba (BIANCHI CARLO)<br>,12/09/13: Gallo Giulio è uscito senza permesso (VITULLI MARCO)<br>,21/10/13: L'alunno è impreparato (BIANCHI CARLO)<br>10/09/13: Monica si mette le dita nel naso. (Zamponi) (ZAMPONI<br>FABRIZIO) | • |
|                                                                                                    |                                                             | Chiudi                                                                                                    |   |

In questa sezione si possono verificare con più dettaglio i dati del singolo alunno avendo anche come riferimento le date degli eventi che lo hanno coinvolto.

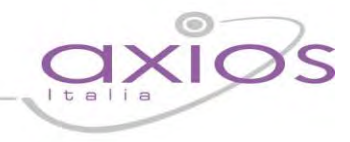

Nella seconda sezione (anch'essa di sola lettura) sono presenti tutti i dati aggregati e statistici inerenti il periodo attuale di valutazione. Si è scelto di mostrare i dati distinti per tipo di valutazione e totali.

Sono inoltre riportati il numero di valutazioni per tipologia di voto (Scritto, Orale, ecc.) e le ore totali di lezioni tenute per quella materia con accanto le ore di assenza.

| The second second    |   | Media dei voti |        |        | 1.000   | Tendenze |        |         | N. Valut. |      | Ore  |
|----------------------|---|----------------|--------|--------|---------|----------|--------|---------|-----------|------|------|
| Cognome e Nome       |   | Scritto        | Orale  | Totale | Scritto | Orale    | Totale | Scritto | Orale     | Lez. | Ass. |
| [01] Borghi Veronica | Q | 6,13           | 6,89   | 6,34   | 0,00    | -0,27    | 0,02   | 24      | 9         | 1418 | 37   |
| [02] Ciccarelli Dile | Q | 6,32           | 8,00   | 6,76   | 0,07    | 0,29     | 0,10   | 20      | 7         | 1418 | 44   |
| [03] Cola Simone     | Q | 5,64           | 8,00   | 6,05   | 0,00    | 1,00     | 0,09   | 19      | 4         | 1418 | 29   |
| [04] Rocchetti Stefa | Q | 5,55           | 254,50 | 60,88  | -0,09   | 298,00   | 17,42  | 14      | 4         | 1418 | 30   |
| [05] Delli Colli Fra | Q | 4,96           | 8,00   | 5,39   | 0,04    | 0,00     | 0,19   | 12      | 2         | 1418 | 17   |
| [06] Gallo Giulio Ma | Q | 5,79           | 7,25   | 6,08   | -0,04   | -0,90    | 0,04   | 16      | 4         | 1418 | 25   |
| [07] Puccini Stefano | Q | 4,88           | 0,00   | 4,88   | -1,25   | 0,00     | -1,25  | 4       | 0         | 1418 | 9    |
| [08] Castiello Bened | Q | 5,93           | 8,00   | 6,19   | 0,02    | 0,00     | 0,10   | 14      | 2         | 1418 | 30   |
| (09) Traversa Jacopo | Q | 6,68           | 8,00   | 6,88   | 0,10    | 0,00     | 0,14   | 11      | 2         | 1418 | 25   |
| [10] Zamponi Michele | Q | 6,59           | 7,67   | 6,86   | 0,35    | -0,50    | 0,24   | 9       | 3         | 1418 | 28   |

| Voti p  | roposti | A       | Come  | Ciud     | A    |
|---------|---------|---------|-------|----------|------|
| Scritto | Orale   | Assenze | comp. | Giud.    | Ann. |
| 7       | 7       | 0       | suff  | 2        | Ē    |
| 6       | 7       | 0       | otti  | <u>a</u> | Ē    |
| 5       | 7       | 0       | buon  | 8        | Ē    |
| 6       | 8,00    | 0       |       | 8        | Ē    |
| 1,00    | 8,00    | 0       |       | 2        | Ē    |
| 1,00    | 8,00    | 0       |       | 2        | Ē    |
|         |         | 0       |       | 2        | Ē    |
| 1,00    | 8,00    | 0       |       | <u>a</u> | Ē    |
| 1,00    | 8,00    | 0       |       | 2        | Ē    |
| 1,00    | 8,00    | 0       |       | 2        | Ē    |

Nella terza sezione sono, infine, presenti i dati modificabili o calcolati automaticamente cliccando su**ll'icona** 

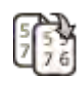

I dati sono: Voti Proposti (voto unico o differenti tipologie di valutazione), Assenze orarie, voto di Comportamento.

Cliccando sulle icone a destra è possibile memorizzare un Giudizio 🛳 e delle Annotazioni 🖹 riservate al Docente che potrebbero rivelarsi utili in sede di scrutinio.

Per l'inserimento dei Giudizi è possibile utilizzare la comoda funzione di composizione automatica, (vedere pagina Composizione Automatica Giudizi).

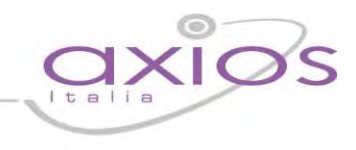

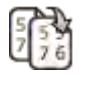

Come detto precedentemente, cliccando su questa icona il programma tenta di calcolare i Voti e le Assenze proposte riportando i dati dalle medie e dalle assenze della seconda sezione.

#### Voti:

|         | Media dei voti |        |         | Tendenze |        | N. V    | alut. | Voti proposti |       |  |
|---------|----------------|--------|---------|----------|--------|---------|-------|---------------|-------|--|
| Scritto | Orale          | Totale | Scritto | Orale    | Totale | Scritto | Orale | Scritto       | Orale |  |
| 6,13    | 6,89           | 6,34   | 0,00    | -0,27    | 0,02   | 24      | 9     | 6,13          | 7     |  |
| 6,32    | 8,14           | 6,80   | 0,07    | 0,18     | 0,11   | 20      | 7     | 6             | 7     |  |
| 5.64    | 8.50           | 6.14   | 0.00    | 0.40     | 0.11   | 10      | А     | 5             | 7     |  |

Assenze:

|   | Ore  | 1       | Voti p  | roposti | Accourte |
|---|------|---------|---------|---------|----------|
|   | Ass. |         | Scritto | Orale   | Assenze  |
|   | 36   |         | 6,13    | 7       |          |
|   | 49   |         | 6       | 7       | 0        |
|   | 28   |         | 5       | 7       | 0        |
|   | 30   |         | 6       | 8,00    | 0        |
|   | 17   |         | 1,00    | 8,00    | 0        |
|   | 24   |         | 1,00    | 8,00    | 0        |
|   | 7    |         | 4,88    | 6       | 7        |
|   | 30   |         | 1,00    | 8,00    | 0        |
|   | 25   | 25 1,00 |         | 8,00    | 0        |
| Γ | 28   |         | 1,00    | 8,00    | 0        |

Questa funzione è molto utile la prima volta che si accede per evitare di riportare a mano i valori. Naturalmente il programma sovrascrive i valori Proposti solo se vuoti o, in caso di Voti, uguali a zero.

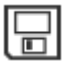

Quando tutti i dati sono stati inseriti e controllati, salvare cliccando sull'icona a sinistra.

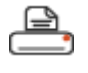

Cliccare su questa icona per stampare in formato PDF tutti i dati per la gestione durante gli scrutini o per archiviazione.

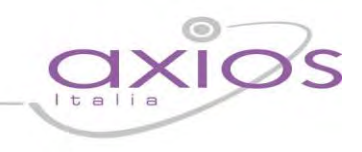

### Scrutinio

Questa pagina, costituisce il nucleo centrale della gestione; una volta inseriti, da parte di tutti i Docenti, i voti proposti per ogni materia il Dirigente o il Coordinatore (se abilitato) può iniziare lo scrutinio.

Iniziamo col descrivere le icone presenti nella barra in alto della videata:

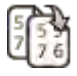

Trasferisce il contenuto dei Voti Proposti sui corrispondenti Voti Definitivi.

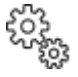

Consente, a fine scrutinio, di salvare i dati finali, di generare e stampare il tabellone ed il verbale e di bloccare definitivamente la possibilità di modificarli.

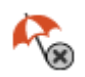

Consente, direttamente da qui, senza tornare al menu, di indicare per materia le Modalità di Recupero delle Carenze.

La pagina principale della gestione prevede la visione di insieme del tabellone dello scrutinio in base alla frazione temporale selezionata (senza o con esito finale).

| Comorno o Norno    | CAL | Scheda<br>Alunno | ΠΑ   | LAT | ING | FRA | FIL | STO | SCI | MAT  | FIS | DIS | EDU | REL | CON |
|--------------------|-----|------------------|------|-----|-----|-----|-----|-----|-----|------|-----|-----|-----|-----|-----|
| Cognome e Nome     | JAL |                  | U    | U   | U   | U   | U   | U   | U   | U    | U   | U   | U   | U   | U   |
| BORGHI VERONICA    |     | A                | 10   | NC  |     | NC  | NC  | NC  | NC  | 7    | NC  | NC  | NC  | FS  | 8   |
| DONORI VENORICA    |     |                  | A 6  | A 0 |     | A 0 | A 0 | A 0 | A 0 | A 53 | A 0 | A 0 | A 0 | 2.5 | A 0 |
|                    |     | A                | 10   | 8   | 9   | 9   | 7   | 7   | 6   | 8    | 9   | 9   | 7   | В   | 9   |
| CICCARELLI DILETTA |     |                  | A 16 | A 0 | A 0 | A 0 | A 0 | A 0 | A 0 | A 58 | A 2 | A 0 | A 0 | A 2 | A 0 |
|                    |     | 8                | 4    | 6   | 6   | 6   | 7   | 6   | 6   | 7    | 6   | 7   | 8   | FS  | 8   |
| COLA SIMONE        | •   |                  | A 2  | A 0 | A 0 |     | A 0 | A 0 | A 0 | A 2  | A 0 | A 0 | A 0 |     | A 0 |

N.B. In questa schermata NON è possibile effettuare alcuna modifica poiché la pagina è di sola visualizzazione.
Per effettuare le modifiche sarà necessario entrare nella scheda del singolo alunno tramite l'apposita icona 8 posizionata accanto al nome di ciascuno studente.

Al primo accesso allo scrutinio di una classe il programma chiederà se copiare i voti proposti nei definitivi. Se si clicca su "Annulla", per effettuare l'operazione in un secondo momento occorrerà cliccare sull'apposita icona

| 3B SCIENTIFICO.                               | in choose |
|-----------------------------------------------|-----------|
| Copiare i voti proposti su i voti definitivi? |           |
| Copia Annulla                                 |           |

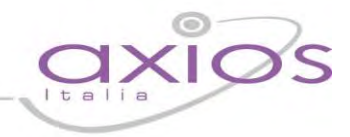

Una vota effettuata l'operazione, se si verifica la necessità di doverla ripetere, bisognerà prima sbloccare l'evento andando nel pannello di controllo dirigente (si veda il seguente manuale alla sezione "Pannello di Controllo") o direttamente nell'area alunni (*File->Tabelle->Didattica->Classi*, cliccare in basso sul pulsante "Altre Fun." e selezionare la voce "Visualizza eventi Classi").

Il tabellone permette la visualizzazione di tutti gli alunni della classe, delle materie di studio (sigla inserita **nell'area alunni in** *File->Tabelle->Didattica->Materie*) e dei voti definitivi eventualmente inseriti. Ad ogni alunno corrispondono due righe: la prima riga riporta i voti inseriti (dove il rosso indica le insufficienze ed il verde i voti positivi) e la seconda riporta le ore di assenza per materia della frazione temporale selezionata.

Le caselle in grigio sono quelle dove non è possibile inserire Voti o Assenze perché inerenti a Studenti esonerati o non associati a quella materia.

SAL

Questa colonna "Stato di avanzamento" serve ad avere una visione rapida degli alunni già scrutinati (pallino verde) e quelli da scrutinare (pallino giallo).

|      | То   | tali |        |      | Cre  | Ester |      |               |
|------|------|------|--------|------|------|-------|------|---------------|
| Med. | Ass. | Lez. | % Ass. | Att. | Int. | Prec. | Tot. | ESITO         |
| 2,3  | 59   | 1188 | 5      | 0    | 0    | 6     | 6    | NON AMMESSO/A |
| 8,1  | 78   | 1188 | 6,6    | 7    | 2    | 6     | 15   | AMMESSO       |
| 6,5  | 4    | 1188 | 0,3    | 0    | 0    | 0     | 0    | SOSPESO       |
| 4,5  | 32   | 1188 | 2,7    | 4    | 0    | 6     | 10   | SOSPESO       |

In caso di scrutinio finale si visualizzeranno anche le colonne relative a:

- media dei voti ed esito (scuole primaria, secondaria di l e II grado)
- assenze, lezioni e %assenze (scuola secondaria di l e II grado)
- crediti (scuola secondaria di II grado)

# quick guid

### Scheda Singolo Alunno

Come già anticipato cliccando sull'icona "Scheda Alunno" apparirà la scheda dell'alunno nella quale sarà possibile inserire tutti i dati necessari al fine dello scrutinio.

In alto, bene in evidenza, troviamo il nome dell'alunno, la classe frequentata e la media dei voti.

Scrutinio Alunno: Benedetta Castiello Classe: 4AS Prova (A)

Per ogni alunno saranno quindi riportati:

|           | L 1  |   |  |
|-----------|------|---|--|
| Materia   | Р    | D |  |
| ITALIANO  |      | 5 |  |
| LATINO    | 6,15 | 6 |  |
| INGLESE   |      | 7 |  |
| FILOSOFIA | 6,50 | 7 |  |

Car.

- le materie del piano di studi dell'alunno
- la colonna dei voti proposti (evidenziata in giallo) non modificabile
- la colonna dei voti definitivi editabile
- la colonna delle assenze orarie della frazione temporale precedente • non modificabile (solo per le scuole secondarie di l e II grado)
- la colonna delle assenze della frazione temporale corrente editabile • (solo per le scuole secondarie di l e II grado)
- la colonna della modalità di recupero per le eventuali carenze (solo per le scuole secondarie di II grado)

Ass. Modalità recupero Ass. Prec. 8 5 Corso di recupe 🔻 Non definito 0 1 v 3 Non definito З v 0 6 Non definito v 0 1 Non definito ٠ 0 Studio individua V 0 6 6 Non definito .

dalla colonna "Car." (carenze). Tale colonna va vistata, se presente la carenza per la corrispondente 1 materia.

Le colonne successive sono inerenti i giudizi per materia:

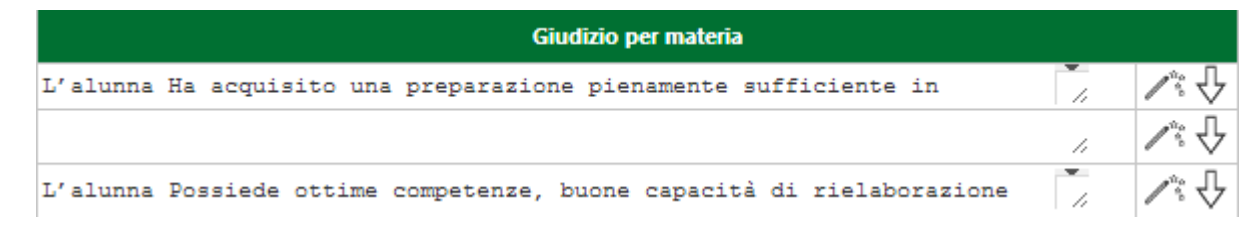

Nel caso di scuole secondarie di I grado la colonna della modalità di recupero delle carenze è sostituita

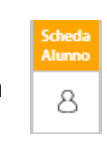

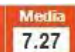

# quick guid

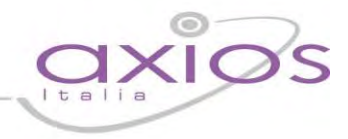

- il giudizio per materia
- l'icona che permette la composizione automatica del giudizio (per la personalizzazione della • composizione automatica dei giudizi rimandiamo all'apposita sezione del manuale per la segreteria).
- l'icona che permette di allargare la riga del giudizio per eventuali giudizi lunghi. 🗸

Nella seconda parte della scheda singolo alunno troviamo:

| Esito finale     |       | Giudizio finale                                     |     |
|------------------|-------|-----------------------------------------------------|-----|
| AMMESSO          | •     | l'allievo ha superato brillantemente a.s. 2013/2014 | 100 |
| Unanimità/Maggio | ranza |                                                     |     |
| Unanimità        |       |                                                     |     |

la scheda relativa all'esito con la possibilità di indicare l'esito finale, se Unanimità o Maggioranza ed il giudizio finale (di promozione o non promozione alla classe successiva per tutti gli ordini di scuola, oppure di ammissione o non ammissione agli esami di stato per le terze classi della scuola secondaria di I grado e per le guinte classi della scuola secondaria di II grado)

Voto di idoneità OTTO (8)

٧

Solo nel caso di scuola secondarie di I grado e solo per le classi terze, nella scheda "Esito" sarà possibile indicare anche il voto di idoneità.

la scheda relativa alle note Esito Note disciplinari disciplinari attribuite Note disciplinari all'alunno nel corso dell'anno 25/02/14: l'alunno non collabora (COLA FABIO) 04/11/13: disturba la lezione (COLA FABIO) scolastico e quelle attribuite 07/03/14: Asaro ricomposta male durante la lezione (CICCARELLI VALENTINA) all'intera classe.

Questi dati sono riportati esclusivamente per definire un profilo completo dello studente scrutinato.

Copia voti proposti < Precedente < Salva e Precedente Salva e Successivo >

Successivo > Salva

In basso nella Scheda Singolo Alunno sono presenti diversi bottoni con i quali possiamo copiare, solo per l'alunno

Annulla

selezionato, i voti proposti nei definitivi (se non si è già eseguita questa operazione come descritto all'inizio); passare all'alunno precedente o successivo senza necessariamente dover tornare alla pagina del Tabellone; salvare i dati dell'alunno precedente o successivo; salvare tutti gli inserimenti e/o le modifiche effettuate e/o annullare tali operazioni.

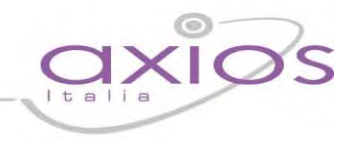

Per le classi terze della scuola secondaria di I grado e per le classi seconde della scuola secondaria di II grado, accanto alla scheda "esito" troviamo la scheda "competenze".

| Asse dei linguaggi                     | Altri assi                     | Legenda                      |
|----------------------------------------|--------------------------------|------------------------------|
| Lingua italiana                        | Asse matematico                | Livello [B]ase               |
| Lingua straniera                       | Asse scientifico-tecnologico   | Livello [I]ntermedio         |
| Altri linguaggi                        | Asse storico-sociale           | Livello [A]vanzato           |
|                                        |                                | Livello base [N]on raggiunto |
| Giudizio motivato per eventuale livell | lo di competenza non raggiunto |                              |
|                                        |                                |                              |
|                                        |                                |                              |

I primi tre valori sono associati all'Asse dei Linguaggi e di seguito gli altri Assi, matematico, scientifico-tecnologico

e quello storico-sociale.

Per ogni colonna è possibile indicare un livello di competenza raggiunta digitando una lettera.

I valori standard sono:

- B = Base
- I = Intermedio
- A = Avanzato
- N = Livello base non raggiunto

Tali valori sono indicativi e se ne possono usare altri più consoni alle singole esigenze.

In basso a destra è presente riportata a sinistra. Cliccandoci sopra è possibile inserire il "Giudizio motivato per eventuale livello di competenza non raggiunto".

| Media                   | Banda oscillazione | Credito anni precedenti | Credito scolastico | Credito Integrativo | Credito Totale |
|-------------------------|--------------------|-------------------------|--------------------|---------------------|----------------|
| 7                       | 4-5                | 0                       | 4                  | 1                   | 5              |
| Motivazione del credito | D                  |                         | Credito formativo  |                     |                |
|                         |                    | 100                     |                    |                     | 100            |

Per le sole classi terze, quarte **e quinte della scuola secondaria di II grado è presente la scheda "Crediti" dove è** possibile visualizzare (campi non modificabili) la media dei voti; la relativa banda di oscillazione; il credito scolastico degli anni precedenti; il credito totale.

E' possibile inserire/modificare anche il credito scolastico dell'anno in corso; l'eventuale credito integrativo; la motivazione del credito; l'eventuale credito formativo.

Successivamente **se non si sono indicate le Modalità di Recupero individualmente** per ogni Alunno/Materia è possibile, cliccando sull'icona indicata a sinistra, accedere alla pagina di gestione delle Modalità di Recupero Carenze (descritta nel capitolo successivo) dove si potranno indicare le modalità per gruppi in base alla votazione e poi ritornare allo scrutinio cliccando sull'icona

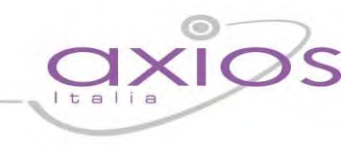

### Stampa Tabellone e Verbale

Una volta terminate le operazioni di scrutinio si potrà proseguire provvedendo a stampare il Tabellone da allegare agli atti ed il Verbale accedendovi dall'apposita icona

| Dati                 | chiusura scrutinio Az                                         | ioni Gestione documenti                                                                    |       |               |          |       |                    |
|----------------------|---------------------------------------------------------------|--------------------------------------------------------------------------------------------|-------|---------------|----------|-------|--------------------|
| Scr                  | utinio della classe:                                          | 2A NORMALE                                                                                 |       |               |          |       |                    |
| Data                 | 10/06/2014                                                    | Ora inizio                                                                                 | 15:00 |               | Ora fine | 16:00 |                    |
| Aula                 | Magna                                                         | Verbale Nr.                                                                                | 10    |               |          |       |                    |
|                      |                                                               |                                                                                            |       |               |          |       | Salva dati verbale |
| Nr.                  |                                                               |                                                                                            |       |               |          |       |                    |
|                      |                                                               | Cognome e nome                                                                             | Ass.  | Sostituito da | Materi   | a     |                    |
| 01                   | Dirigente scolastico                                          | Cognome e nome<br>Prof. Fabio COLA                                                         | Ass.  | Sostituito da | Materi   | a     |                    |
| 01<br>02             | Dirigente scolastico<br>Segretario                            | Cognome e nome<br>Prof. Fabio COLA<br>Prof.ssa Rosa Vocale                                 | Ass.  | Sostituito da | Materi   | 2     |                    |
| 01<br>02<br>03       | Dirigente scolastico<br>Segretario<br>Coordinatore            | Cognome e nome<br>Prof. Fabio COLA<br>Prof.ssa Rosa Vocale<br>Rosa Vocale                  |       | Sostituito da | Materi   | a     |                    |
| 01<br>02<br>03<br>04 | Dirigente scolastico<br>Segretario<br>Coordinatore<br>Docente | Cognome e nome<br>Prof. Fabio COLA<br>Prof.ssa Rosa Vocale<br>Rosa Vocale<br>Marco Vitulli |       | Sostituito da | Materi   | a     |                    |

Prima di procedere occorre compilare i dati da riportare sulla stampa:

- Data dello scrutinio
- Ora inizio delle attività di scrutinio
- Ora fine delle medesime attività
- Aula in cui si è svolto il Consiglio di Classe
- Verbale Nr. si indichi il numero del verbale

Il bottone Salva dati verbale è utilizzabile per confermare i dati appena inseriti.

Nella seconda sezione vengono riportati i nominativi del Dirigente Scolastico, del Coordinatore a patto che sia indicato correttamente nell'Area Alunni (*Periodiche->Assegnazione professori/materie*) ed i nominativi del Consiglio di Classe con relative materie di insegnamento.

Vanno invece indicati manualmente il Segretario ed eventuali assenti e sostituti come mostrato in figura.

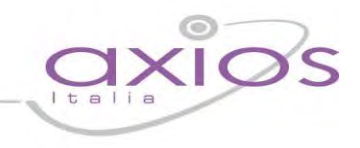

Terminata questa fase si procederà con la scheda "Azioni":

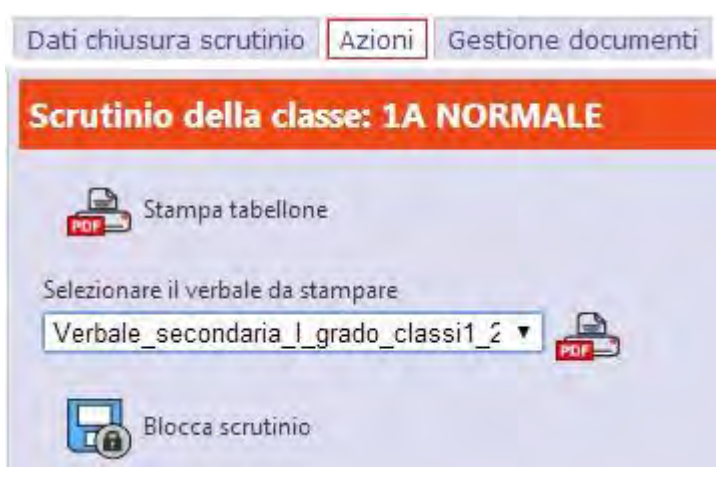

Si potrà proseguire provvedendo a scaricare e stampare il Tabellone (formato PDF) cliccando sull'apposita icona come mostrato nella figura a sinistra.

e, successivamente, a scaricare e stampare il Verbale, sempre in formato PDF, selezionando il report desiderato dal menu a tendina. Durante questa fase, prima di creare il file PDF del verbale, il programma darà la possibilità di

modificarlo.

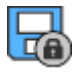

Concluse anche queste fasi, e controllato per l'ultima volta i dati, si può procedere all'ufficializzazione dello scrutinio e al suo blocco cliccando sull'icona "Blocco scrutinio".

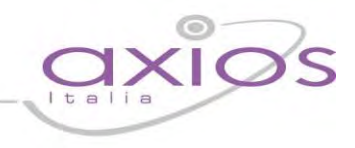

### **Gestione documenti**

Per le varie esigenze degli utenti è stata aggiunta la "Gestione documenti" che permette una prima personalizzazione del verbale.

| Dati chiusura scrutinio A                                                                                                    | zioni Gestione documenti                                                                   |                     |
|----------------------------------------------------------------------------------------------------|--------------------------------------------------------------------------------------------|---------------------|
| Gestione dei docume                                                                                                    | enti                                                                                       |                     |
| Documenti                                                                                                    | Documento selezionato: Verbale_secondaria_II_grado_classi3_4.html                          |                     |
| Verbale_secondaria_I_gra<br>Verbale_secondaria_I_gra<br>Verbale_secondaria_I_gra<br>Verbale_secondaria_I_gra<br>Verbale_secondaria_I_grac<br>Verbale_secondaria_I_grac<br>Prova axios | «acc_17»<br>«acc_01»<br>c<br>c<br>Codice Fiscale: «acc_07» Codice meccanografico: «acc_08» | Modifica<br>Duplica |
|                                                                                                    | Anno Scolastico «acd_16»                                                                   | Elitaina            |

In questa finestra è possibile selezionare il verbale messo a disposizione da Axios e cliccare sul tasto duplica come mostrato in figura.

Il programma chiederà di dare un nome al nuovo file che si andrà a creare.

| Duplicare | II file Verbale_secondaria_II_grado_classi3_4.html |
|-----------|----------------------------------------------------|
|           | Digitare il nome del nuovo template                |
|           | Nuovo Verbale                                      |
|           |                                                    |

Una volta creato il nuovo file, basterà evidenziarlo e cliccare questa volta sul tasto modifica (riportato a sinistra) in modo da rendere editabile il testo del verbale e modificarlo secondo le proprie esigenze.

#### Ricordarsi di salvare tramite l'apposito tasto

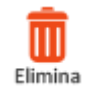

Con questo comando è possibile eliminare eventuali file creati per errore o obsoleti.

Salva

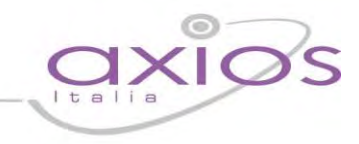

#### Modalità Recupero Carenze

Una volta terminati gli scrutini è possibile indicare le **Modalità di Recupero delle Carenze** assegnate. Questa funzione ha lo scopo inserire, in automatico, ai singoli alunni la modalità di recupero associando le modalità ai voti (tutti gli alunni con 5 e tutti gli alunni con meno di 5) e alle materie.

Attenzione. Se si è già provveduto in sede di scrutinio ad assegnare singolarmente per ogni alunno/materia le modalità di recupero, questa funzione aggiornerebbe solo gli eventuali alunni con carenza per i quali non è stata indicata manualmente la modalità.

Lo scopo di questa pagina è quello di semplificare, al Dirigente e al Coordinatore di Classe (se autorizzato), il compito di assegnare le modalità di recupero consentendo loro di definirle "macroscopicamente" per gruppi e lasciando al sistema il compito di associarle ai singoli studenti facenti parte di quei gruppi.

Sostanzialmente la pagina è divisa in due sezioni, quella per chi ha un voto pari a 5 e quella per chi ha voti inferiori al 5. Ad esempio nella figura sotto (sezione dedicata a chi ha avuto un Voto=5), cliccando sull'icona indicata con 1, si apre l'elenco delle modalità previste e si può scegliere quella desiderata per la materia ITALIANO.

| SCRUTINI - MODALITA' | CARENZE 4^AS Lic | eo Scienti                                                                              | fico M     | Minisp.P.N.I 💽 | - PENT           |                        |
|----------------------|------------------|-----------------------------------------------------------------------------------------|------------|----------------|------------------|------------------------|
|                      |                  | Modalità di recupero car                                                                | enze per l | a clas         | se 4AS Liceo     | Scientifico Minisp.P.N |
| Materia              | Alunni<br>Vt = 5 | Modalità di recupero                                                                    | 1          | 2              | Alunni<br>Vt < 5 | Modalità di recuper    |
| LETTERE ITALIANE     | 1                | Corso di recupero                                                                       | -          | 0              | 4                |                        |
| MATEM. ELEMENTI INF  | 1                | Corso di recupero<br>Sospensione nell'avanzamento delle programma<br>Studio individuale | zioni -    | Ø              | 5                |                        |
|                      |                  |                                                                                         |            |                |                  |                        |

#### Attenzione

Questa gestione ha lo scopo di modificare la tipologia di recupero delle carenze dei singoli alunni.

Le modalità qui indicate per gruppi di valutazioni sono, al momento del salvataggio, applicate ai corrispondenti alunni.

Ovviamente le modalità qui inserite sovrascriveranno eventuali modifiche effettuate su i singoli alunni successivamente all'ultimo salvataggio.

Si deve poi completare ripetendo l'operazione per le altre materie oppure, cliccando sull'icona indicata con 2,

associare la modalità scelta per una materia, automaticamente, a tutte le altre.

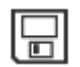

Terminata tutta la fase di selezione, cliccando sull'icona Salva il sistema, assocerà a tutti gli studenti con una carenza, in base alla materia e al voto conseguito, la modalità di recupero scelta.

#### Questa operazione è ripetibile in caso di errori nell'impostazione delle modalità.

Ogni volta che si modifica qualcosa e si clicca su Salva, il sistema sovrascriverà con la nuova, per ogni singolo studente, la vecchia modalità assegnata con il precedente salvataggio.

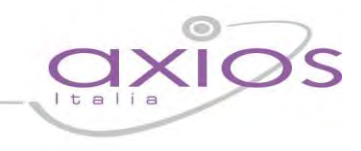

#### **Recupero Carenze**

All'interno di questa pagina, il Docente, può inserire il voto di Recupero (o meno) delle Carenze per ciascun alunno per le sue materie.

La pagina è divisa in due sezioni:

|                      | Primo Quadrimestre |      |       |  |  |  |  |
|----------------------|--------------------|------|-------|--|--|--|--|
| Cognome e Nome       | Unico              | Ass. | Comp. |  |  |  |  |
| [01] Abruzzese Silvi | 7                  | 0    | 10    |  |  |  |  |

Nella prima sono riportati, a titolo informativo, i dati della frazione temporale precedente a questa.

0,00

N. Valut

0

0

Or Le

3

Tendenze

0,00

#### Nella seconda sezione (anch'essa di sola informazione) sono presenti tutti i dati aggregati e statistici inerenti il

Media dei voti

0,00

0

periodo attuale di valutazione. Si è scelto di mostrare i dati distinti per tipo di valutazione

e totali. Sono inoltre riportati il numero di valutazioni per tipologia di voto (Scritto, Orale, ecc.) e le ore totali di lezioni tenute per quella materia con accanto le ore di assenza.

0,00

0,00

| Valut   | azioni | Rec. | Ult. |
|---------|--------|------|------|
| Scritto | Orale  | Car. | Car. |
| 5       | 8      |      |      |
|         | 3      |      |      |

| Voto<br>Carenza | Voto dopo<br>Recupero | Tipo recupero     |
|-----------------|-----------------------|-------------------|
| 5               | 6                     | Corso di recupero |

La terza sezione è invece funzionale all'inserimento del Voto dopo il Recupero

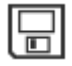

Quando tutti i dati sono stati inseriti e controllati, salvare cliccando sull'icona a sinistra.

# uick guig

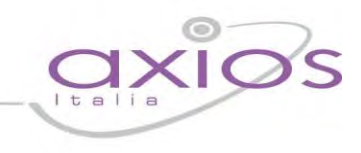

### Scrutinio Recupero Carenze

In questa pagina, una volta inseriti, da parte di tutti i Docenti, i voti di Recupero per ogni materia il Dirigente o il Coordinatore (se abilitato) può iniziare lo scrutinio di Recupero delle Carenze.

Iniziamo col descrivere le icone presenti nella barra in alto della videata:

Iniziamo col descrivere le icone presenti nella barra in alto della videata:

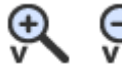

🥺 🧟 Consentono, rispettivamente, di mostrare o nascondere i Voti di Recupero.

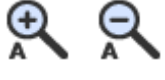

Consentono, rispettivamente, di mostrare o nascondere le Assenze.

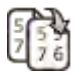

Trasferisce il contenuto dei Voti Proposti sui corrispondenti Voti Definitivi.

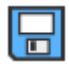

Consente il salvataggio dei dati modificati.

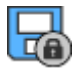

Consente, a fine scrutinio, di salvare i dati finali e bloccare definitivamente la possibilità di modificarli.

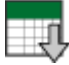

Scarica il tabellone completo dello scrutinio in formato PDF.

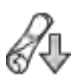

Scarica il verbale dello scrutinio in formato Word.

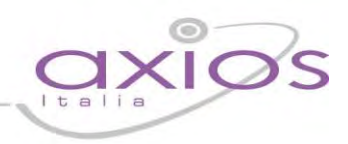

La pagina principale della gestione è divisa in tre sezioni:

nella prima sono riportati i **Voti Definitivi,** le **Assenze e, l'eventuale, Modalità di Recupero scelta,** per ciascuna materia.

| Comore o Norro       |    | Π  | A.   | LAT    |    |      |        |
|----------------------|----|----|------|--------|----|------|--------|
| Cognome e Nome       | Vt | As | M.R. | Vt     | As | M.R. |        |
| [01] Barbati Fabio A | 3  | 4  |      | 04 - 💌 |    |      | -      |
| [02] Carletti Luigi  | 3  |    |      | -      | 5  |      | 04 · 💌 |

Se si desiderano vedere i voti delle Carenze cliccare sull'icona

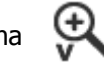

Se si desidera, per avere più Materie visibili contemporaneamente, nascondere le Assenze, cliccare su 🔍

Nella seconda sezione sono presenti dati **Finali di Riepilogo, molti dei quali modificabili dall'utente qualora non** si trovi allineato con quelli proposti dal sistema.

| C                    | Riepilogo Finale |              |            |           |         |                   |       |       |                   |                   |                    |                 |                   |                 |
|----------------------|------------------|--------------|------------|-----------|---------|-------------------|-------|-------|-------------------|-------------------|--------------------|-----------------|-------------------|-----------------|
| Cognome e Nome       | Ass.<br>Prec.    | Ass.<br>Anno | Ore<br>Tot | %<br>Ass. | Esito   | Esito<br>Unan/Mac | Media | Banda | Credito<br>Scolas | Credito<br>Integr | Credito<br>A.Prec. | Crediti<br>Tot. | Motiv.<br>Credito | Crediti<br>Form |
| [01] Barbati Fabio A | 0                | 10           | 1056       | 0.95      | Sospeso |                   | 3     | 0     | 0                 | 0                 | 0                  | 0               | ă                 | ð               |
| [02] Carletti Luigi  | 0                | 20           | 1056       | 1.89      | Sospeso | U -               | 3     | 0     | 0                 | 0                 | 0                  | 0               | ă                 | ð               |

I dati modificabili sono: l'Esito, se la decisione è stata presa all'Unanimità o Maggioranza, il Credito Scolastico ed il Credito Integrativo, mentre la Banda di Oscillazione e la Media sono calcolati automaticamente.

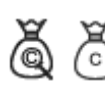

Cliccando sulle icone indicate a sinistra sarà possibile, inoltre, inserire la **Motivazione Credito** (scolastico e integrativo) ed i **Crediti Formativi** acquisiti dallo studente.

Quando tutti i dati sono stati inseriti e controllati, salvare cliccando sull'icona

Si potrà proseguire provvedendo a scaricare e stampare il Tabellone (formato PDF) cliccando sulla icona

e, successivamente, a scaricare e stampare il Verbale (in formato Word) cliccando sull'icona

Concluse anche queste fasi, e controllato per l'ultima volta i dati, si può procedere all'ufficializzazione dello scrutinio e al suo blocco cliccando sull'icona indicata a destra.

Una volta che i dati saranno stati bloccati, non sarà più possibile modificarli, tuttavia essi saranno ancora consultabili normalmente.

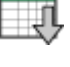

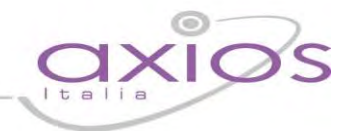

La terza sezione è dedicata all'indicazione delle Competenze raggiunte dallo studente ed è inerente soltanto al secondo anno della scuola secondaria superiore.

| Competenze         |        |       |        |         |         |          |  |
|--------------------|--------|-------|--------|---------|---------|----------|--|
| Asse dei Linguaggi |        |       | Asse   | Asse    | Asse    | Giudizio |  |
| Lingua             | Lingua | Altra | Matem. | Scient. | Storico | Motiv.   |  |
| Ita.               | Str.   | Ling. |        | rech.   | Sociale |          |  |
|                    |        |       |        |         |         | <u>a</u> |  |
|                    |        |       |        |         |         | 2        |  |

I primi tre valori sono **associati all'Asse dei Linguaggi, il quarto all'Asse Matematico e di seguito, all'asse** Scientifico-Tecnologico e a quello Storico-Sociale.

Per ogni colonna è possibile indicare un livello di competenza raggiunta digitando una lettera. I valori standard sono:

- $\mathbf{B} = Base$
- $\boldsymbol{I} = Intermedio$
- $\mathbf{A} = Avanzato$
- **N** = Livello base non raggiunto

Tali valori sono indicativi e se ne possono usare altri più consoni alle singole esigenze.

**Nell'ultima colonna è presente un icona**  $\leq$ , cliccandoci sopra è possibile inserire il Giudizio Motivato delle Competenze acquisite (vedere pagina Composizione Automatica Giudizi).

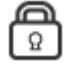

Per indicare che i dati sono bloccati il sistema visualizzerà un icona lucchetto accanto ai nomi degli studenti come mostrato a sinistra.

L'unica possibilità di variare i dati di un scrutinio bloccato è sbloccarli con una operazione eseguibile soltanto dal Dirigente Scolastico (nella sezione Pannello di Controllo).

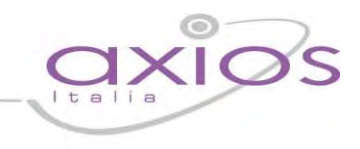

### **Composizione Automatica Giudizi**

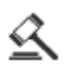

L'icona al lato indica, ovunque incontrata, la possibilità di inserire un Giudizio di vario genere (Globale, sul comportamento ecc.).

La schermata che si aprirà, sarà del tipo:

| Giudizio globale per l'alunno: [01] Borghi Veronica<br>Numero massimo di caratteri: 2048 Numero di caratteri restan                                                               | iti: 1847             | Å       |
|----------------------------------------------------------------------------------------------------|-----------------------|---------|
| L'allieva ha un comportamento corretto. Riguardo alla socializzazione è integrata pos<br>metodo di studio risulta soddisfacente solo per le fasi essenziali del lavoro scolastico | itivamente nella clas | se. Il  |
|                                                                                                    |                       |         |
|                                                                                                    |                       | 1       |
|                                                                                                    | Salva                 | Annulla |
| <u> </u>                                                                                                    |                       |         |

All'interno del corpo principale si possono digitare un numero massimo di caratteri per il Giudizio come indicato nel riquadro rosso in figura, per confermare cliccare su **Salva**, per chiudere senza salvare cliccare su **Annulla**.

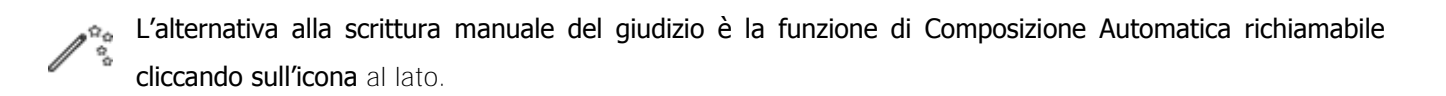

Sarà mostr**ata una nuova schermata, all'interno della quale saranno** evidenziate in modo tabellare le frasi preimpostate inerenti la tipologia del giudizio selezionato. Ad esempio se si sta inserendo un Giudizio sul Comportamento appariranno le frasi che sono state a**ssociate a quell'aspetto del giudizio.** 

Le frasi devono essere impostate dalla segreteria didattica nell'area Alunni e possono essere modificate in qualsiasi momento.

Nella pagina seguente sarà descritta accuratamente la funzione di composizione automatica, è chiaro che se è stato scritto un giudizio precedentemente e poi si accede alla funzione di composizione automatica e si conferma **l'operazione, il nuovo giudizio prenderà il posto del** vecchio.

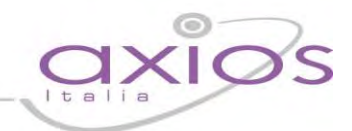

| 0                 | Nessuna selezione                                                                                |  |  |
|-------------------|--------------------------------------------------------------------------------------------------|--|--|
|                   | degli eccellenti progressi                                                                       |  |  |
|                   | dei notevoli progressi                                                                           |  |  |
| Õ                 | regolari progressi                                                                               |  |  |
| 0                 | alcuni progressi                                                                                 |  |  |
| Ō                 | pochi progressi                                                                                  |  |  |
| Ō                 | irrilevanti progressi                                                                            |  |  |
| negli             | obiettivi programmati                                                                            |  |  |
| elle prep         | parazione                                                                                        |  |  |
| La suo            | a preparazione risulta complessivamente                                                          |  |  |
| $\odot$           | Nessuna selezione                                                                                |  |  |
| 0                 | ricca e personalizzata                                                                           |  |  |
| 0                 | ampia e approfondita                                                                             |  |  |
| 0                 | abbastanza completa                                                                              |  |  |
| 0                 | adeguata ma settoriale                                                                           |  |  |
| L 0               | in via di miglioramento                                                                          |  |  |
| mente<br>i progra | e costruttivamente nel gruppo/classe. Ha fatto registrare degli eccellenti progressi i<br>ammati |  |  |
|                   | erpunzione 🛛 A capo dopo ogni frase 🏮                                                            |  |  |

Come si vede nell'immagine ogni sezione 1 delle frasi pre-impostate, ha una frase 'prefissa' 2 e, può averne anche una 'suffissa' 4, nell'ambito di queste può avere varie opzioni 3.

Scegliendo, per ogni sezione che si desidera utilizzare, un'opzione, si compone la frase come mostrato nel riquadro verde. L'insieme delle frasi forma il Giudizio.

Le caselle **5** consentono di personalizzare la modalità con cui si forma il giudizio a partire dalle frasi, in particolare 'Aggiungi interpunzione' consente di aggiungere un carattere ".' dopo ogni frase in modo automatico, mentre 'A capo dopo ogni frase' consente di ottenere ogni frase su una nuova riga.

Naturalmente il giudizio composto in maniera automatica è completamente modificabile e personalizzabile da parte del Docente.

Il pulsante **Pulisci** serve a cancellare la frase composta e ripartite da capo; alla fine per confermare cliccare su **Salva**, per chiudere senza salvare cliccare su **Annulla**.

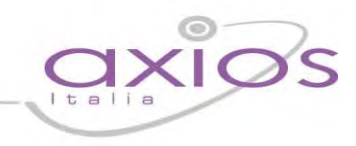

### Altro

#### Premessa

Quest'area del sistema è dedicata alla possibilità di Configurazione del Sistema e alla visualizzazione di Riepiloghi e Statistiche e, più in generale, a tutte le funzionalità che, rivestendo carattere trasversale, non sono inserite negli altri menù.

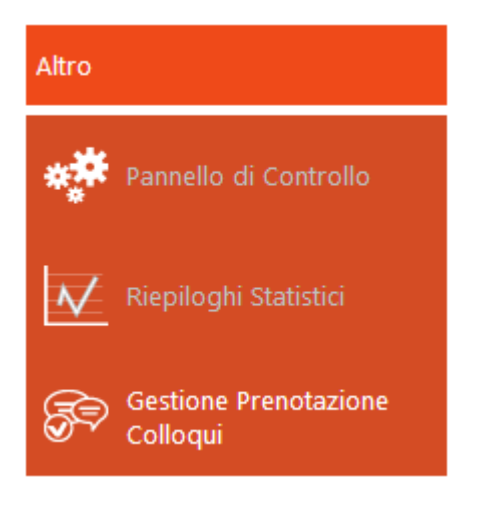

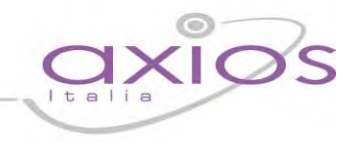

### Pannello di Controllo

Questa funzionalità è stata realizzata con lo scopo di consentire al Dirigente Scolastico il controllo dell'ufficialità dei dati inseriti (voti, commenti ecc.), dai Docenti, all'interno del Registro Docente e la gestione di altre funzionalità.

| Controllo Registri Eventi Classi                                                                                                    |            |                                                                                                    |            |  |  |  |  |
|----------------------------------------------------------------------------------------------------|------------|----------------------------------------------------------------------------------------------------|------------|--|--|--|--|
| Registro Elettronico (Dirigente Scolastico)                                                                                                    |            |                                                                                                    |            |  |  |  |  |
| Blocco variazione valutazioni fino alla data<br>Fino alla data indicata non sarà più possibile la variazione delle<br>valutazioni da parte dei docenti.                                          | 20/09/2012 | Giorni per variazione registro di classe<br>Indica i giorni indietro nel tempo entro i quali è ancora possibile<br>variare il Registro di classe.                                                         | 50         |  |  |  |  |
| Valutazioni orali                                                                                                    |            | Valutazioni scritte/grafiche                                                                                                    |            |  |  |  |  |
| Giorni per variazione<br>Indica il numero dei giorni, a ritroso nel tempo e a partire da<br>'oggi', entro i quali sono possibili variazioni, da parte dei<br>Docenti, delle valutazioni orali.   | 0          | Giorni per variazione<br>Indica il numero dei giorni, a ritroso nel tempo e a partire da<br>'oggi', entro i quali sono possibili variazioni, da parte dei<br>Docenti, delle valutazioni scritte/grafiche. | 0          |  |  |  |  |
| Giorni per visualizzazione<br>Indica il numero dei giorni che, sottratti da oggi, indicano la<br>data fino alla quale le famiglie possono visualizzare le<br>valutazioni orali.                  | 0          | Giorni per visualizzazione<br>Indica il numero dei giorni che, sottratti da oggi, indicano la<br>data fino alla quale le famiglie possono visualizzare le<br>valutazioni scritte/grafiche.                | 0          |  |  |  |  |
| Coordinatori di classe                                                                                                    |            |                                                                                                    |            |  |  |  |  |
| Gestione consiglio di classe (scrutinio) per coordinatore<br>Indica se il coordinatore ha facoltà o meno di gestire i dati del Consiglio di Classe e Modalità recupero (in sostituzione del DS). |            |                                                                                                    |            |  |  |  |  |
| Prospetto riassuntivo                                                                                                    |            |                                                                                                    |            |  |  |  |  |
| Il docente può modificare le valutazioni orali dal                                                                                                    | 01/09/2013 | Il docente può modificare le valutazioni scritte/grafiche dal                                                                                                    | 01/09/2013 |  |  |  |  |
| Il genitore può vedere le valutazioni orali dal                                                                                                    | 29/11/2013 | Il genitore può vedere le valutazioni scritte/grafiche dal                                                                                                    | 29/11/2013 |  |  |  |  |
| Il Registro di Classe può essere modificato dal                                                                                                    | 10/10/2013 |                                                                                                    |            |  |  |  |  |

Chiaramente i dati visualizzati sono solo esempi, il sistema lascia completamente a discrezione della scuola la scelta di questi parametri.

Sono presenti due pannelli: Controllo Registri ed Eventi Classi, nelle pagine seguenti sarà fornita una descrizione della funzionalità di ogni campo.

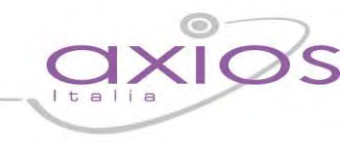

#### **CONTROLLO REGISTRI**

#### Blocco variazione valutazioni fino alla data

Utilizzando la data presente nella videata al lato il Dirigente può "bloccare" dalla modifica tutti i dati inseriti dai Docenti nei Registri sino alla data inserita compresa. Se, ad esempio, il dirigente inserisce 21/01/2013 i dati inseriti dall'inizio dell'anno scolastico fino a quella data non saranno più modificabili da nessuno.

Ovviamente è possibile, per il Dirigente, modificare la data anche indietro se, per errore ne è stata inserita una troppo in avanti nel tempo. Questa data può essere utilizzata, ad esempio, per bloccare tutti i registri appena terminati gli scrutini.

La data indicata non ha effetto sulla possibilità o meno di visualizzazione dei dati da parte delle famiglie. Quest'ultime vedranno, infatti, tutte le informazioni coerenti con il numero dei giorni inseriti nei campi successivamente descritti.

#### Valutazioni orali

Per controllare singolarmente i blocchi delle variazioni e quali dati possono essere visibili alle famiglie sul web il Dirigente ha la possibilità di indicare i giorni, indietro nel tempo, a partire da "oggi" entro i quali sono possibili variazioni, da parte dei Docenti, delle valutazioni Orali e, in maniera del tutto indipendente, i giorni che, sottratti da oggi, indicano la data fino alla quale le famiglie possono visualizzare quei dati.

Ad esempio, fosse oggi il 22 marzo 2013 e i parametri dei giorni fossero impostati come in figura sopra, allora i docenti potrebbero modificare solo i voti orali inseriti dal 13 marzo ad oggi e le famiglie vedrebbero i dati inseriti fino al 3 marzo.

Se si inserisce 0 (zero) in uno o in entrambi i campi nessun vincolo sarà disposto su quel tipo di dato, fatto salvo quanto detto sulla data precedente che comunque, si sottolinea, avrebbe la priorità sul blocco delle variazioni.

#### Un'ipotesi potrebbe essere quella di inserire 1 nei Giorni per la variazione e 2 in quelli per la visualizzazione,

questo comporterebbe una possibilità praticamente immediata di visualizzazione per le famiglie a fronte di un lasso di un giorno per consentire ad un docente, che per mero errore di digitazione, avesse inserito un dato sbagliato di apporre la correzione.

#### Valutazioni scritte e grafiche

Quanto detto per le Valutazioni Orali vale anche per i due dati, inerenti alle valutazioni Scritte e Grafiche, presenti nella stessa finestra. Normalmente si potrebbe pensare di inserire valori più grandi nella gestione delle prove Scritte e Grafiche per dar tempo ai docenti di correggere gli elaborati, ma anche qui la scelta finale spetta alla scuola.

#### Giorni per variazione registro di Classe

Nel campo al lato si possono inserire i giorni indietro nel tempo entro i quali è ancora possibile variare il Registro di Classe. In questo, ad esempio, caso inserendo 1 sarà gestibile solo il giorno di "oggi".

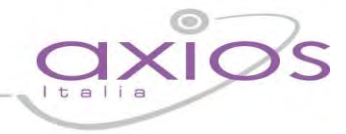

Un comodo prospetto riassuntivo, in fondo alla pagina, mostra l'effetto di ognuno dei dati inseriti sulle funzionalità dei Registri rispetto alla data di "oggi".

#### Gestione consiglio di classe (scrutinio) per coordinatore

Per la gestione degli **Scrutini** è **presente la possibilità da parte del Dirigente di consentire o meno l'accesso al** Coordinatore di classe ai dati del consiglio di classe su web.

#### **EVENTI CLASSE**

Sempre inerente agli scrutini è gestibile, da parte del Dirigente, il blocco di vari eventi (Consiglio di Classe, Modalità di Recupero, Recupero Carenze). La parola "blocco" è intesa nel senso di ufficializzazione dell'evento ed ha lo scopo di non consentire più alcuna variazione. da parte dei Docenti sul WEB dei dati interessati. Questa gestione è relativa a **tutte le classi** e ha il sopravvento sulla gestione specifica, presente nell'archivio Classi dell'Area Alunni del gestionale, che è relativa ad una singola classe ed è descritta in Gestione Blocco Eventi per Classe.

Controllo Registri Eventi Classi

|                                              | Eventi Classi (Dirigente Scolastico)          |  |  |  |
|----------------------------------------------|-----------------------------------------------|--|--|--|
| Evento                                       | Classi e stato evento (Bloccato/Non bloccato) |  |  |  |
| Consiglio di Classe – Primo Periodo <u>1</u> | 2BS Liceo Scientifico Minisp.P.N.I. 🔽 2       |  |  |  |
| Consiglio di Classe - Pentamestre            | 3AS Liceo Scientifico Minisp.P.N.I.           |  |  |  |
| Modalità di recupero - Primo Periodo         | 3BS Liceo Scientifico Minisp.P.N.I.           |  |  |  |
| Modalità di recupero - Pentamestre           | 4AS Liceo Scientifico Minisp.P.N.I. (A)       |  |  |  |
| Recupero Carenze (Docente) - Primo Periodo   | 4BS Liceo Scientífico Minisp.P.N.I.           |  |  |  |
| Recupero Carenze (Docente) - Pentamestre     | 5AS Liceo Scientífico Minisp.P.N.I.           |  |  |  |
| Recupero Carenze (Scrutinio) - Primo Periodo | 5BS Liceo Scientífico Miniso P.N.I.           |  |  |  |
| Recupero Carenze (Scrutinio) - Pentamestre   | sos acco secrando minispirada                 |  |  |  |
| Registro Docente - Primo Periodo             |                                               |  |  |  |
| Registro Docente - Pentamestre               |                                               |  |  |  |

Per operare il blocco selezionare nella lista **Evento** quello desiderato, relativo alla **Frazione Temporale** interessata, e poi vistare la classe o le classi.

L'evento indicato sarà bloccato alla data odierna.

Per sbloccare, in caso di errore, ripetere l'operazione togliendo il visto dall'Evento Bloccato.

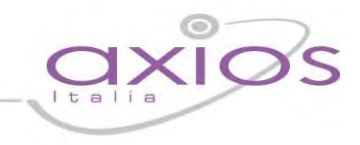

### **Riepiloghi Statistici**

Cliccando su questa voce si accede ad una pagina nella quale, **si trova un altro Menu all'interno del quale sono** riportate le Statistiche attualmente implementate, per ottenere il report (in formato PDF) è sufficiente selezionare la Classe e la Frazione temporale alle quali siamo interessati e poi cliccare sulla voce desiderata.

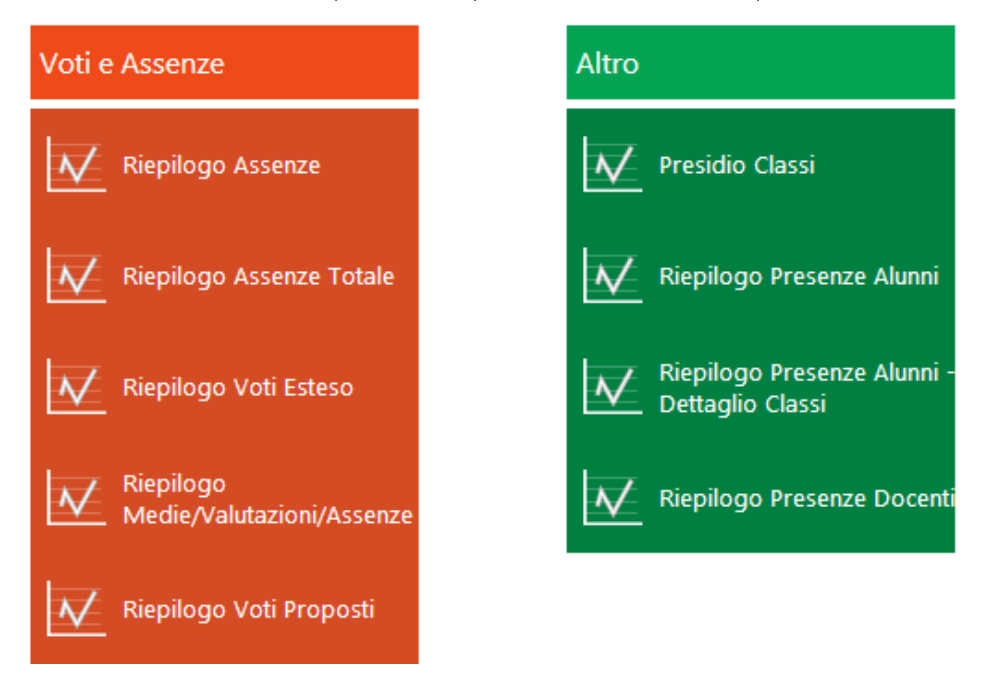

Nella pagina seguente un esempio dettagliato di una delle tipologie di stampa, di seguito una breve descrizione associata alla voci di menu:

**Riepilogo Assenze**, utile per il controllo da parte di Coordinatori e Dirigenti. La stampa contiene, per tutta una classe, le tipologie e le quantità di assenze, ritardi e uscite.

Riepilogo Assenze Totale, come il precedente ma per tutto l'anno.

**Riepilogo Voti Esteso**, per ogni Classe e per tutte le materie, le medie per ogni tipologia di voto, la media generale e le assenze.

**Riepilogo Medie/Valutazioni/Assenze**, per ogni Classe e per tutte le materie, la media dei voti, il numero di valutazioni e le ore di assenza.

Presidio Classi, per ogni classe sono riportati i Docenti presenti che hanno firmato il Registro.

**Riepilogo Presenze Alunni**, per tutte le classi vengono riportati i dati agglomerati di presenze, assenze, ritardi e uscite anticipate.

Riepilogo Presenze Alunni Dettaglio Classi, come la precedente ma con i dati di dettaglio per ognuna delle classi.

**Riepilogo Presenze Docenti**, per ogni classe vengono riportati, per periodo, tutti i dati relativi alle ore di lezione per Materia e per ogni Docente.

**Riepilogo Voti Proposti**, i Coordinatori possono visualizzare tutti i Voti Proposti (per gli Scrutini) per tutte le materie di una classe.
## guick guide axios

Report del Riepilogo Assenze in formato PDF, utile per il controllo da parte di Coordinatori e Dirigenti. La stampa contiene, per tutta una classe, le tipologie e le quantità di assenze, ritardi e uscite.

Oltre ai dati numerici con totali e medie è stampato anche un grafico riportante le assenze degli studenti.

| ISTITUTO S                 | COLASTICO DI<br>SCUOLA 365 | MOSTRA                 | TIVO                 | Cla        | Riepilogo Assenze<br>Classe: 4^AS Liceo Scientifico Minisp.P.N.I. |           |                       |           |                  |          | R                            | Э                |
|----------------------------|----------------------------|------------------------|----------------------|------------|-------------------------------------------------------------------|-----------|-----------------------|-----------|------------------|----------|------------------------------|------------------|
| Numero Alunni              | Giorni di Lezione          | e Ore di Lezione<br>31 |                      | Periodo    |                                                                   |           | Dal<br>09/12/2013     |           | Al<br>09/06/2014 |          | Anno Scolastico<br>2013/2014 |                  |
| 10                         | 29                         |                        |                      | PE         | ENTAMESTRE                                                        |           |                       |           |                  |          |                              |                  |
| Cognome a                  | : Nome                     | N. Assenze             | I. Ass. Non<br>Giust | N. Ritardi | N. Rit. Non<br>Giust.                                             | N. Uscite | N. Usc. Non<br>Giust. | % Assenze | % Ritardi        | % Uscite | Totale Ore<br>Assenza        | % Ore<br>Assenza |
| [01] Borghi Veronica       |                            | 17                     | 15                   | 1          | 1                                                                 | 0         | 0                     | 58,62     | 3,45             | 0,00     | 21                           | 67,74            |
| [02] Ciccarelli Diletta    |                            | 6                      | 6                    | 6          | 5                                                                 | 2         | 2                     | 20,69     | 20,69            | 6,90     | 15                           | 48,39            |
| [03] Cola Simone           |                            | 4                      | 4                    | 2          | 2                                                                 | 3         | 3                     | 13,79     | 6,90             | 10,34    | 10                           | 32,26            |
| [04] Rocchetti Stefano     |                            | 2                      | 2                    | đ          | 0                                                                 | 1         | 4                     | 6,90      | 3,45             | 3,45     | 5                            | 16,13            |
| [05] Delli Colli Francesco |                            | 2                      | 2                    | 2          | Ť                                                                 | t         | 1                     | 6,90      | 6,90             | 3,45     | 6                            | 19,35            |
| [06] Gallo Giulio Maria    |                            | D                      | 0                    | Ď          | 0                                                                 | 1         | t.                    | 0,00      | 0,00             | 3,45     | 3                            | 9,68             |
| [07] Puccini Stefano       |                            | 2                      | 2                    | D          | D                                                                 | ٥         | Ø                     | 6,90      | 0,00             | 0,00     | 4                            | 12,90            |
| [08] Castiello Benedetta   |                            | 1                      | 1                    | Ū          | 0                                                                 | ۵         | σ                     | 3,45      | 0,00             | 0,00     | 6                            | 19,35            |
| [09] Traversa Jacopo       |                            | ٥                      | Ø                    | ٥          | 0                                                                 | 1         | 1                     | 0,00      | 0,00             | 3,45     | 5                            | 16,13            |
| [10] Zamponi Michele       |                            | 2                      | 2                    | 0          | 0                                                                 | 0         | 0                     | 6,90      | 0,00             | 0,00     | 11                           | 35,48            |
| Totali 36 34               |                            | 34                     | 12                   | 9          | 9                                                                 | 9         |                       |           |                  | 86       |                              |                  |
| Medie                      | Medie                      |                        | 3,40                 | 1,20       | 0,90                                                              | 0,90      | 0,90                  |           |                  |          | 8,60                         |                  |

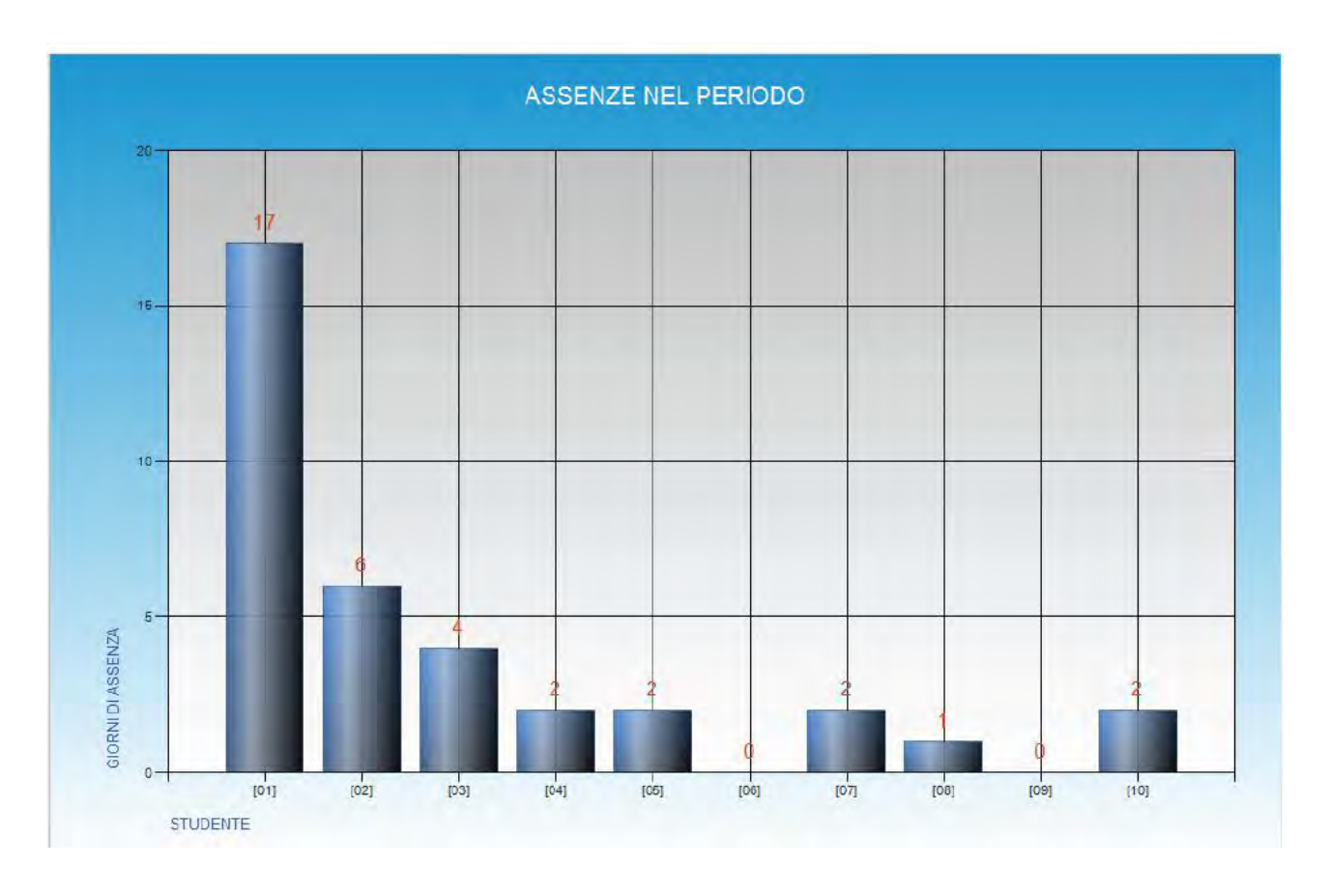

## guick guide

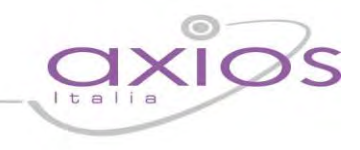

## **Gestione Prenotazione Colloqui**

Questa funzione è stata realizzata con lo scopo di aiutare il Docente a gestire in modo controllato le richieste di prenotazione dei colloqui effettuate dalle famiglie.

La lista che apparirà è relativa a tutte le prenotazioni attive relative al Docente per tutte le sue classi.

| Gestione Prenotazione Colloqui |                    |        |                       |                                            |                |         |
|--------------------------------|--------------------|--------|-----------------------|--------------------------------------------|----------------|---------|
| Elenco                         | colloqui prenotati |        |                       |                                            |                |         |
| Sel.                           | Data colloquio     | Progr. | Alunno                | Classe                                     | Sede colloquio | Annulla |
|                                | 04/12/2013         | 1      | Francesco Delli Colli | 4AS Liceo Scientifico<br>Minisp.P.N.I. (A) | SEDE CASSIA    |         |
|                                | 11/12/2013         | 1      | Francesco Delli Colli | 4AS Liceo Scientifico<br>Minisp.P.N.I. (A) | SEDE CASSIA    |         |

Il Docente può accedere per visualizzare l'elenco oppure per inviare all'interessato di una o più prenotazioni un messaggio o anche per annullare una prenotazione perché impossibilitato a partecipare al Colloquio.

| Elenco colloqui |        |  |  |  |  |
|-----------------|--------|--|--|--|--|
| Sel.            | Data c |  |  |  |  |
|                 | 04/1   |  |  |  |  |
|                 | 11/1   |  |  |  |  |

Per inviare un messaggio mail ad uno o più familiari è sufficiente selezionare nella colonna di sinistra le righe interessate e poi cliccare sulla busta in alto a destra  $\square$ , apparirà una schermata come quella mostrata sotto:

| Testo per la mail da inviare ai tutori selezionati                            |        |
|-------------------------------------------------------------------------------|--------|
| Le comunico che ritarderò alcuni minuti.<br>Mi scuso e la saluto cordialmente | ▲<br>▼ |
| Ok                                                                            |        |

Dopo aver digitato il testo, premere OK per chiudere la schermata.

Per inviare la comunicazione cliccare sull'icona "Salva"

## quick guide

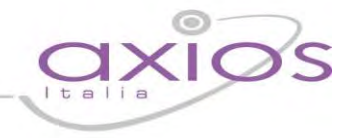

La finestra principale sarà aggiornata e accanto al nominativo dell'Alunno apparirà un'icona di conferma dell'inviata mail.

| Alunno                  |
|-------------------------|
| Francesco Delli Colli 🔀 |
| Francesco Delli Colli   |

Successivamente pa**ssando il mouse sull'icona si potrà visionare** il testo del messaggio inviato.

|          |                                                                   | 4AS Liceo         | S   |
|----------|-------------------------------------------------------------------|-------------------|-----|
| $\simeq$ |                                                                   | Minish D          | N.I |
|          | Le comunico che ritarderò alcu<br>Mi scuso e la saluto cordialmer | ni minuti.<br>nte | S   |
|          |                                                                   | Minisp.P.I        | N.I |

| Annulla |
|---------|
|         |
|         |

Per annullare una prenotazione di colloquio si può predisporre un messaggio nello stesso modo spiegato sopra e poi, prima di premere sul pulsante "Salva", vistare la casella "Annulla" presente sulla destra, della riga interessata.

Confermare l'invio del messaggio e l'annullamento del colloquio cliccando sull'icona "Salva"

Al solito cliccando sull'icona a sinistra si ottiene una stampa di tutti i colloqui prenotati utile come promemoria.